# 农信电子招投标(公开招标&邀请招标)\_供应商

# 获取采购文件

供应商参加采购活动,需先申请获取项目采购文件。

### 前提条件

- 采购单位已发布采购公告。
- 已到达采购文件获取时间。
- 已注册成为供应商。

### 操作步骤

1. 进入获取采购文件页面。

菜单路径:我的工作台>项目采购>获取采购文件

2. 点击 待获取 标签页,在有意向参与的项目一行,点击获取采购文件。

| - |                |      |
|---|----------------|------|
|   | 그는 더           | IH I |
| - | 17.4           | м    |
| _ | - <u>2</u> L . | / 」  |

如采购方式为邀请招标,点击被邀请标签页,在有意向参与的项目一行,点击获取采购文件。

| 📚 采购管理系统                                    | # 项目采购 ▼   ◎                                                  |              | 前台大厅         | 预警 待     | <mark>3</mark> 消息 CA    | 管理     | •              |
|---------------------------------------------|---------------------------------------------------------------|--------------|--------------|----------|-------------------------|--------|----------------|
| 〇总览                                         | 获取采购文件                                                        |              | 请仔细查得        | 看采购文件要求, | 在线投标项目必须                | 使用投标客户 | 端编制采购文件 更多说明   |
| 日 获取采购文件                                    |                                                               |              |              |          |                         |        |                |
| 🗟 投标文件上传                                    | 项目区划: 请选择 ▼                                                   | 项目编号:        | 清输入          |          |                         | I      | [置] 捜索 展开 ▼    |
| 同》开标评标                                      | 待获取 被邀请 已获取                                                   |              |              |          |                         |        |                |
| ● 在线多轮报价                                    | 项目信息                                                          | 采购人          | 采购组织机构       | 采购方式     | 开标时间                    | 状态     | 操作             |
| E 询标澄清                                      | 项目名称:<br>项目编号: ZRUB-2023-04-06-10-E096<br>项目区划: 测试省本级         | 农信测试采购单<br>位 | 农信测试采购单<br>位 | 1.7988   | 2023-04-13 1<br>2:00:00 | ●待申请   | 获取采购文件<br>查看项目 |
| <ul> <li>② 中标通知书</li> <li>② 合同管理</li> </ul> | 项目名称: 部室负责人会签测试<br>项目编号:ZNSK-2023-03-29-90-E123<br>项目区划:测试省本级 | 农信测试采购单<br>位 | 农信测试采购单<br>位 | 公开招标     | 2023-04-28 1<br>2:00:00 | ●待申请   | 获取采购文件<br>查看项目 |
| ☑ 更正公告 □ 质疑投诉                               | 项目名称:农信举规版本验证-苏菲-0216<br>项目编号:农信常规版本验证-苏菲-0216<br>项目区划:测试省本级  | 农信测试采购单<br>位 | 农信测试采购单<br>位 | 公开招标     | 2024-02-19 1<br>2:00:00 | • 待申请  | 获取采购文件<br>查看项目 |
| 🛙 资格预审 🍾 🔹                                  | 4                                                             |              |              |          |                         |        | 516 🕨          |
| 🗟 谈判磋商响应                                    |                                                               |              |              |          | 共有3条 <                  | 1 > 10 | )条/页 ▼ Go      |
|                                             |                                                               |              |              |          |                         |        |                |
|                                             |                                                               |              |              |          |                         |        |                |
|                                             |                                                               |              |              |          |                         |        |                |
|                                             |                                                               |              |              |          |                         |        |                |
| i).                                         |                                                               |              | à            |          |                         |        | a.             |

3. 在详情页面的供应商信息面板,填写供应商基本信息,上传资格要求响应文件,选择意向标项。

| 📚 采购管理系统   | 〓 项目采购 ▼   ◎             |                    | 前台大厅 预警 待别       | 消息 CA管理        | •         |
|------------|--------------------------|--------------------|------------------|----------------|-----------|
| 〇总览        | 获取采购文件 / 详情              |                    |                  |                | 获取采购文件 返回 |
| □ 获取采购文件   |                          |                    |                  |                |           |
| 股标文件上传     | 🖃 流转日志 日志数据为空~           |                    |                  |                |           |
| 5》开标评标     |                          |                    |                  |                |           |
| ≝ 在线多轮报价   | 供应商信息」请填写正确的联系人信息        | ,以便接收项目的最新情况       |                  |                |           |
| ☑ 询标澄清     | 单位名称                     | 10000              | 法定代表             | 人              |           |
| 🗹 项目结果     | *联系人姓名                   | 8.5.2              | *手机              | ,号             |           |
| 🙆 中标通知书    | *邮箱                      | 请输入邮箱              | 传                | <b>滇</b> 请输入传真 |           |
| 意 合同管理 ▼   | *地址                      | 请输入地址              |                  |                |           |
| ② 更正公告     | *附件                      | <u> 1</u> 上传       |                  |                |           |
| □ 质疑投诉 🔹   |                          | 需要上传招标公告中的资格要求响应文件 |                  |                |           |
| □ 资格预审 🔹 🔹 | 备注                       | 请输入备注<br>0/5       | 2 <sup>7</sup> 6 |                |           |
| 🗟 谈判磋商响应   |                          |                    |                  |                |           |
|            | <b>意向标项 (必填)</b> (已选: 1) |                    |                  |                |           |
|            | ✓ 标项号                    | 标项名称               | 采购)              | K.             |           |
|            | ☑ 1                      | 农信测试采购单位1          | 农信港              | 则试采购单位         |           |
|            |                          |                    |                  | 共有1条           | < 1 > Go  |
| 2          |                          | à.                 |                  |                |           |

4. 点击 获取采购文件。

| 📚 采购管理系统 | ▋ 项目采购 ▼   ◎                                                   | 育                                                                                                    | 治大厅 预警 待分 | <mark>12</mark><br>消息 CA管理                                                                                                    | •         |  |  |  |  |  |
|----------|----------------------------------------------------------------|----------------------------------------------------------------------------------------------------|-----------|----------------------------------------------------------------------------------------------------|-----------|--|--|--|--|--|
| 〇总览      | 获取采购文件 / 详情                                                    |                                                                                                    |           |                                                                                                    | 获取采购文件 返回 |  |  |  |  |  |
| 日 获取采购文件 | 1 半前面日为由之投行面日                                                  |                                                                                                    |           |                                                                                                    |           |  |  |  |  |  |
| 🕞 投标文件上传 | 2.防诈提醒:不要相信任何以项目为                                              | 1.当前项目为电子及称项目。<br>2.防治提醒:不要相信任何以项目为由,诱导您向第三方转账汇款等操作,请以浙江农信采购管理平台消息为准!                                                                                                    |           |                                                                                                    |           |  |  |  |  |  |
| 🕞 开标评标   |                                                                |                                                                                                    |           |                                                                                                    |           |  |  |  |  |  |
| ≝ 在线多轮报价 |                                                                | arean.                                                                                                    |           | c 12:00:00                                                                                                    | ● 待获取     |  |  |  |  |  |
| 🔁 询标澄清   | <ul> <li>□ 项目编号:</li> <li>□ 投标截止时间: 2024-02-19 12:0</li> </ul> | 目 项目编号: 回 项目结号: ③ 项目名称: 3 ④ 获取截止时间: 2024-02-16 12:00:00<br>□ 投标截止时间: 2024-02-19 12:00:00                                                                                                    |           |                                                                                                    |           |  |  |  |  |  |
| 🗹 项目结果   |                                                                |                                                                                                    |           |                                                                                                    |           |  |  |  |  |  |
| 🔊 中标通知书  | 凹 流转日志 日志数据为全~                                                 | (1) 流转日志 日志数据为空~                                                                                                    |           |                                                                                                    |           |  |  |  |  |  |
|          | 供应商信息 请填写正确的联系人信息                                              | 1,以便接收项目的最新情况                                                                                                    |           |                                                                                                    |           |  |  |  |  |  |
|          | 单位名称                                                           | Read Room Control of Control of C | 法定代表人     | and the second second s |           |  |  |  |  |  |
| □ 资格预审 * | *联系人姓名                                                         |                                                                                                    | *手机号      | 1703208210                                                                                                    |           |  |  |  |  |  |
| 🗟 谈判磋商响应 | *邮箱                                                            | Long Britlann                                                                                                    | 传真        | 请输入传真                                                                                                    |           |  |  |  |  |  |
|          | *地址                                                            | 100                                                                                                    |           |                                                                                                    |           |  |  |  |  |  |
|          | *附件                                                            | <u></u> 1 上传                                                                                                    |           |                                                                                                    |           |  |  |  |  |  |
|          |                                                                | 需要上传招标公告中的资格要求响应文件                                                                                                    |           |                                                                                                    |           |  |  |  |  |  |
|          | 备注                                                             | 请输入备注<br>0/50                                                                                                    |           |                                                                                                    |           |  |  |  |  |  |
|          |                                                                |                                                                                                    |           |                                                                                                    |           |  |  |  |  |  |

## 操作结果

在 已获取 标签页中,该项目状态显示为 审核中。

| 온 采购管理系统        | 〓 项目采购 ▼   ◎                                                |              | 前台大厅         | 预警 待如    | 】<br>消息 CA              |                         |                            |
|-----------------|-------------------------------------------------------------|--------------|--------------|----------|-------------------------|-------------------------|----------------------------|
| 〇总览             | 获取采购文件                                                      |              | 请仔细查看        | 昏采购文件要求, | 在线投标项目必须                | 使用投标客户端                 | 编制采购文件 更多说明                |
| <b>异</b> 获取采购文件 |                                                             |              |              |          |                         |                         |                            |
| 🗟 投标文件上传        | 项目区划: 请选择 ▼                                                 | 项目编号:        | 请输入          |          |                         | 重                       | 置 搜索 展开 ▼                  |
| F》开标评标          | 待获取 被邀请 已获取                                                 |              |              |          |                         |                         |                            |
| 🖹 在线多轮报价        | 项目信息                                                        | 采购人          | 采购组织机构       | 采购方式     | 开标时间                    | 状态                      | 操作                         |
| 🗟 询标澄清          | 项目名称:                                                       | 友信測ざ巫胸首      | 灾信测定空险单      |          | 2024-02-19.1            |                         | 拗回中遭                       |
| 🗹 项目结果          | 项目编号:<br>项目区划:                                              | 位            | 位            | 1.7100   | 2:00:00                 | • 审核中                   | 查看项目                       |
| 🖻 中标通知书         | 项目名称: 2                                                     |              |              |          |                         |                         | 查看项目                       |
| ◎ 合同管理          | 项目编号:ZRUB-2023-04-06-10-E143<br>项目区划:测试省本级                  | 农信测试采购单<br>位 | 农信测试采购单<br>位 | 公开招标     | 2023-04-08 1<br>0:00:00 | • 已获取                   | 下載采购文件                     |
| ☑ 更正公告          |                                                             |              |              |          |                         |                         | 受更中項信息                     |
| ■ 质疑投诉 •        | 项目名称: 监控<br>项目编号: ZRUB-2023-04-05-10-E140<br>项目区划: 测试省大级    | 农信测试采购单<br>位 | 农信测试采购单<br>位 | 公开招标     | 2023-04-06 1<br>2:00:00 | ●已获取                    | 查看项目<br>下载采购文件<br>获取采购文件回执 |
| 🗟 资格预审 👘 🔹 🔻    |                                                             |              |              |          |                         |                         | ******                     |
| 尼 谈判磋商响应        | 项目石标: 57公果何<br>项目编号: ZRUB-2023-03-31-10-E138<br>项目区划: 测试省本级 | 农信测试采购单<br>位 | 农信测试采购单<br>位 | 公开招标     | 2023-04-03 1<br>0:00:00 | ●已获取                    | 宣看项日<br>下载采购文件<br>获取采购文件回执 |
|                 | 项目名称:测试星湖资格预审文件                                             | 农信测试采购单      | 农信测试采购单      | 竞争性磋     | 2023-03-30 1            |                         | 查看项目                       |
|                 | 项目编号:测试 星湖 资格 预审文件<br>项目区划:测试 省本级                           | 位            | 位            | 商        | 2:00:00                 | <ul> <li>已获取</li> </ul> | 下戰米购又件<br>获取采购文件回执         |
|                 | 项目名称: 分派00<br>项目编号: 分派00<br>项目27世: 30世纪2015                 | 农信测试采购单<br>位 | 农信测试采购单<br>位 | 公开招标     | 2023-04-30 1<br>2:00:00 | ●已获取                    | 查看项目<br>下载采购文件<br>获取采购文件回执 |

# 投标文件管理概述

供应商获取采购文件完成后,根据采购文件的要求制作投标响应文件。通过浙江农商联合银行采购系统投标客户端编制文件,经过CA加密,在投标截止时间之前上传到浙江农信采购管理系统。

## 登录客户端

供应商可通过账号密码和CA两种方式登录浙江农商联合银行采购系统投标客户端制作投标文件。

### 前提条件

- 已下载并安装浙江农商联合银行采购系统投标客户端。或进入 我的工作台 > 项目采购> 获取采购文件,在页面中间 温馨提示 弹窗中,点击 立即下载,完成客户端下载安装。
- 已完成CA申领,并在浙江农信采购管理系统与账号绑定。进入我的工作台>系统管理>CA绑定与解绑,点击给当前账号绑定CA,完成CA绑定。如有CA问题,请查看CA管理。如仍无法解决,请联系相应CA公司客服,详细信息,请查看联系CA公司。
- 已下载并安装CA驱动。前往客户端&驱动下载下载浙江汇信CA。

### 操作步骤

#### 账号密码登录

1. 打开浙江农商联合银行采购系统投标客户端,选择账号登录方式。

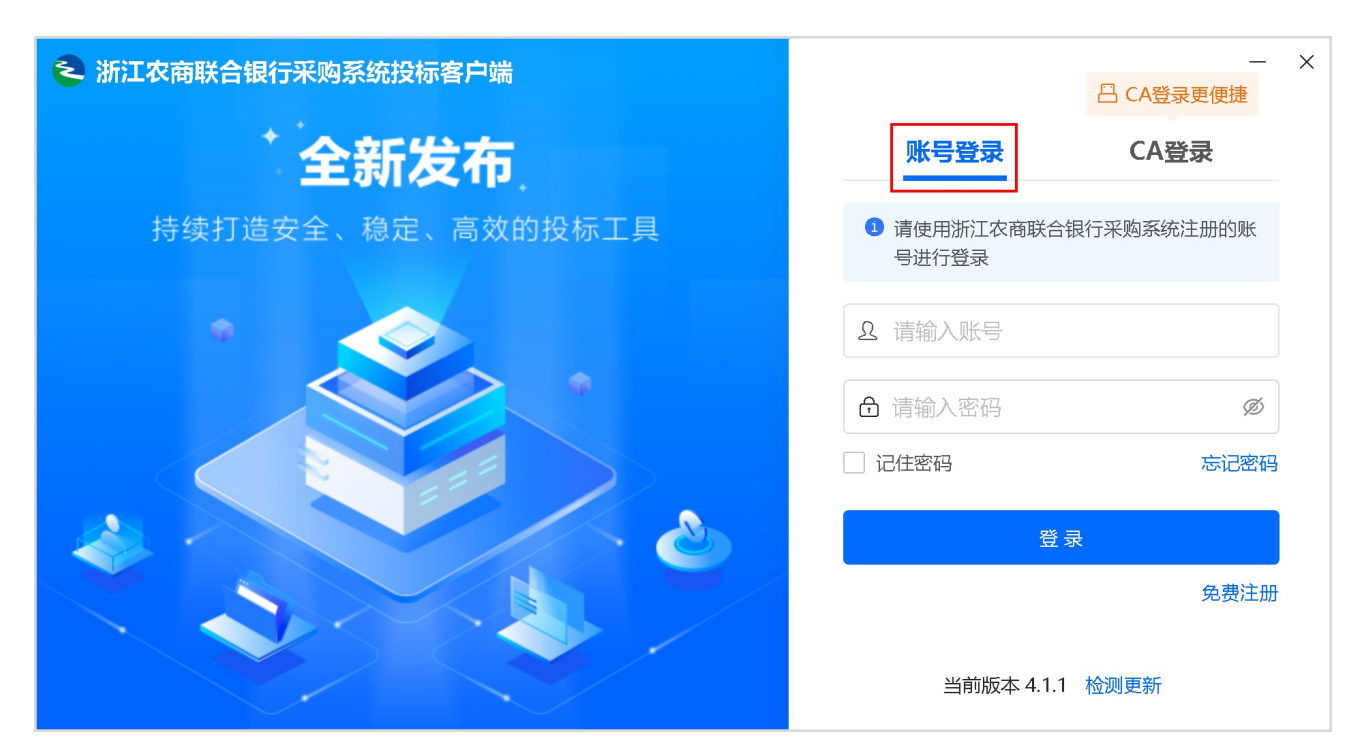

2. 输入在浙江农商联合银行采购系统注册的账号密码,选择绑定的CA供应商名称,点击登录。

| ◄ 浙江农商联合银行采购系统投标客户端 | — ×<br>吕 CA登录更便捷           |
|---------------------|----------------------------|
| 全新发布                | 账号登录    CA登录               |
| 持续打造安全、稳定、高效的投标工具   | 1 请使用浙江农商联合银行采购系统注册的账号进行登录 |
|                     | <b>요</b> 请输入账号             |
|                     | ➡ 请输入密码 Ø                  |
|                     | □ 记住密码 忘记密码                |
|                     | 登录                         |
|                     | 免费注册                       |
|                     | 当前版本 4.1.1 检测更新            |

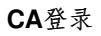

1. 选择 CA登录 方式。

| ≥ 浙江农商联合银行采购系统投标客户端 |                 | - ×    |
|---------------------|-----------------|--------|
| 全新发布                | 账号登录 CA登        | 禄      |
| 持续打造安全、稳定、高效的投标工具   | ▲ 请确认驱动是否安装     |        |
|                     | 日 请选择CA服务商      | •      |
|                     | ♥ CA驱动名称        |        |
|                     | ○ 刷新证书          | F载CA驱动 |
|                     | 登录              |        |
|                     |                 |        |
|                     |                 |        |
|                     | 当前版本 4.1.1 检测更新 |        |

- 2. 将CA锁插入电脑。
- 3. 选择CA服务商。

| ➢ 浙江农商联合银行采购系统投标客户端 | - :                       |
|---------------------|---------------------------|
| 全新发布                | 账号登录 CA登录                 |
| 持续打造安全、稳定、高效的投标工具   | ▲ 请确认驱动是否安装               |
|                     | ☐ 请选择CA服务商 ▲              |
|                     | 浙江汇信CA                    |
|                     | 汇信CA(移动证书)                |
|                     | 浙江天谷CA                    |
|                     | 北京-乌海定制CA                 |
|                     | 重庆CA                      |
|                     | 天谷云CA                     |
|                     | 新疆CA                      |
|                     | 北京CA ▼<br>当前版本 4.1.1 检测更新 |

4. 输入PIN码,点击确定。

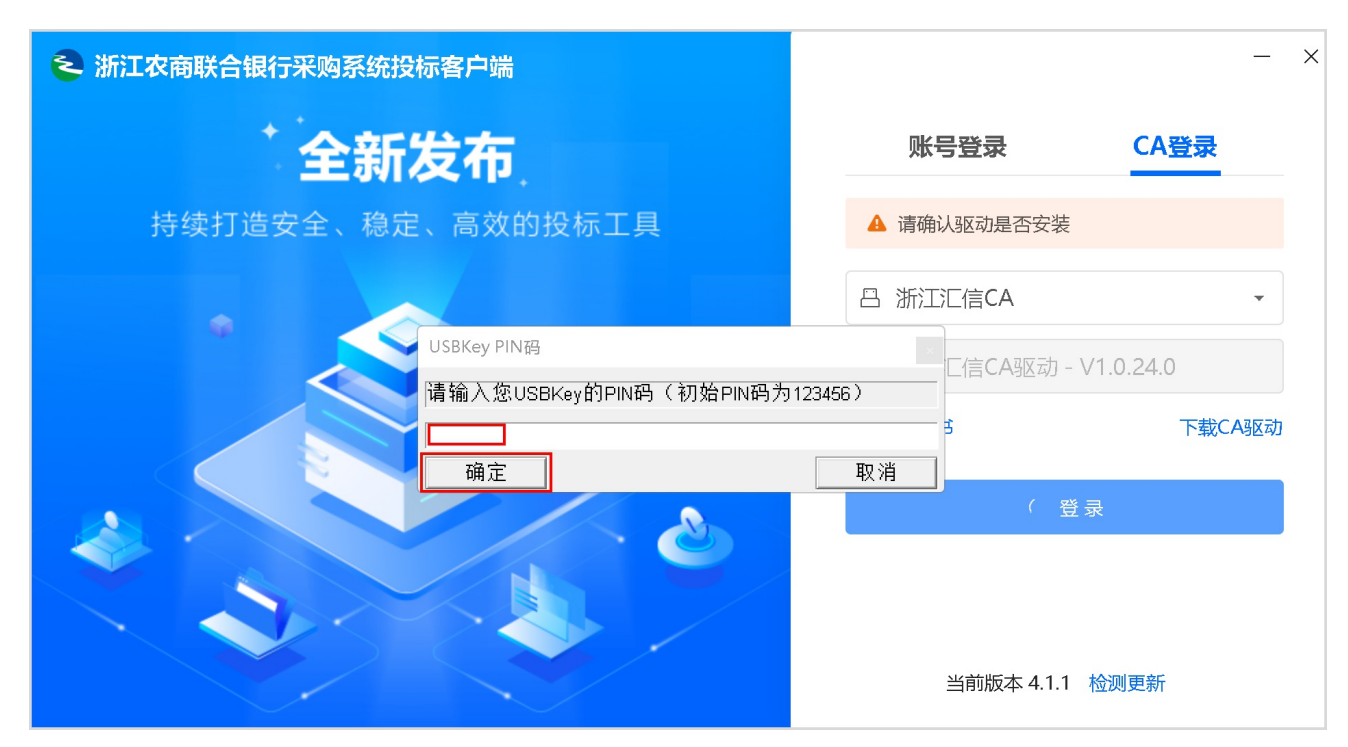

5. 点击登录。

| 浙江农商联合银行采购系统投标客户端 | - ×             |
|-------------------|-----------------|
| 全新发布              | 账号登录 CA登录       |
| 持续打造安全、稳定、高效的投标工具 | ▲ 请确认驱动是否安装     |
|                   | ☐ 请选择CA服务商 ▼    |
|                   | ♀ CA驱动名称        |
|                   | ○ 刷新证书 下载CA驱动   |
|                   | 登录              |
|                   |                 |
|                   | 当前版本 4.1.1 检测更新 |

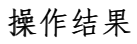

进入浙江农商联合银行采购系统投标客户端。

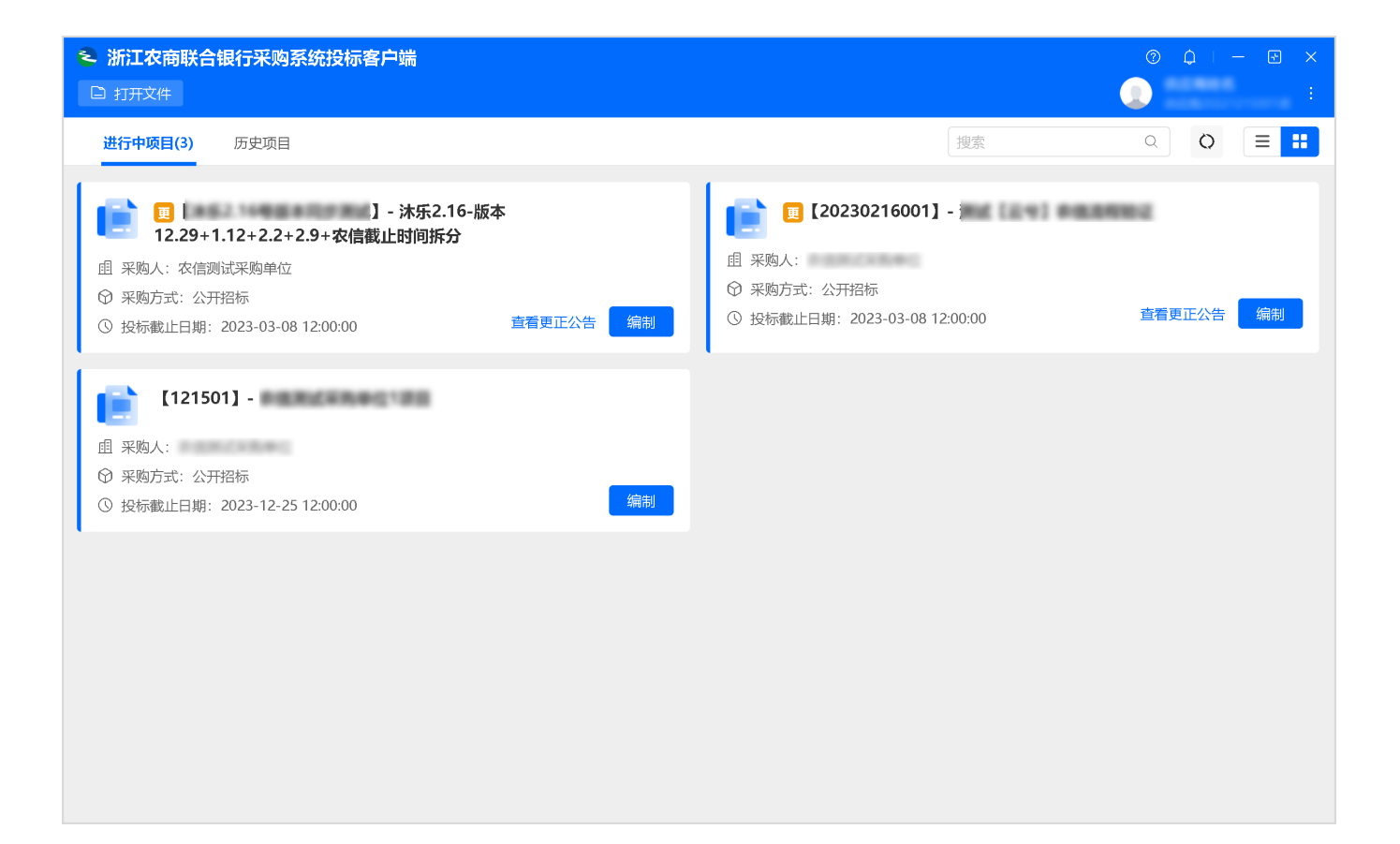

## 制作投标文件

供应商获取采购文件之后,在浙江农商联合银行采购系统投标客户端编制投标文件。

### 前提条件

已获取采购文件。

### 操作步骤

进入浙江农商联合银行采购系统投标客户端页面,在进行中项目标签页,选择需要制作标书的项目;或者通过搜索,搜索项目。

| 📚 浙江农商联合银行采购系统投标客户端                                                     | () () () () () () () () () () () () () (                                                                                                 |
|-------------------------------------------------------------------------|----------------------------------------------------------------------------------------------------|
| □ 打开文件                                                                  |                                                                                                    |
| <b>进行中项目(3)</b> 历史项目                                                    | 捜索 Q Q = ::                                                                                                    |
|                                                                         | <ul> <li>20230216001]-</li> <li>图 采购人:农信测试采购单位</li> <li>④ 采购方式:公开招标</li> <li>④ 投标截止日期: 2023-03-08 12:00:00</li> <li>查看更正公告 编制</li> </ul> |
| 【121501】-<br>且 采购人:<br>④ 采购方式: 公开招标<br>④ 投标截止日期: 2023-12-25 12:00:00 編制 |                                                                                                    |
|                                                                         |                                                                                                    |
|                                                                         |                                                                                                    |

2. 点击 编制。

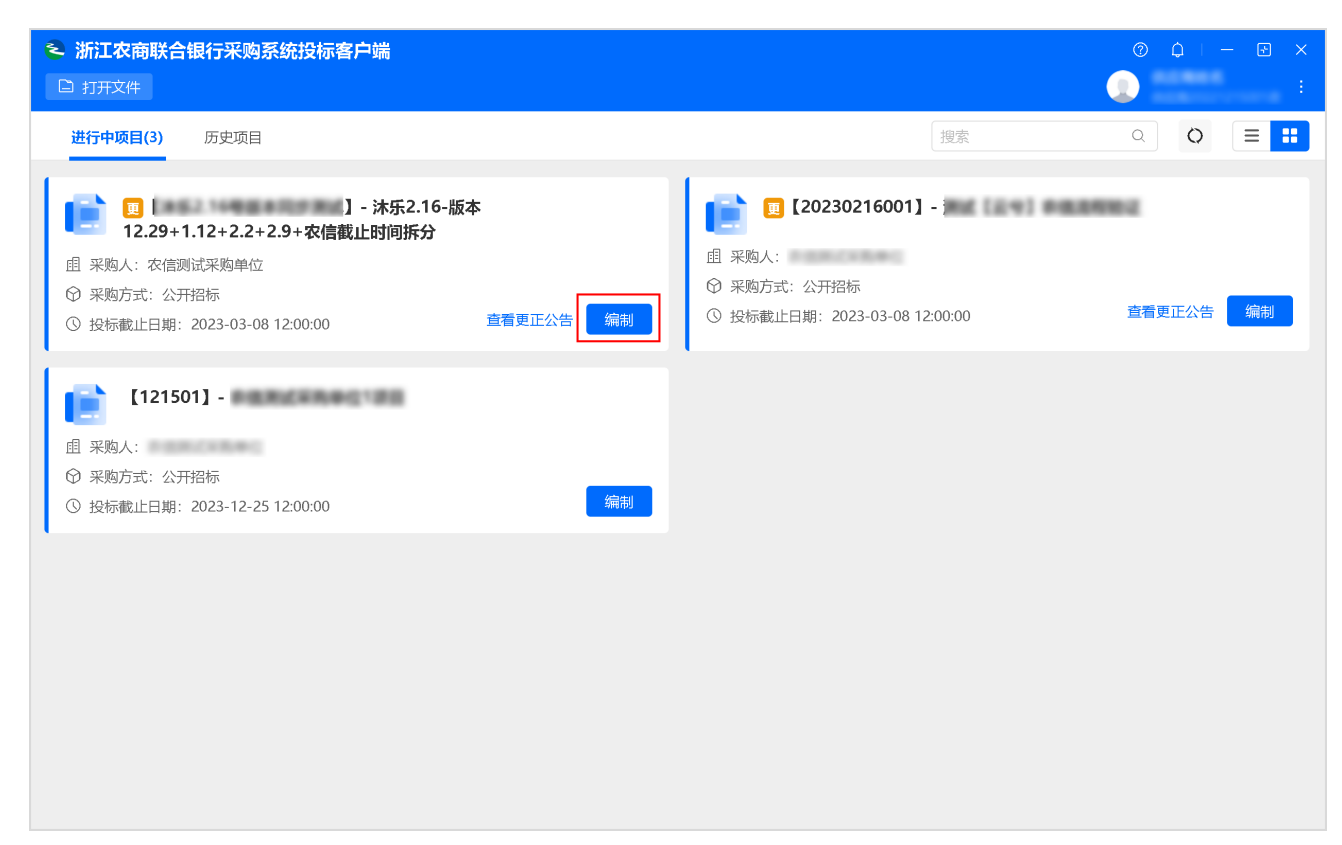

3. 选择CA,等待驱动检测CA。

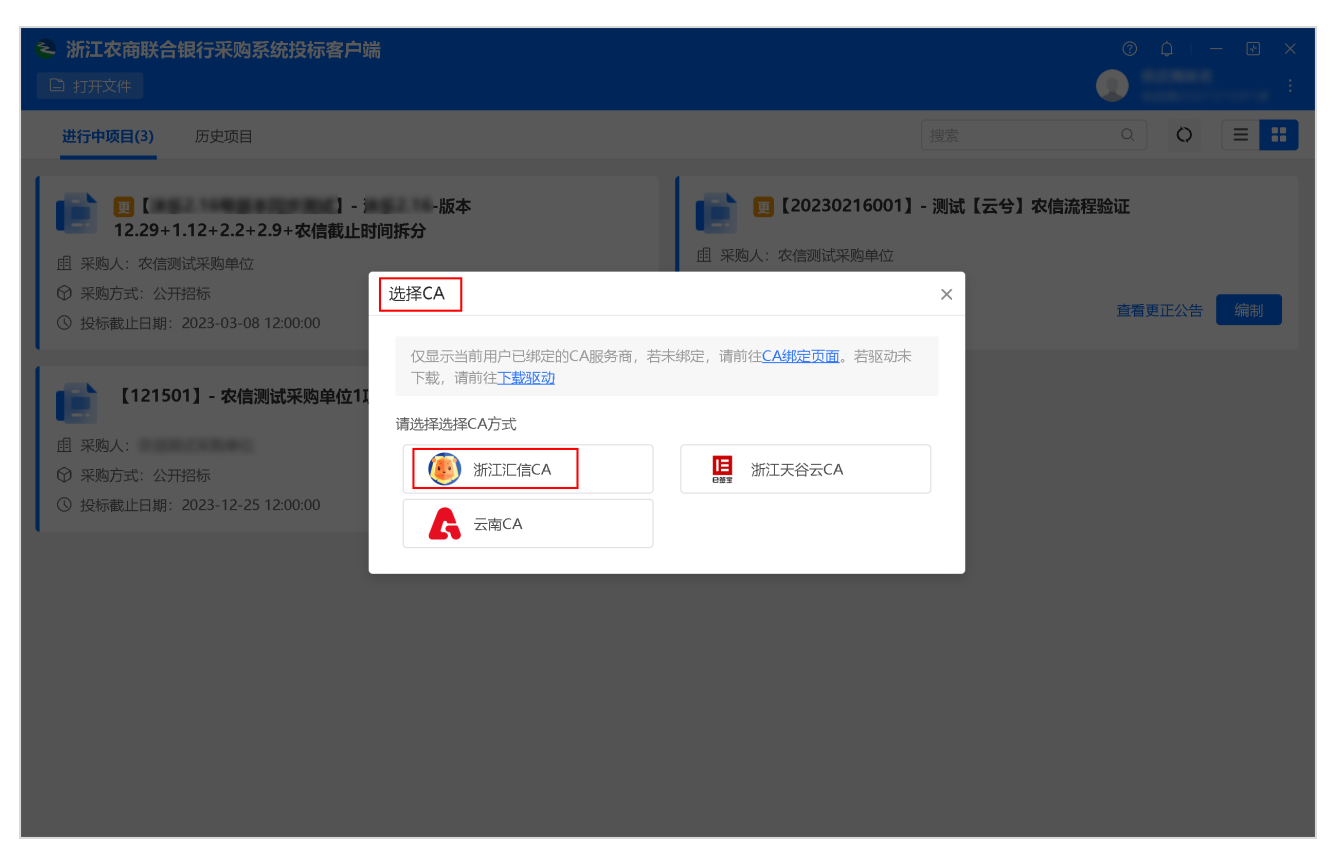

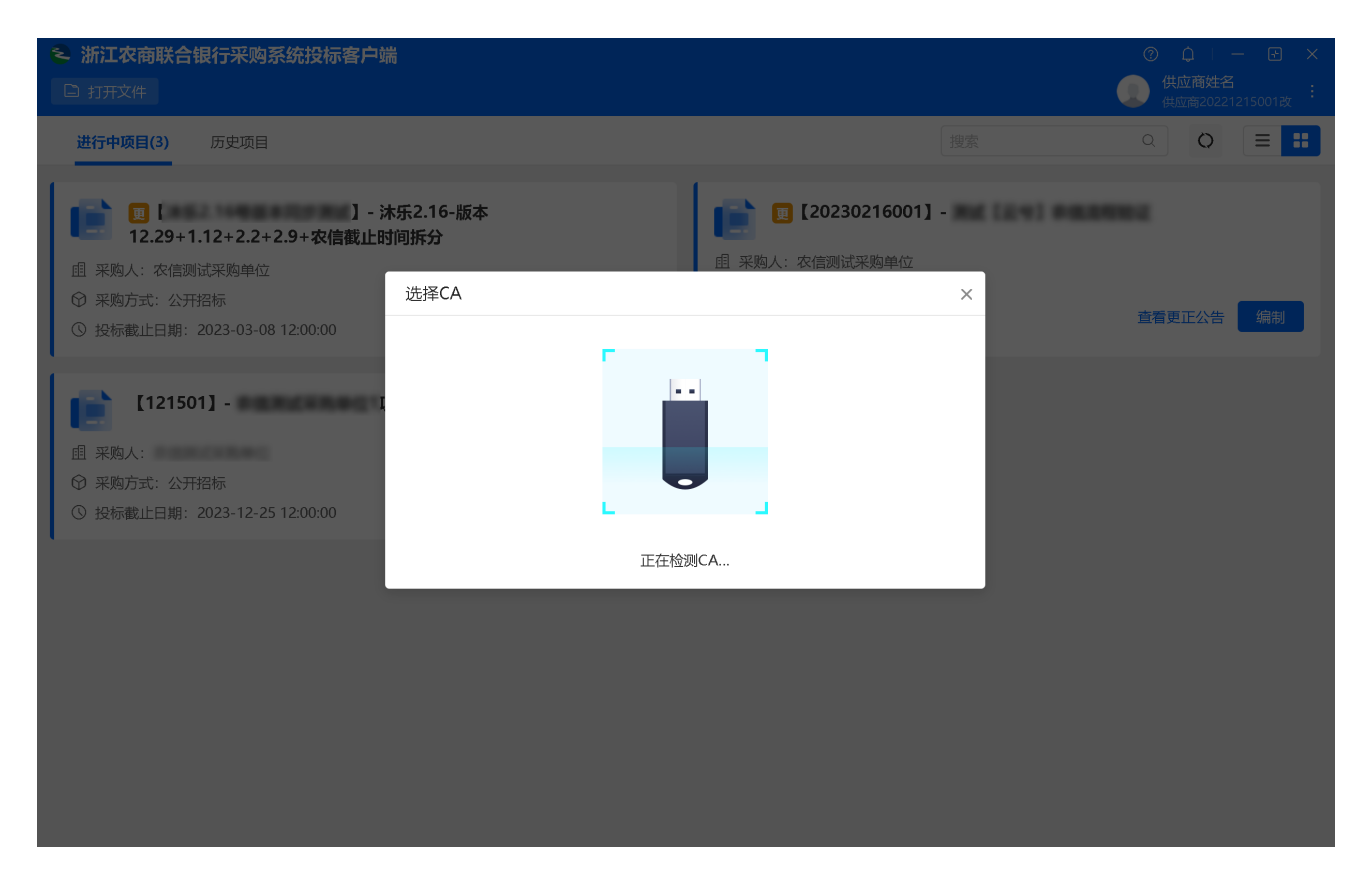

### 操作结果

进入基本信息页面, 左侧可查看整个制作流程以及当前环节。

| ◎浙江农商联合银行采购系统投标客户端       ③ 浙江农商联合银行采购系统投标客户端     ③ ↓ - ⊡ ×                                                                                                    |                           |                                       |                          |           |  |  |  |  |  |
|----------------------------------------------------------------------------------------------------|---------------------------|---------------------------------------|--------------------------|-----------|--|--|--|--|--|
|                                                                                                    | 打开文件                      | 本地 🛛 保存                               |                          |           |  |  |  |  |  |
| ∠ 编制模式                                                                                                    | 选择标项 距离投                  | 标截止时间还剩 0 天 0 时 49 分 11 秒             |                          | 下一步       |  |  |  |  |  |
| <ol> <li>选择标项</li> <li>. 完善基本信息</li> <li>制作和导入</li> </ol>                                                                                                    | <b>[121</b> ]<br>且 采购人:农信 | 501】 -<br>测试采购单位   ⑦ 采购方式:公开招标   ③ 投标 | 截止日期:2023-12-25 12:00:00 |           |  |  |  |  |  |
| 3. 投标(响应)文件                                                                                                    | <b>响应</b> 🚺 响应标           | 页需要与报名时勾选的意向标项保持一致,若有调整,请及8           | 时与采购人联系反馈                |           |  |  |  |  |  |
| <b>•</b>                                                                                                    | ✓ 标项号                     | 标项名称                                  | 采购人                      | 预算金额 (万元) |  |  |  |  |  |
| 4. 关联标书                                                                                                    | <b>2</b> 1                | NORCHBRO1                             | 农信测试采购单位                 | 0.01      |  |  |  |  |  |
| <ul> <li>► 检查标书</li> <li>►</li> <li>●</li> <li>●</li></ul> |                           |                                       |                          |           |  |  |  |  |  |
| <b>7.</b> 生成电子标书                                                                                                    |                           |                                       |                          |           |  |  |  |  |  |
| <ul> <li>2023-02-28 11:10:</li> </ul>                                                                                                    | 18                        |                                       |                          |           |  |  |  |  |  |

## 选择标项

供应商选择投标书的响应标项。

## 操作步骤

1. 在选择标项页面,选择响应标项,点击下一步。

| ۲                         | 浙江农商联合银               | <b>艮行采购系统投标</b>               | 客户端                           |                                 |                                                | C         | )    | E ×    |
|---------------------------|-----------------------|-------------------------------|-------------------------------|---------------------------------|------------------------------------------------|-----------|------|--------|
| <b>e</b> :                | 返回项目列表                | □ 打开文件 🛛                      |                               |                                 |                                                |           |      |        |
|                           | 编制模式                  | 选择标项 距离投标                     | 示截止时间还剩 0                     | 天 0 时 32 分 4 秒                  |                                                |           |      | 下一步    |
| <b>1.</b><br>▼<br>2.<br>▼ | <b>选择标项</b><br>完善基本信息 | <b>[]】 [JX-非</b><br>自 采购人:测试省 | <b>框架协议-0928</b> ·<br>i本级采购单位 | 00002】-JX-非框架协议-0928<br>② 采购方式: | <b>3-00002</b><br>③ 投标截止日期:2022-10-12 12:00:00 |           |      |        |
| 3.                        | 制作和导入<br>投标(响应)文件     | 响应标项 🔒 意向                     | 标项是您获取采购                      | 文件时填写的,此处展示仅供参考,                | 您可重新选择响应标项                                     |           |      |        |
|                           |                       | ☑ 标项号                         | 标项名称                          |                                 |                                                | 采购人       | 预算金额 | 页 (万元) |
| 4.<br>▼                   | 关联标书                  | 1                             | 测试省本级采购<br><mark>意向标项</mark>  | 与单位1100000                      |                                                | 测试省本级采购单位 |      | 11     |
| 5.                        | 检查标书                  |                               |                               |                                 |                                                |           |      |        |
|                           |                       |                               |                               |                                 |                                                |           |      |        |
| <b>6.</b>                 | 电子签名                  |                               |                               |                                 |                                                |           |      |        |
| 7.                        | 生成电子标书                |                               |                               |                                 |                                                |           |      |        |
|                           |                       |                               |                               |                                 |                                                |           |      |        |
|                           |                       |                               |                               |                                 |                                                |           |      |        |
|                           |                       |                               |                               |                                 |                                                |           |      |        |
|                           |                       |                               |                               |                                 |                                                |           |      |        |
|                           |                       |                               |                               |                                 |                                                |           |      |        |
| 0                         | 2022-10-12 11:27:55   |                               |                               |                                 |                                                |           |      |        |

2. 在弹窗中点击确定,进入完善基本信息页面。

| •                                                      | INTERNET                                                 |                                                         | 6         |     |
|--------------------------------------------------------|----------------------------------------------------------|---------------------------------------------------------|-----------|-----|
| ∠ 编制模式                                                 | 选择标项 距离投标截止时间还剩 0 天 0 时 30 分 2                           | 7秒                                                      |           | 下一步 |
| <ol> <li>选择标项</li> <li>完善基本信息</li> </ol>               | [JX-非框架协议-0928-00002] -JX-制     重 采购人: 測试台本级采购单位 ② 采购方式: | <b>拖架协议-0928-00002</b><br>① 投标截止日期: 2022-10-12 12:00:00 |           |     |
| 3. 制作和导入<br>投标(响应)文件                                   | <b>响应标项</b> 1 意向标项是您获取采购文件时填写的 #                         | 从展示价件条字 你可再始选择的成长活<br>X                                 |           |     |
| ▼                                                      | ▼ 标项号 标项名称                                               | <u>^</u>                                                | 采购人       |     |
| <b>4.</b> 关联标节                                         | ☑ 1 測试省本级采购单位110000<br>意向标项                              | 当前选择的响应标项号是: 1                                          | 测试省本级采购单位 | 11  |
| <ol> <li>枝童标书</li> <li>电子签名</li> <li>生成电子标书</li> </ol> |                                                          | 取消 <b>地定</b>                                            |           |     |
| <ul><li>2022-10-12 11:29:32</li></ul>                  |                                                          |                                                         |           |     |

# 基本信息

供应商确认项目信息、投标人信息和联合体供应商信息。

## 操作步骤

1. 进入基本信息页面。

菜单路径:浙江农商联合银行采购系统投标客户端>投标响应文件编制>编制>完善基本信息

| 2<br>G                                                                       | 浙江农商联合银行              | <b>采购系统投标客</b><br><sub>打开文件</sub> 图: | <b>行端</b><br>另存至本地 | ⑦ 白 I ー E ×                                                         |
|------------------------------------------------------------------------------|-----------------------|--------------------------------------|--------------------|---------------------------------------------------------------------|
| 2                                                                            | 编制模式                  | 完善基本信息                               | 距离投标截止时间           | 还剩 20 天 18 时 43 分 22 秒<br>上──步                                      |
| <ul> <li>✓</li> <li>✓</li> <li>✓</li> <li>✓</li> <li>✓</li> <li>✓</li> </ul> | 选择标项<br><b>完善基本信息</b> |                                      | ٢                  | 【 <b>标项1】 - •••</b><br><u>治许联合体</u><br>且 采购人: -   ④ 预算金额: •••• (万元) |
| 3.                                                                           | 制作和导入<br>投标(响应)文件     |                                      |                    | 投标信息                                                                |
| 4.                                                                           | 关联标书                  |                                      |                    | * 是否联合体投标: • 是 · 否 · · · · · · · · · · · · · · · · ·                |
| 5.<br>•                                                                      | 检查标书<br>电子签名          |                                      |                    |                                                                     |
| <b>7</b> .                                                                   | 生成电子标书                |                                      |                    |                                                                     |
|                                                                              |                       |                                      |                    |                                                                     |
| 0                                                                            | 2023-02-02 17:16:37   |                                      |                    |                                                                     |

2. 确认标项是否允许联合体投标,在投标信息面板,选择是否联合体投标。

| 0 | 说明                        |
|---|---------------------------|
| ٥ | 采购文件会控制相关项目是否允许以联合体的方式投标。 |
| ٥ | 供应商可以自主选择是否以联合体方式投标。      |
|   |                           |

- 如标项不允许联合体投标,选择否。
- 如标项允许联合体投标,且需要以联合体身份投标。
  - a. 选择 是。
  - b. 点击+, 输入联合体内供应商名称。

| 👟 浙江农商联合银行                                              | 采购系统投标客户 | 端                                                                               | © ↓ - ⊡ ×                                             |
|---------------------------------------------------------|----------|---------------------------------------------------------------------------------|-------------------------------------------------------|
|                                                         | 打开文件 🛛 男 | 存至本地 🛛 保存                                                                       |                                                       |
| ∠ 编制模式                                                  | 完善基本信息   | 距离投标截止时间还剩 2                                                                    | → 天 18 时 32 分 42 秒                                    |
| <ul> <li>✓ 选择标项</li> <li>✓ 完善基本信息</li> <li>✓</li> </ul> |          | ()<br>()<br>()<br>()<br>()<br>()<br>()<br>()<br>()<br>()<br>()<br>()<br>()<br>( | <b>项1】- ***</b><br>F戰合体<br>采购人: • • • 预算金额: **** (万元) |
| 3. 制作和导入<br>投标(响应)文件                                    |          | 1 投标                                                                            | 言息                                                    |
| <ol> <li>关联标书</li> <li>无 检查标书</li> </ol>                |          |                                                                                 | * 是否联合体投标 · ④ 是 ) 否                                   |
| <ul> <li>电子签名</li> <li>生成电子标书</li> </ul>                |          |                                                                                 |                                                       |
| <ul> <li>2023-02-02 17:27:17</li> </ul>                 |          |                                                                                 |                                                       |

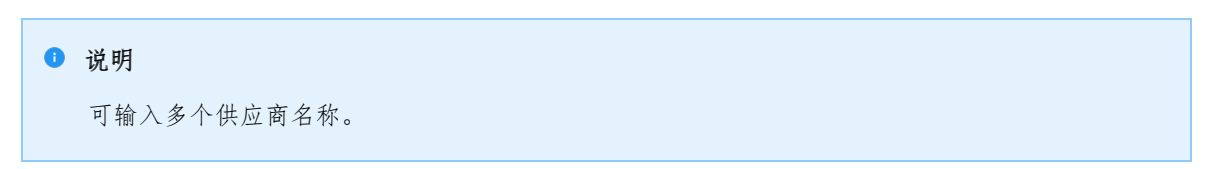

3. 点击下一步。

|                                         | 打开文件 🛛 另存至本地 🛛 |                                                       | ()<br>() |  |  |
|-----------------------------------------|----------------|-------------------------------------------------------|----------|--|--|
| ∠ 编制模式                                  | 完善基本信息 距离投标截止时 | 时间还剩 20 天 18 时 31 分 1 秒                               | 上—步 下—步  |  |  |
| <ul><li>✓ 选择标项</li></ul>                | ₿              | 【标顶1】-                                                |          |  |  |
| <ul> <li>✓ 完善基本信息</li> <li>▼</li> </ul> |                | <ul> <li>☆片联合体</li> <li>・ ● 预算金额: ●●● (万元)</li> </ul> |          |  |  |
| <ol> <li>制作和导入<br/>投标(响应)文件</li> </ol>  |                | 投标信息                                                  |          |  |  |
| <b>4.</b> 关联标书                          |                | * 是否联合体投标: • 是 · · · · · · · · · · · · · · · · · ·    |          |  |  |
| <ol> <li>5. 检查标书</li> </ol>             |                |                                                       |          |  |  |
| <b>6.</b> 电子签名                          |                |                                                       |          |  |  |
| <b>7.</b> 生成电子标书                        |                |                                                       |          |  |  |
| <ul><li>2023-02-02 17:28:58</li></ul>   |                |                                                       |          |  |  |

## 导入投标 (响应) 文件

供应商根据采购文件的要求,导入各类投标(响应)文件,例如资格要求、报价要求、商务技术要求。

## 操作步骤

1. 在制作和导入投标(响应)文件页面,逐个响应标项的资格要求,点击要求说明,查看具体的条件说明。

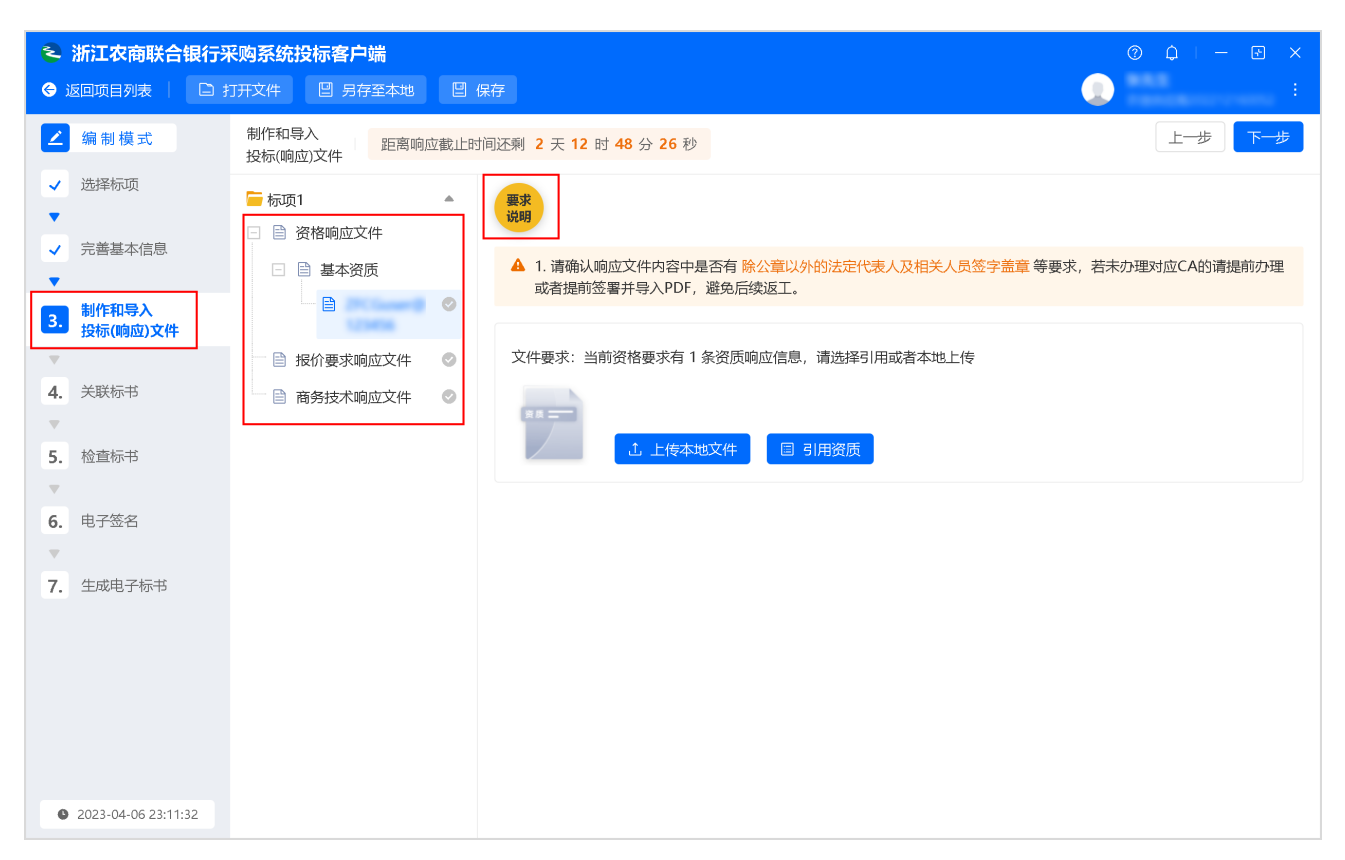

• 如资质库已有该资质,点击引用资质直接引用。

| S 浙江农商联合银行采购系统投标客户端 ⑦ ↓ - ☑ ×                           |                                                                   |                                                                                    |  |  |
|---------------------------------------------------------|-------------------------------------------------------------------|------------------------------------------------------------------------------------|--|--|
|                                                         | 打开文件 🛛 另存至本地 🛛                                                    |                                                                                    |  |  |
| ∠ 编制模式                                                  | 制作和导入 投标(响应)文件                                                    | 前 2 天 12 时 45 分 25 秒 上一步 下一步                                                       |  |  |
| <ul> <li>✓ 选择标项</li> <li>▼</li> <li>✓ 完善基本信息</li> </ul> | <ul> <li>□ 标项1</li> <li>▲</li> <li>▲</li> <li>○ 資格响应文件</li> </ul> |                                                                                    |  |  |
| ▼<br>3. 制作和导入<br>投标(响应)文件                               |                                                                   | ▲ 1. 请朝从响应又针对各针是否有 除公果以外的法定代表人及伯大人负益子面呈 夸要求,若来仍堆对应CA的请是前仍定<br>或者提前签署并导入PDF,避免后续返工。 |  |  |
| <ul> <li>关联标书</li> <li>关联标书</li> <li>达载标书</li> </ul>    | <ul> <li>目 报价要求响应文件</li> <li>日 商务技术响应文件</li> </ul>                | 文件要求:当前资格要求有1条资质响应信息,请选择引用或者本地上传                                                   |  |  |
| <ul> <li>电子签名</li> <li>生成电子标书</li> </ul>                |                                                                   |                                                                                    |  |  |
|                                                         |                                                                   |                                                                                    |  |  |
| 2023-04-06 23:14:33                                     |                                                                   |                                                                                    |  |  |

|                                       |                   |         |                                                      |              | :                    |
|---------------------------------------|-------------------|---------|------------------------------------------------------|--------------|----------------------|
| ∠ 编制模式                                | 制作和导入<br>投标(响应)文件 | 截止时间还剩  | 2 天 12 时 42 分 35 秒                                   |              | 上 <del>一</del> 步 下—步 |
| <ul> <li>✓ 选择标项</li> <li>▼</li> </ul> |                   | 要求说明    |                                                      |              |                      |
| <ul> <li>✓ 完善基本信息</li> </ul>          |                   | A       | 1. 请确认响应文件内容中是否有 除公章以外的法定代表人<br>或者提前答署并导入PDF、避免后续返工。 | 及相关人员签字盖章等要求 | ,若未办理对应CA的请提前办理      |
| 3. 制作和导入 引用 投标(响应)文                   | 资质                |         |                                                      |              | ×                    |
|                                       | 资质名称              | 资质等级    | 有效情况                                                 | 附件           | _                    |
|                                       |                   | -       | 2022-12-15至9999-01-01 (资格审查当天有效)                     | ∅ cat.jpg 下载 |                      |
| 5. 检查标书                               |                   |         |                                                      | 共有1条 < 1 >   | Go                   |
| 6. 电子签名                               |                   |         |                                                      | 取消           | 确定                   |
| <b>7.</b> 生成电子标书                      |                   |         |                                                      |              |                      |
|                                       |                   |         |                                                      |              |                      |
|                                       |                   |         |                                                      |              |                      |
|                                       |                   |         |                                                      |              |                      |
|                                       |                   |         |                                                      |              |                      |
| <ul><li>2023-04-06 23:17:23</li></ul> |                   |         |                                                      |              |                      |
|                                       |                   |         |                                                      |              |                      |
| Ⅰ 说明                                  |                   |         |                                                      |              |                      |
| 引用此小                                  | 云 加票修改武更编         | 戸 引 用 i | 的资质 占去 撤销引用                                          |              |                      |
| J171 AC -51 /                         | 口, 严而应以以又决        |         | 15贝灰, 二山 110 円 71 /1 。                               |              |                      |

。如资质库还未添加该资质,点击上传本地文件,上传PDF格式的资质文件。

| <ul> <li>浙江农商联合银行来</li> <li>④ 返回项目列表</li> </ul> | <b>乐购系统投标客户端</b><br>1开文件 🛛 另存至本地 🔤                                                                                                    | ⑦ ↓   -                                                                             |
|-------------------------------------------------|----------------------------------------------------------------------------------------------------|-------------------------------------------------------------------------------------|
| ∠ 编制模式                                          | 制作和导入<br>投标(响应)文件                                                                                                    | 时间还剩 2 天 12 时 45 分 25 秒                                                             |
| <ul> <li>✓ 选择标项</li> <li>▼</li> </ul>           | ► 标项1 ▲                                                                                                    | 要求<br>说明                                                                            |
| <ul> <li>✓ 完善基本信息</li> <li>▼</li> </ul>         | <ul> <li>基本资质</li> </ul>                                                                                                    | ▲ 1. 请确认响应文件内容中是否有 除公章以外的法定代表人及相关人员签字盖章 等要求,若未办理对应CA的请提前办理<br>或者提前签署并导入PDF, 避免后续返工。 |
| 3. 制作和导入<br>投标(响应)文件                            |                                                                                                    |                                                                                     |
| <ul><li>▼</li><li>4. 关联标书</li></ul>             | <ul> <li>□ 設備</li> <li>□ 設備</li>     &lt;</ul> | 又件要求:当則资格要求有「条资质响应信息,请选择5J用或者本现工作                                                   |
| ▼<br>5. 检查标书                                    |                                                                                                    | ▲ 上传本地文件 目 引用资质                                                                     |
| ▼<br>6. 电子签名                                    |                                                                                                    |                                                                                     |
| ▼<br><b>7.</b> 生成电子标书                           |                                                                                                    |                                                                                     |
|                                                 |                                                                                                    |                                                                                     |
|                                                 |                                                                                                    |                                                                                     |
|                                                 |                                                                                                    |                                                                                     |
| 2023-04-06 23:14:33                             |                                                                                                    |                                                                                     |

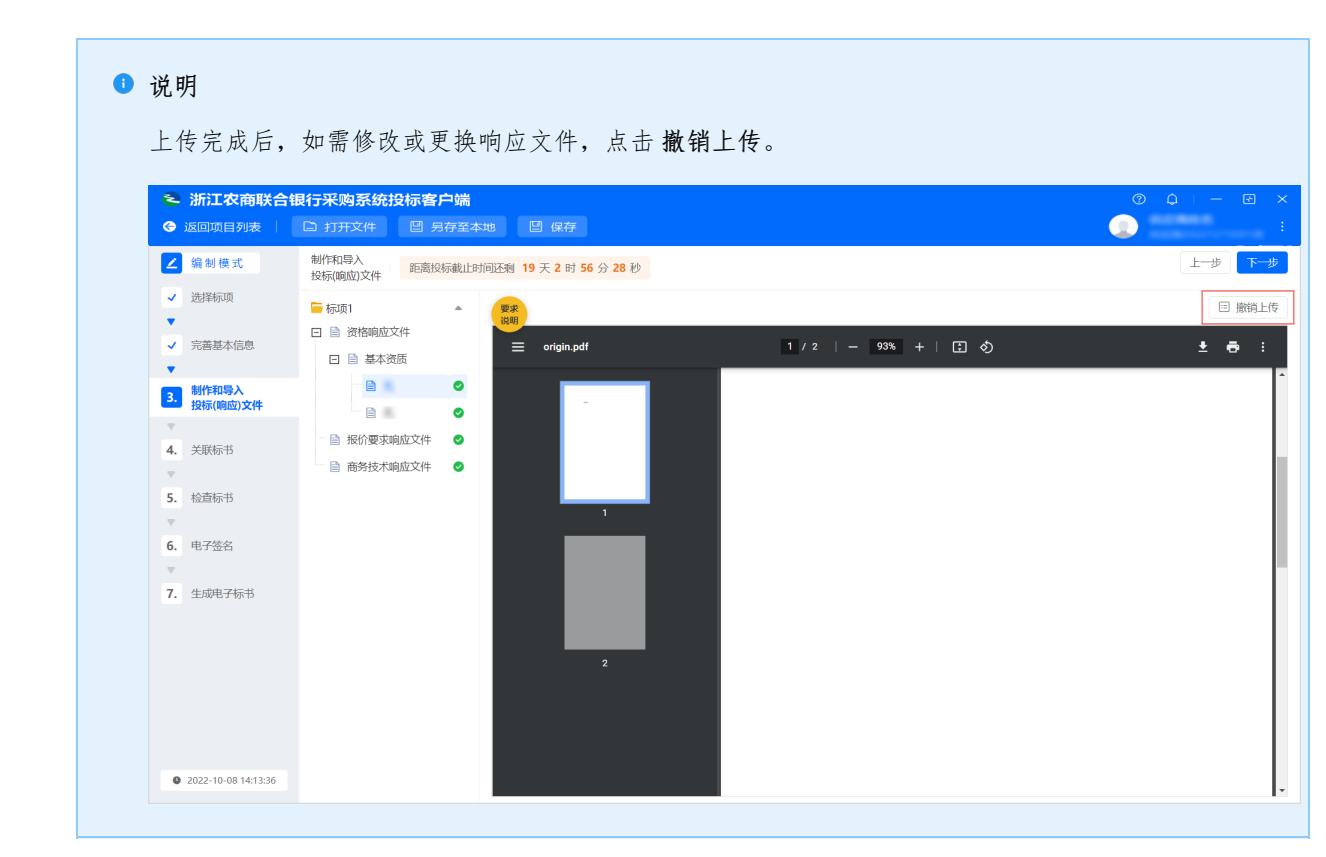

2. 响应报价要求和商务技术要求,点击 立即导入,上传PDF格式文件。

| <ul> <li>浙江农商联合银行</li> <li>⑤ 返回项目列表</li> </ul>          | <b>采购系统投标客户端</b><br>订开文件 🛛 另存至本地 🖾 (                                         | ⑦ Q   - E ×<br>第7                                                                                                 |
|---------------------------------------------------------|------------------------------------------------------------------------------|----------------------------------------------------------------------------------------------------|
| ∠ 编制模式                                                  | 制作和导入<br>投标(响应)文件                                                            | 间还剩 2 天 12 时 39 分 52 秒                                                                                            |
| <ul> <li>✓ 选择标项</li> <li>▼</li> <li>✓ 完善基本信息</li> </ul> | <ul> <li>□ 标项1</li> <li>▲</li> <li>○ 資格响应文件</li> </ul>                       | ▲ 1. 请确认响应文件内容中是否有除公章以外的法定代表人及相关人员签字盖章等要求,若未办理对应CA的请提前办理<br>或者提前签署并导入PDF,避免后续返工。                                  |
| ▼<br>3. 制作和导入<br>投标(响应)文件                               |                                                                              | 文件大小:不超过300M<br>支持格式: pdf文件 (请勿导入加密或只读的pdf文件)                                                                     |
| ▼<br>4. 关联标书                                            | <ul> <li>□ 目 投价要求响应文件</li> <li>○</li> <li>□ 目 商务技术响应文件</li> <li>○</li> </ul> | 如何制作pdf文件:           1.点击word (2007及以上版本) 左上角 "office" 按钮 > 点击 "另存为"           2.出现弹窗后,点击 "保存类型"选择pdf,输出pdf格式文件即可 |
| <ol> <li>5. 检查标书</li> <li>▼</li> <li>6. 由子签条</li> </ol> |                                                                              | 上 立即等入                                                                                                    |
| <ul><li>▼</li><li>7. 生成电子标书</li></ul>                   |                                                                              |                                                                                                    |
|                                                         |                                                                              |                                                                                                    |
|                                                         |                                                                              |                                                                                                    |
| 2023-04-06 23:20:06                                     |                                                                              |                                                                                                    |

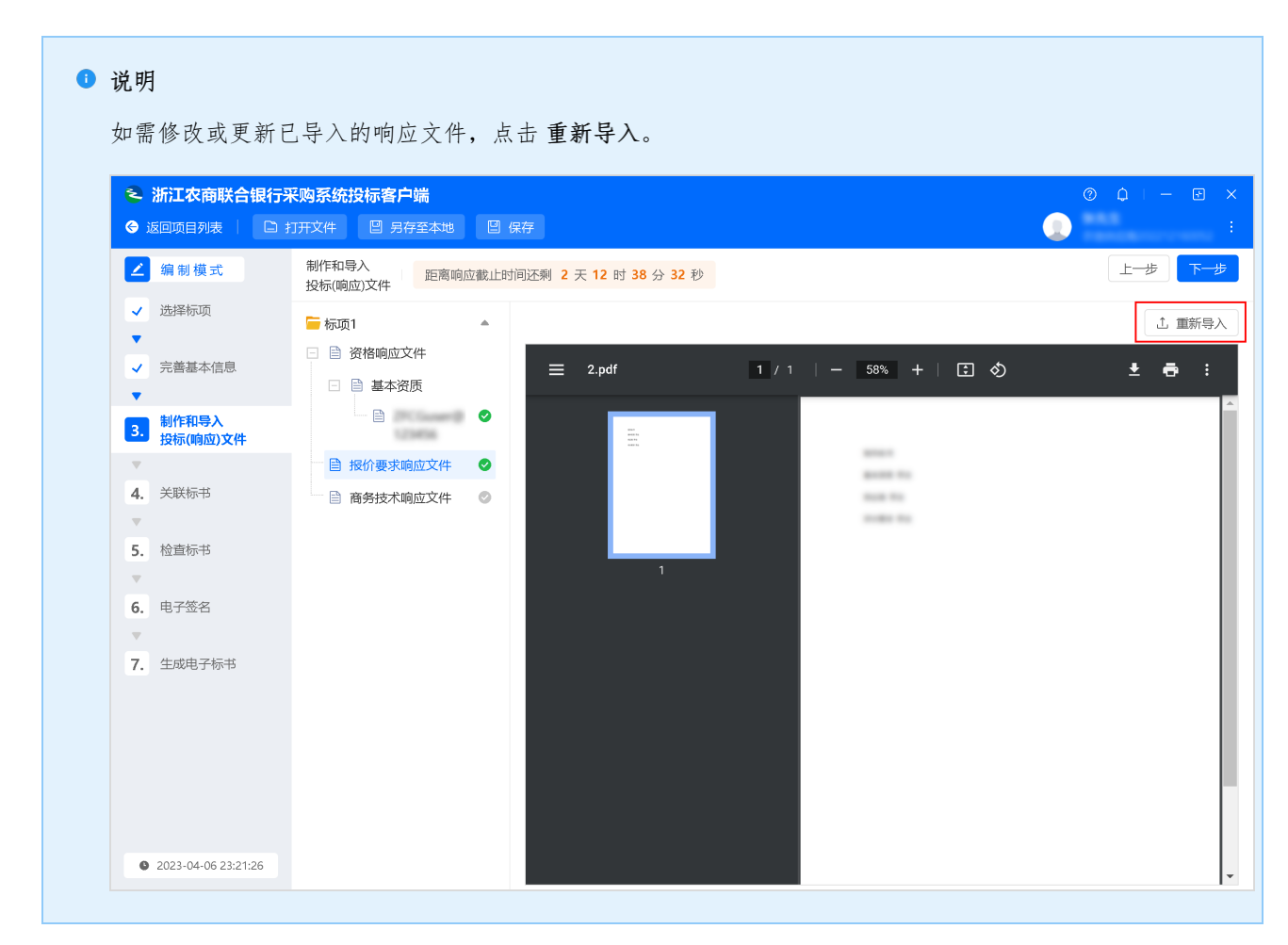

3. 所有响应文件导入完成,点击下一步,进入关联标书环节。

| 浙江农商联合银行采购系统投                                                   | 标客户端                          |                       |
|-----------------------------------------------------------------|-------------------------------|-----------------------|
| 如项目列表 🌕 打开文件                                                    |                               |                       |
| 潟制模式 制作和导入<br>投标(响应)文件                                          | 距离投标截止时间还剩 19 天 2 时 56 分 28 秒 |                       |
| 选择标项                                                            | ▲ 要求                          |                       |
| <ul> <li>□ ● 资格响应文化</li> <li>潽基本信息</li> <li>□ ● 基本资质</li> </ul> | t origin.pdf                  | 1 / 2   - 93% +   🗄 🔊 |
| 制作和导入<br>段标(响应)文件                                               | •<br>•                        |                       |
| 关联标书 目 商务技术响应                                                   | 立文件                           |                       |
| 检查标书                                                            | 1                             |                       |
| 电子签名                                                            |                               |                       |
| 生成电子标书                                                          |                               |                       |
|                                                                 | 2                             |                       |
|                                                                 |                               |                       |
| 022-10-08 14:13:36                                              |                               |                       |

### 标书关联

供应商填写开标一览表,并将标项的各响应项关联至标书对应页码,方便专家评审。

## 操作步骤

1. 在标书关联页面,点击报价信息,填写开标一览表和报价明细表。

#### 说明

在报价明细表面板,如采购文件允许供应商新增行,供应商点击新增,新增一行填写标的明细报价。

| 冬 浙江农商联合银行系                                                                                                    | 采购系统投标客户端                                    |                          |                                                   | 0 û   — 🛃 X |
|----------------------------------------------------------------------------------------------------|----------------------------------------------|--------------------------|---------------------------------------------------|-------------|
| ← 返回项目列表 📗 🗅 排                                                                                                    | 打开文件 🛛 另存至本地 🛛                               | ] 保存                     |                                                   | - D         |
| ∠ 编制模式                                                                                                    | 关联标书 ⑦ 如何关联标书?                               | 距离响应截止时间还剩 2 天 12 时 31 分 | → <b>47</b> 秒                                     | 上一步下一步      |
| ✓ 选择标项                                                                                                    | ■标项1 ▲                                       | <b>报价信息</b> 农信测试采购单位21   |                                                   |             |
| ✓ 完善基本信息                                                                                                    |                                              | *报价(元)价:                 | 请输入                                               |             |
| ▼ 制作和导入<br>投标(响应)文件                                                                                                    |                                              | *供货期/服务项目负责人:            | <ul> <li>靖输入</li> <li>请输入</li> <li>请输入</li> </ul> |             |
| <ul><li>▼</li><li>4. 关联标书</li></ul>                                                                                                    | 🗆 🖹 报价要求响应文件                                 | *保证金缴纳方式:                | 请输入                                               |             |
| ▼<br>5. 检查标书                                                                                                    |                                              | * 确认声明书是否签署:             | <b>请输入</b><br>请输入<br><b>请输入</b>                   |             |
| <ul><li>●</li><li>●</li></ul> | 🗆 🗎 商务技术响应文件                                 | *备注:                     | 请输入                                               |             |
| <b>7.</b> 生成电子标书                                                                                                    | <ul> <li>□ 筒 符合性要求</li> <li>□ 目 :</li> </ul> | Ⅰ报价明细表 共1行 + 新增          | 请输入                                               |             |
|                                                                                                    |                                              | 序号 标的名称                  | 品牌                                                | 单价(元        |
|                                                                                                    | □ 目 评分要求<br>目 ● ○ ●                          | 1 290 Gammer 29 20 54756 | 请输入                                               | 请输入         |
| <ul><li>2023-04-06 23:28:11</li></ul>                                                                                                    |                                              |                          |                                                   |             |

2. 选择需要定位的响应项,将标书翻至对应页面,点击 关联定位。关联定位成功后,显示 <sup>♥</sup> 标识;关联定位失败,显示 ▲ 标识。

#### \rm 说明

如采购文件更正新增了响应内容,响应项后方标记新增。

| <ul> <li>浙江农商联合银</li> <li>返回项目列表</li> </ul> | <b>艮行采购系统投标客户端</b><br>□ 打开文件                 | <ul> <li>∅ ↓ ⊢ ⊵ ×</li> <li>⋮</li> </ul> |
|---------------------------------------------|----------------------------------------------|------------------------------------------|
| ∠ 编制模式                                      | 关联标书 ⑦ 如何关联标书? 距离投标截止时间还剩 19 天 2 时 27 分 28 秒 | 上一步下一步                                   |
| ✔ 选择标项                                      | ┣ 标项1 ▲                                      | ⊗ 放弃关联 🕜 关联定位                            |
| <ul><li>▼</li><li>完善基本信息</li></ul>          | 目 报价信息     ●       日 目 资格响应文件     ●          | 혂 ŭ  ŭ 및 >>                              |
| ▼<br>制作和导入<br>投标(响应)文件                      |                                              | - 1                                      |
| <b>4.</b> 关联标书                              |                                              |                                          |
| ▼<br>5. 检查标书                                | <ul> <li>□ 首符合性要求</li> <li>□ 自 0</li> </ul>  |                                          |
| 6. 电子签名                                     |                                              |                                          |
| <ul> <li>无 生成电子标书</li> </ul>                | <ul> <li>□ ● 1231231123 ●</li> </ul>         |                                          |
| 2022-10-08 14:42:36                         |                                              | *                                        |

3. (可选)如对招标文件的某项要求不能提供响应的内容,可点击放弃关联。放弃关联后,该响应项右侧会显示 第。

| 2  | 浙江农商联合银             | <b>艮行采购系统投标客户</b> 端 |                 |               |            |  |
|----|---------------------|---------------------|-----------------|---------------|------------|--|
| 6  | 返回项目列表              | □ 打开文件 □ 另存至        | 本地 🛛 保存         |               |            |  |
| 2  | 编制模式                | 关联标书 ⑦ 如何关联标书?      | 距离投标截止时间还剩 19 天 | 2 时 13 分 11 秒 |            |  |
| ~  | 选择标项                | 📻 标项1 🔺             |                 |               |            |  |
| •  |                     | ■ 报价信息 🛛 🖉          | 目冬的冬川送明 (雨光)    | ilin=2        | - 十 自动缩放 ~ |  |
| ~  | 完善基本信息              | 🖸 🗎 资格响应文件          | 吴田的宋叶成明(安水)     | 카지라드          |            |  |
|    | 制作和导入               | 🖸 🗎 基本资质            | 0               |               |            |  |
| ~  | 投标(响应)文件            |                     |                 |               |            |  |
| -  |                     |                     |                 |               |            |  |
| 4. | 关联标书                | 🖸 🗎 报价要求响应文件        |                 |               |            |  |
|    | 14-4-1-12           | 🗆 🗎 符合性要求           |                 |               |            |  |
| 5. | 松茸怀节                | 0                   |                 |               |            |  |
| 6  | 电子签名                | 🗆 🗎 商务技术响应文件        |                 |               |            |  |
|    | - 7 10 14           | 🗆 🗎 符合性要求           |                 |               |            |  |
| 7. | 生成电子标书              | · 🖹 0 😝             |                 |               |            |  |
|    |                     | 🖹 4 新増 🔺            |                 |               |            |  |
|    |                     | 🗆 🗎 评分要求            |                 |               |            |  |
|    |                     | 🗎 1231231123 🛕      |                 |               |            |  |
|    |                     |                     |                 |               |            |  |
|    |                     |                     |                 |               |            |  |
|    |                     |                     |                 |               |            |  |
|    | 2022-10-08 14:56:53 |                     |                 |               |            |  |

4. 所有响应文件关联后,点击下一步,在确认报价 弹窗中,点击确认并继续,进入检查标书页面。

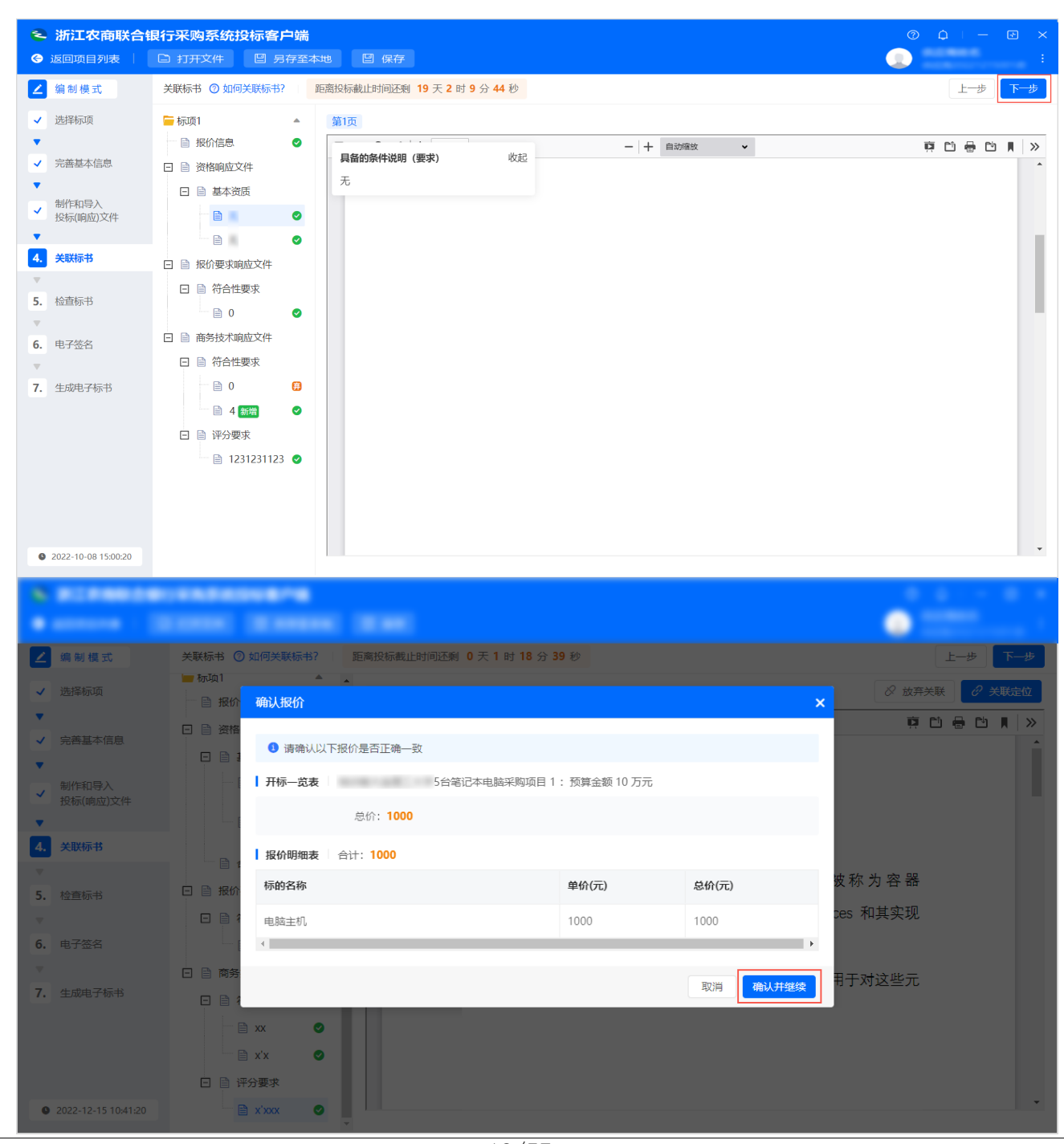

## 标书检查

供应商确认系统对标书的检查结果。

### 操作步骤

在标书检查页面,系统自动检查标书情况,页面展示检测结果。如检查出问题,系统提示异常。根据问题进行修改,完成后点击重新检查。

| 📚 浙江农商联合银行                                                                                                    | 采购系统投标客户端                              | 0 <u></u> – e ×             |
|----------------------------------------------------------------------------------------------------|----------------------------------------|-----------------------------|
| ⊖ 返回项目列表 📗 🗅                                                                                                    | 打开文件 🙂 另存至本地 🖾 保存                      | 💭                           |
| ∠ 编制模式                                                                                                    | 检查标书 距离投标截止时间还剩 1 天 14 时 18 分 51 秒     | 上一步                         |
| <ul><li>✓ 选择标项</li></ul>                                                                                                    | • 检查标项 1 个                             | 含 康新公告                      |
| <ul> <li>✓ 完善基本信息</li> <li>▼</li> <li>●</li> <li>●</li> <li< th=""><th>・ 友则问题「个<br/>100%<br/>进度<br/>() 重新检查</th><th>测试省本级集采关于JX-非框架协 2022-09-30</th></li<></ul> | ・ 友则问题「个<br>100%<br>进度<br>() 重新检查      | 测试省本级集采关于JX-非框架协 2022-09-30 |
| <ul> <li>✓ 关联标书</li> </ul>                                                                                                    | ▲ 检测结果                                 |                             |
| 5. 检查标书                                                                                                    | <b>基本信息</b> CA信息异常:未检测到证书,请确认CA锁是否已经插上 | 0                           |
| ▼<br>6. 电子签名                                                                                                    | 😑 标项1                                  | •                           |
| <b>7.</b> 生成电子标书                                                                                                    | L                                      | 1                           |
| <b>9</b> 2022-10-11 21:41:08                                                                                                    |                                        |                             |

2. 确认检测项目全都无误,点击下一步。

| <ul> <li> <ul> <li> <u< th=""><th>2<br/>(3</th><th><b>浙江农商联合</b></th><th>银行采购系统投标客户端<br/>□ 打开文件</th><th>© ¢   – E ×<br/>2</th></u<></li></ul></li></ul> | 2<br>(3        | <b>浙江农商联合</b>     | 银行采购系统投标客户端<br>□ 打开文件                                                     | © ¢   – E ×<br>2        |
|----------------------------------------------------------------------------------------------------|----------------|-------------------|---------------------------------------------------------------------------|-------------------------|
| <ul> <li>送路标项</li> <li>送路标本信息</li> <li>数析印号入<br/>达频等本</li> <li>数标动型次件</li> <li>支联标书</li> <li>支联标书</li> <li></li></ul> <ul> <li></li></ul> <ul> <li></li></ul> <ul> <li></li></ul> <li> <ul> <li></li></ul> <li> <ul> <li></li></ul> <li> <ul> <li></li></ul> <li> <ul> <li></li></ul> <li> <ul> <li></li></ul> <li> <ul> <li></li></ul> <li> <li> <ul> <li></li></ul> <li> <li> <ul> <li></li></ul> <li> <ul> <li></li></ul> <li> <li> <li> <ul> <li></li></ul> <li> <li> <li> <li> <ul> <li></li></ul> <li> <li> <li> <ul> <li></li></ul> <li> <li> &lt;</li></li>                                                                                                    | Z              | 编制模式              | 检查标书 距离投标截止时间还剩 19 天 1 时 49 分 32 秒                                        | 上一步 下一步                 |
| ● 謝作和导入<br>技術病功         通道         通道                                                                                                    |                | 选择标项<br>完善基本信息    | <ul> <li>・ 检查标项 1 个</li> <li>・ 发现问题 0 个</li> <li>・ 用时 00:00:04</li> </ul> | <b>會 最新公告</b><br>新子八次信曲 |
| 文化成市       检测结果         5. 检查标书       ● 基本信息         6. 电子签名       ● 标项1         7. 生成电子标书       ●                                                                                                    | ▼<br>▼         | 制作和导入<br>投标(响应)文件 | 进度 ○ 亜新松査                                                                 |                         |
| 5. 检查标书       ■ 基本信息       ●         6. 电子签名       ■ 标项1       ●         7. 生成电子标书       ●       ●                                                                                                    | •              | 2007U             | 检测结果                                                                      |                         |
| <ul> <li>6. 电子磁名</li> <li>• 标项1</li> <li>●</li> <li>7. 生成电子标书</li> </ul>                                                                                                    | <b>5.</b><br>▼ | 检查标书              | ₩ 基本信息                                                                    | 0                       |
| <b>7.</b> 生成电子标书                                                                                                    | 6.             | 电子签名              | 😑 标项1                                                                     | 0                       |
| ♥ 2022-10-08 15:20:32                                                                                                    | 7.             | 生成电子标书            |                                                                           |                         |

# 电子签名

供应商对响应文件进行签章。

## 背景信息

农信支持的CA为汇信CA。

### 操作步骤

1. 在 电子签名 页面,选择响应项,点击公章。

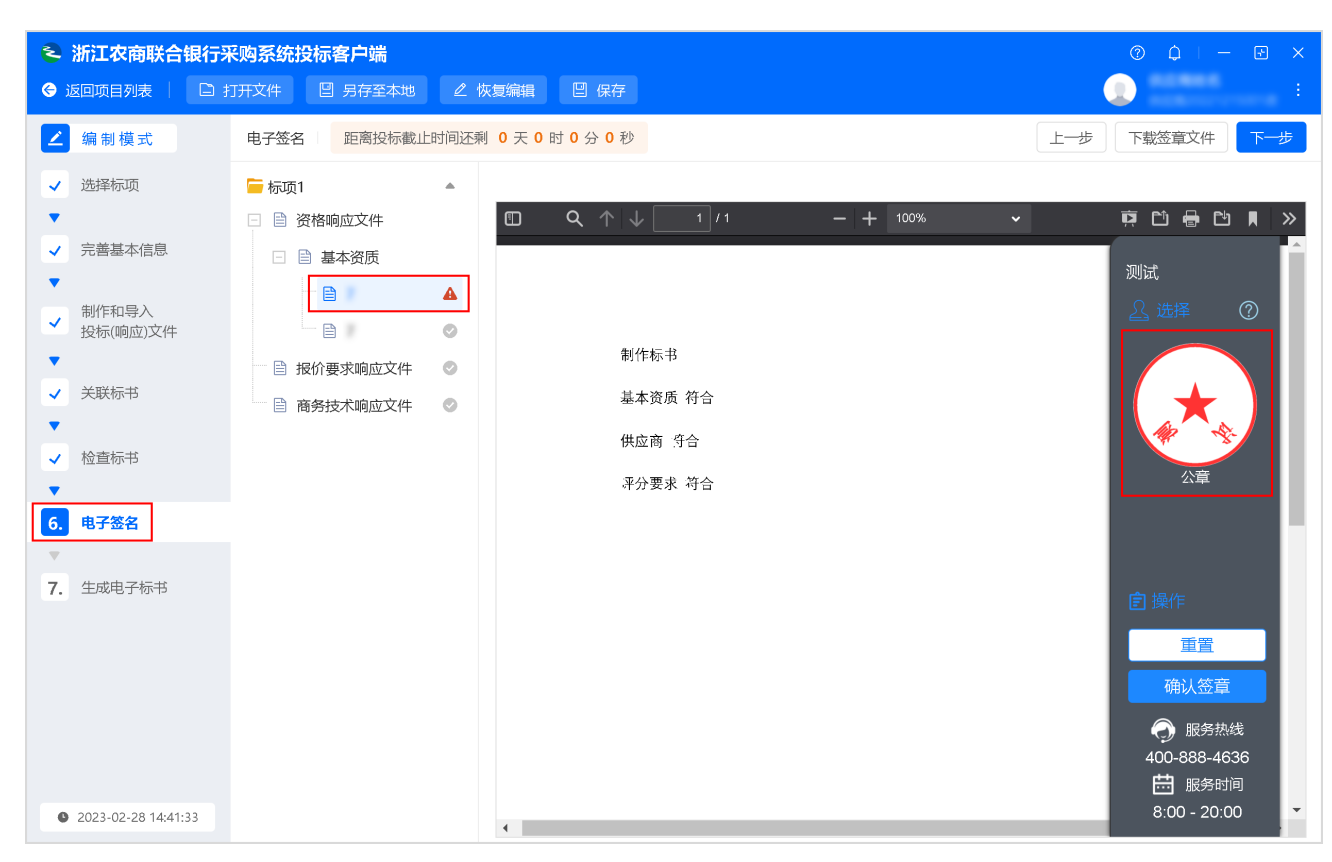

2. 将签章移动到合适位置,点击确认签章。

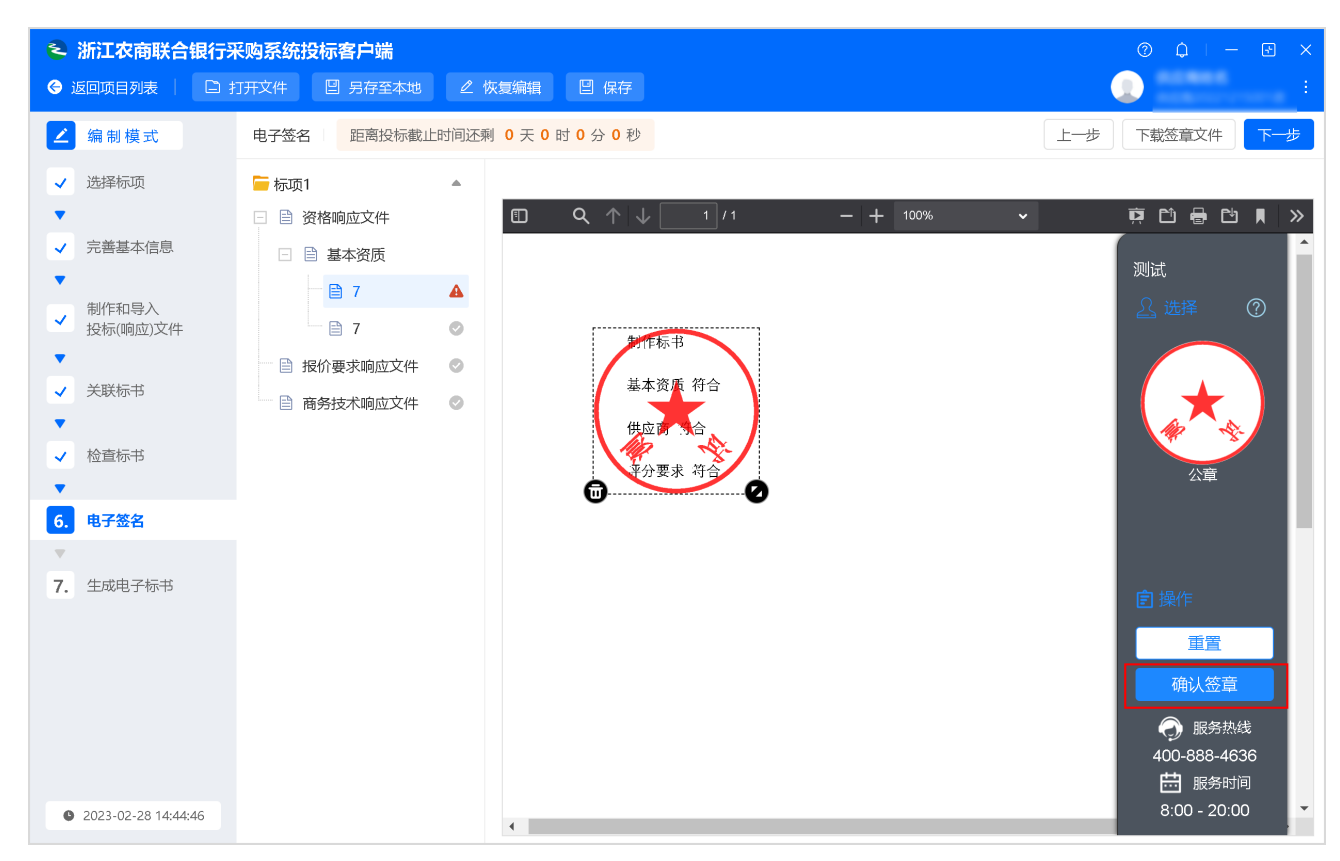

3. 在提示 弹窗中,点击确定,签章完成。

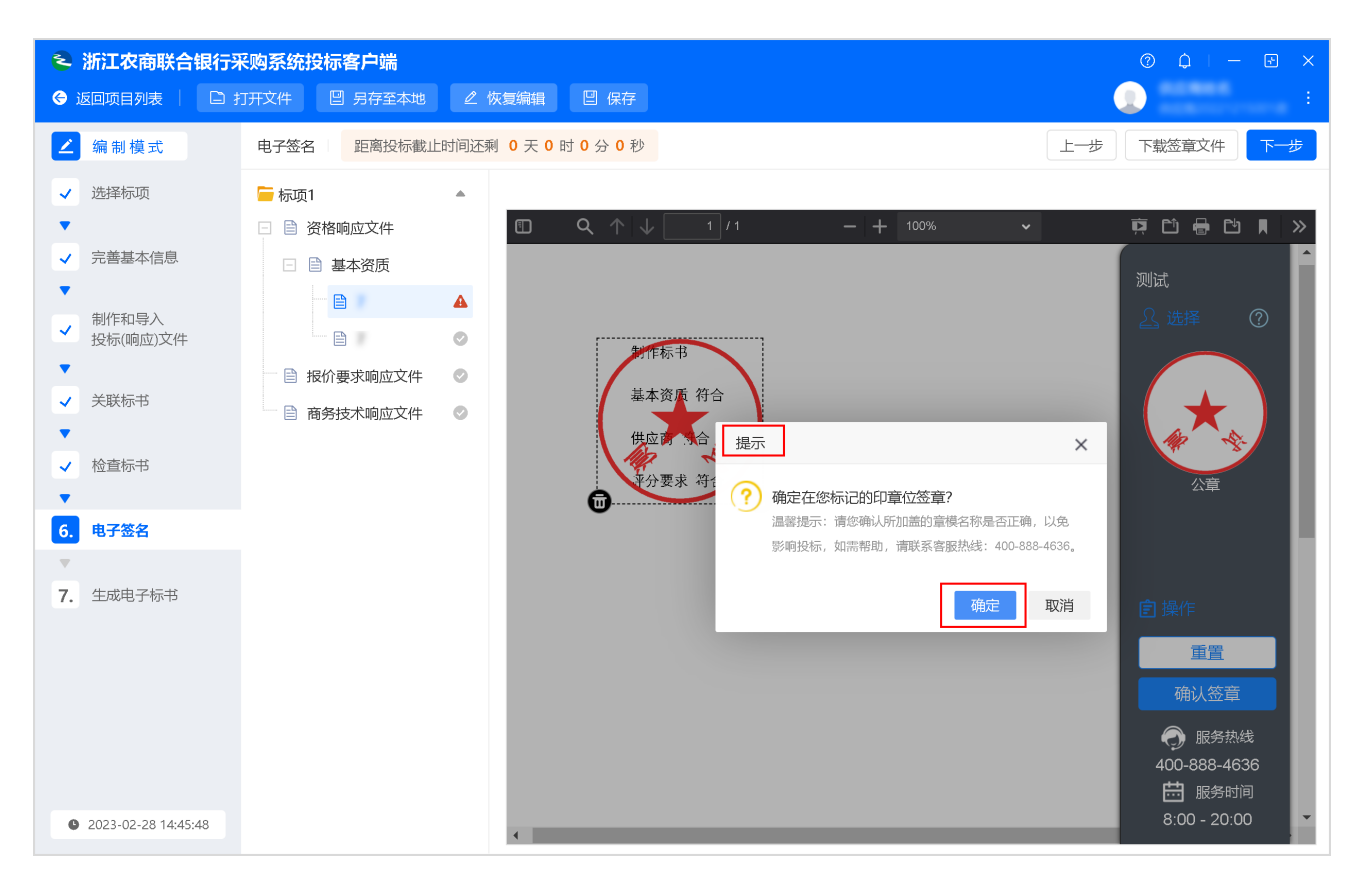

4. (可选)如需撤销当前项的签章,点击撤销签章。

| <ul> <li>浙江农商联合银行系</li> <li>返回项目列表</li> </ul>                                                              | <b>乐购系统投标客户端</b><br>J开文件                                                                                                    | 恢复编辑 🛛 保存                                                                  | ⊘ ¢   – ⊮ ×<br>() :                                                                                                    |
|----------------------------------------------------------------------------------------------------|----------------------------------------------------------------------------------------------------|----------------------------------------------------------------------------|----------------------------------------------------------------------------------------------------|
| ∠ 编制模式                                                                                                    | 电子签名  距离投标截止时间还                                                                                                    | 测 0 天 0 时 0 分 0 秒                                                          | 上一步 下载签章文件 下一步                                                                                                    |
| ✔ 选择标项                                                                                                    | 🔚 标项1 🔹                                                                                                    |                                                                            | り 撤销签章                                                                                                    |
| <ul> <li>✓ 完善基本信息</li> <li>✓ 制作和导入<br/>投标(响应)文件</li> <li>✓ 关联标书</li> <li>✓ 检查标书</li> <li>✓ 检查标书</li> </ul> | <ul> <li>□ 資格响应文件</li> <li>□ 基本资质</li> <li>□ 基本资质</li> <li>□ □ ●</li> <li>○</li> <li>□ ●</li> <li>○</li> <li>□ ●</li> <li>○</li> <li>□ ●</li> <li>○</li> <li>□ ●</li> <li>○</li> <li>□ ●</li> <li>○</li> <li>□ ●</li> <li>○</li> <li>□ ●</li> <li>○</li> <li>□ ●</li> <li>○</li> <li>□ ●</li> <li>○</li> <li>□ ●</li> <li>○</li> <li>□ ●</li> <li>○</li> <li>□ ●</li> <li>○</li> <li>○</li> <li>□ ●</li> <li>○</li> <li>○<th>□ Q ↑ ↓ 1 /1 - + 100%       ###标形       基本资质 符合       供应商 符合       受力要求 符合</th><th></th></li></ul> | □ Q ↑ ↓ 1 /1 - + 100%       ###标形       基本资质 符合       供应商 符合       受力要求 符合 |                                                                                                    |
| 7. 生成电子标书                                                                                                  |                                                                                                    |                                                                            | <ul> <li>宮操作</li> <li>重置</li> <li>确认签章</li> <li>● 服务热线</li> <li>400-888-4636</li> <li>─ 服务时间</li> <li>8:00 - 20:00</li> </ul> |

5. 所有文件签章完成后,点击下一步。

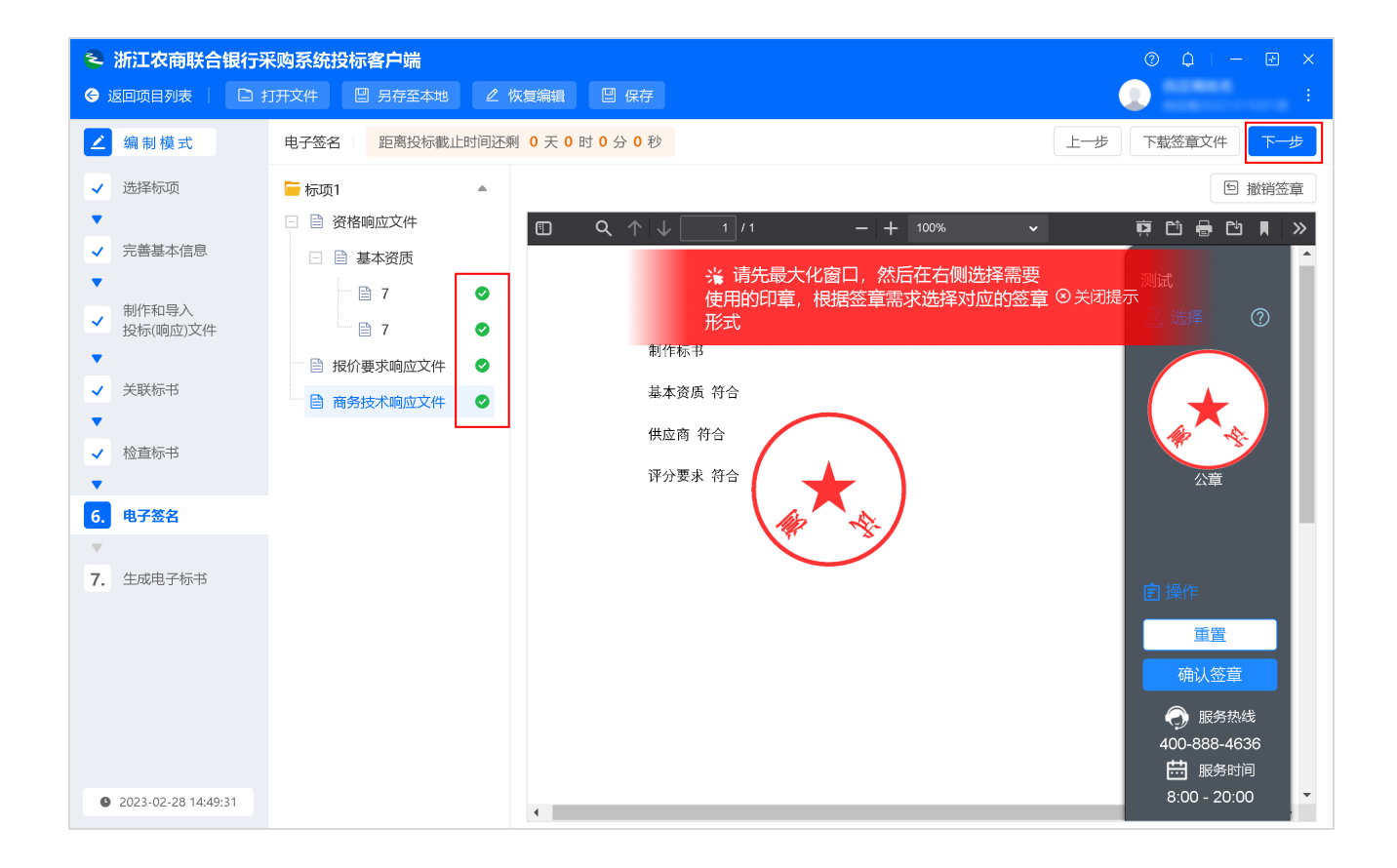

## 生成电子标书

供应商使用CA生成电子加密标书。

### 背景信息

CA锁一直连接在电脑上。

### 操作步骤

1. 在生成电子标书页面,点击立即生成,生成电子加密标书。

| < 浙江农商联合银行采购系                                                                                                    | 统投标客户端                         |        | 0 🇘   — 🖻 🗙 |
|----------------------------------------------------------------------------------------------------|--------------------------------|--------|-------------|
| ⑤ 返回项目列表                                                                                                    | 牛 🙂 另存至本地 🖳 保存                 |        |             |
| ∠ 编制模式 生成电子标制                                                                                                    | 书 距离投标截止时间还剩 19 天 1 时 1 分 51 秒 |        | 上一步         |
| <ul> <li>✓ 选择标项</li> </ul>                                                                                                    |                                |        |             |
| <ul> <li>✓ 完善基本信息</li> <li>▼</li> <li>→ 制作和导入</li> </ul>                                                                                                    |                                | N.     |             |
| <ul> <li>✓ 投标(响应)文件</li> <li>✓</li> <li>✓</li>     &lt;</ul> |                                | 电子标书 💶 |             |
| <ul> <li>✓ 人口(1) D</li> <li>✓ 检查标书</li> </ul>                                                                                                    |                                |        |             |
| <ul><li>▼</li><li>■ 电子签名</li></ul>                                                                                                    |                                | □ 立即生成 |             |
| ▼<br><b>7.</b> 生成电子标书                                                                                                    |                                |        |             |
|                                                                                                    |                                |        |             |
|                                                                                                    |                                |        |             |
|                                                                                                    |                                |        |             |
| 2022-10-08 16:08:13                                                                                                    |                                |        |             |

2. 选择文件保存位置,点击确定。

| · (201000) (20100    |                       |     |
|----------------------|-----------------------|-----|
| ∠ 编制模式 生成电子标书 距离投标截止 | 时间还剩 19 天 1 时 1 分 0 秒 | 上一步 |
| ✔ 选择标项               |                       |     |
| <b>•</b>             |                       |     |
| ✓ 完善基本信息             |                       |     |
| ▼                    |                       |     |
| ✓ 制作和导入<br>投标(响应)文件  | 生成电子加密标书              |     |
| <b>v</b>             |                       |     |
| ✓ 关联标书               |                       |     |
| <b>•</b>             | 生成到: 父路径/子路径          |     |
| ✓ 检查标书               |                       |     |
| <b>v</b>             |                       |     |
| ✓ 电子签名               |                       |     |
|                      |                       |     |
| 7. 生成电子标书            |                       |     |
|                      |                       |     |
|                      |                       |     |
|                      |                       |     |
|                      |                       |     |
|                      |                       |     |
|                      |                       |     |
| 2022-10-08 16:09:04  |                       |     |

3. 电子标书成功生成,点击**打开所在文件夹**,查看标书。点击**前往浙江农商联合银行采购系统上传**,跳转至平台投标 文件上传页面。

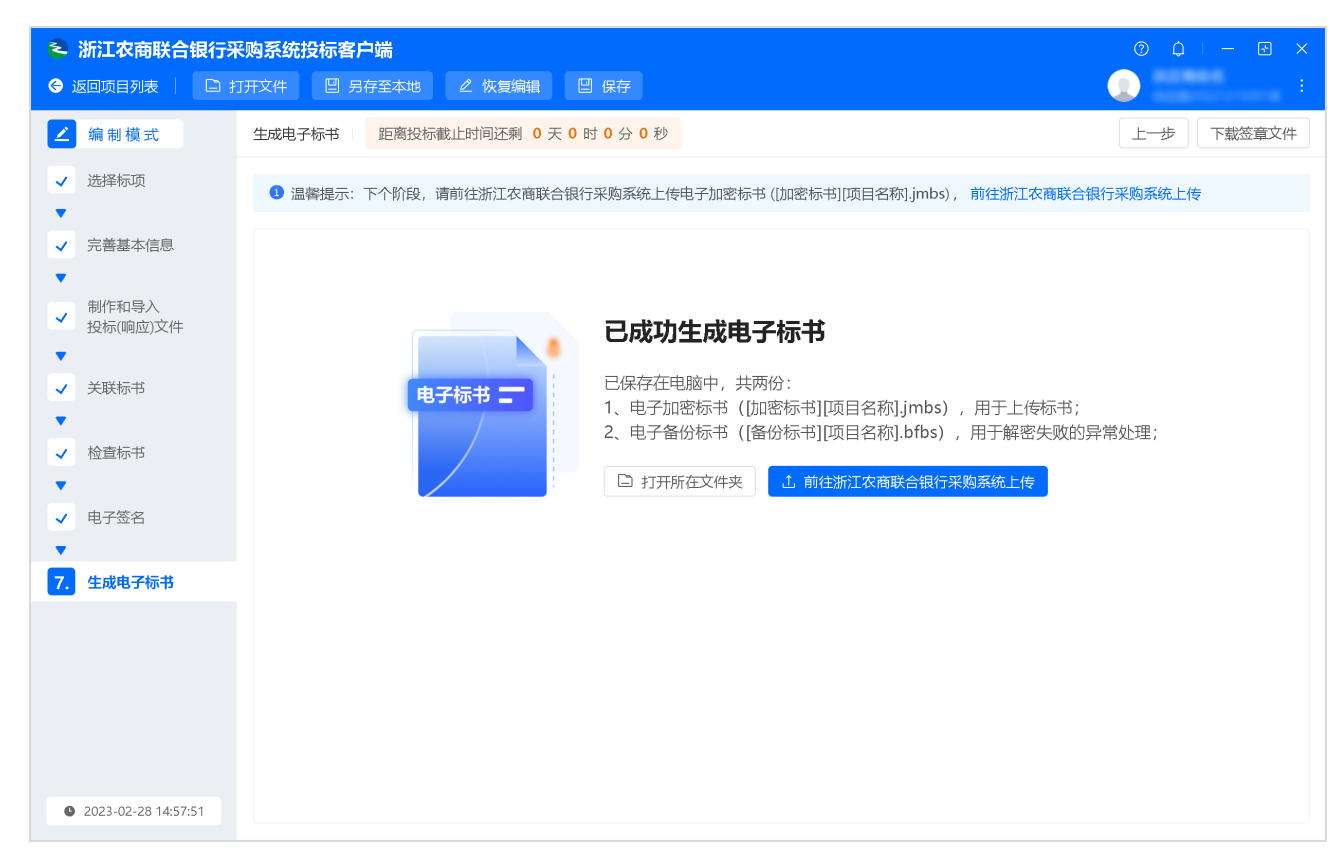

### 操作结果

生成两份电子标书,一份为加密标书,一份为备份标书,备份标书未加密。当开标时遇到加密标书解密异常情况,应尽快 联系开标人员,将备份标书提供给开标人员,系统支持使用备份标书进行评审。

| ~<br>名称    | 修改日期            | 类型      | 大小     |  |
|------------|-----------------|---------|--------|--|
| [备份标书][esi | 2022/10/8 16:11 | BFBS 文件 | 299 KB |  |
| [加密标书][esi | 2022/10/8 16:11 | JMBS 文件 | 309 KB |  |

上传投标文件

供应商生成加密标书后,需在投标截止时间前将加密的投标文件上传至浙江农信采购管理系统。

## 操作步骤

1. 进入投标文件上传页面。

菜单路径:我的工作台>项目采购>投标文件上传

| 冬 采购管理系统                                                     | 〓 项目采购 ▼    |                    |            | 前台大厅 万 | 警 待 <mark>6</mark> | 消 <mark>?</mark> CA管理  | •     | -             |
|--------------------------------------------------------------|-------------|--------------------|------------|--------|--------------------|------------------------|-------|---------------|
| 〇总览                                                          | 投标文件上传      |                    |            |        |                    |                        |       |               |
| 🗟 获取采购文件                                                     |             | · Vieta >          |            |        |                    |                        |       | 10.2          |
| ● 投标文件上传                                                     | 坝目編号        |                    | 项目名称: 「有输入 |        |                    |                        | 展开 ▼  |               |
| 🕞 开标评标                                                       | 进行中已结       | 束                  |            |        |                    |                        |       |               |
| 🖹 在线多轮报价                                                     | 项目编号        | 项目名称               | 采购人        | 金额(万元) | 采购方式               | 投标截止时间                 | 状态    | 操作            |
| ② 询标澄清                                                       | 121501      | 1080384110         | 农信         | 0.01   | 1.7988             | 2023-12-25<br>12:00:00 | • 待上传 | 上传            |
| ② 中标通知书                                                      | 20230216001 | No. 1211 Transmiss | 农信         | 0.0001 |                    | 2023-03-08<br>12:00:00 | •已上传  | 查看 撤回<br>投标回执 |
| 🖹 合同管理 🔹                                                     |             |                    |            |        | 共                  | 有2条 < 1 >              | 10条/页 | Go            |
| <ul> <li>☑ 更正公告</li> <li>☑ 询问质疑投诉</li> <li>☑ 资格预审</li> </ul> |             |                    |            |        |                    |                        |       |               |
| 🖻 谈判磋商响应                                                     |             |                    |            |        |                    |                        |       |               |
|                                                              |             |                    |            |        |                    |                        |       |               |

2. 在进行中标签页,选择项目,点击上传。

| 📚 采购管理系统                                                                                                    | 計 项目采购 ▼ (  | ୭               | Ĩ         | 前台大厅 预 | 警待力    | 消 <mark>え</mark> CA管理  |       | -             |
|----------------------------------------------------------------------------------------------------|-------------|-----------------|-----------|--------|--------|------------------------|-------|---------------|
| 〇总览                                                                                                    | 投标文件上传      |                 |           |        |        |                        |       |               |
| 昆 获取采购文件                                                                                                    |             |                 |           |        |        |                        |       |               |
| 分子 一 一 一 一 一 一 一 一 一 一 一 一 一 一 一 一 一 一 一                                                                        | 项目编号:       | 请输入             | 项目名称: 请输入 |        |        |                        | 重置    | 搜索 展开 ▼       |
| Do 开标评标                                                                                                    | 进行中已结束      | E Ray           |           |        |        |                        |       |               |
| 🗷 在线多轮报价                                                                                                    | 项目编号        | 项目名称            | 采购人       | 金额(万元) | 采购方式   | 投标截止时间                 | 状态    | 操作            |
| E2 询标澄清                                                                                                    | 121501      | 10003040-00     | 108(184)  | 0.01   |        | 2023-12-25<br>12:00:00 | •待上传  | 上传            |
| 12 中标通知书                                                                                                    | 20230216001 | Mc1241 Februari | 108(184)  | 0.0001 | 1.7988 | 2023-03-08<br>12:00:00 | •已上传  | 查看 撤回<br>投标回执 |
| ◎ 合同管理                                                                                                    |             |                 |           |        | 共      | 有2条 < 1 >              | 10条/页 | Go            |
| <ul> <li>9 更正公告</li> <li>③ 询问质疑投诉</li> <li>● 资格预审</li> <li>● 资格预审</li> <li>● 谈判磋商响应</li> </ul>                  |             |                 |           |        |        |                        |       |               |
| they are a second second second second second second second second second second second second second second se |             |                 |           |        |        |                        |       |               |

3. 在上传页面,上传电子加密标书,填写投标人基本信息。

| 온 采购管理系统   | #■ 项目采购 ▼   ◎              |                       | 前台大厅 预警 待奶     | 消 <mark>?</mark> CA管理 🥊 | •              |
|------------|----------------------------|-----------------------|----------------|-------------------------|----------------|
| 〇总览        | 投标文件上传 / <b>上传</b>         |                       |                |                         | 返回 提交          |
| 🗟 获取采购文件   | ▲ 项目编号: 121501  ▲ 采购人:     | ⑥ 预算: 0.01 国 采购方      | 元: ◎ 已报名标项号: 1 |                         | - 10-1-1410/15 |
| 投标文件上传     | ④ 投标截止时间: 2023-12-25 12:00 | 0:00                  |                |                         |                |
| 5 开标评标     | 😑 流转日志 日志数据为空~             |                       |                |                         |                |
| 圕 在线多轮报价   |                            |                       |                |                         |                |
| 🖻 询标澄清     | 温瓣提醒                       |                       |                |                         |                |
| 🖓 项目结果     |                            |                       |                |                         |                |
| 🖗 中标通知书    | 上传电子加密标书 距离上传载             | 止还有: 299天 20时 47分 35秒 |                |                         |                |
| ≜ 合同管理 ▼   | *电子加密提出                    | ↑ <i>⊢/</i> #         |                |                         |                |
| 🕑 更正公告     | CI WEADER LOP              | □□ 上1₹<br>            |                |                         |                |
| 🗟 询问质疑投诉 🔹 |                            |                       |                |                         |                |
| □ 资格预审 🔹 🔹 | 基本信息                       |                       |                |                         |                |
| 🗟 谈判磋商响应   | *法定代表人或授权代表                | 请输入                   |                |                         |                |
|            | *正件类型                      | 中华人民共和国居民身份证或临时身份证    | *证件号码          | 请输入                     |                |
|            | *手机                        | 请输入                   | *由昭編           | 请输入                     |                |
|            | *地址                        | 请输入                   |                |                         | 0/100          |
| A.         |                            | 5<br>6.               | R.             |                         |                |

4. 点击提交。

| 😂 采购管理系统                                                           | #■ 项目采购 ▼ 🛛 💿                                      |                                                               | 前台大厅 预警 待分 | 消 <mark>?</mark> CA管理 <b>①</b> | -     |
|--------------------------------------------------------------------|----------------------------------------------------|---------------------------------------------------------------|------------|--------------------------------|-------|
| <ul><li>○ 息览</li><li>□ 获取采购文件</li></ul>                            | 投标文件上传 / <b>上传</b><br>(5) 投标截止时间: 2023-12-25 12:00 | 0:00                                                          |            |                                | 返回 提交 |
| <ul> <li></li></ul>                                                | : 流转日志 日志数据为空~                                     |                                                               |            |                                |       |
| <ul> <li>· 项目结果</li> <li>· 中标通知书</li> <li>· 合同管理</li> </ul>        | 上传电子加密标书 距离上传载。<br>*电子加密标书                         | 止还有: 299天 20时 38分 12秒<br>ユ 上传<br>2 加密転刊(供应商207).imbs(172.1KB) | Ø          |                                |       |
| <ul><li>☑ 更正公告</li><li>□□□□□□□□□□□□□□□□□□□□□□□□□□□□□□□□□</li></ul> |                                                    | 文件大小2G以内,文件只能上传一个.格式仅支持"jmbs"                                 |            |                                |       |
| <ul> <li>☑ 资格预审</li> <li>☑ 资格预审</li> <li>☑ 谈判磋商响应</li> </ul>       | 基本信息<br>*法定代表人或授权代表                                | ~~<br>                                                        |            |                                |       |
|                                                                    | お正件类型                                              | 中华人民共和国居民身份证或临时身份证                                            | *证件号码      | 10000-00000-001                |       |
|                                                                    | *手机<br>*地址                                         |                                                               | *邮编        | 100 million                    |       |
| <i>25</i>                                                          |                                                    |                                                               |            |                                | 2/100 |

5. 在提交成功 弹窗中, 阅读提示信息, 点击确定。

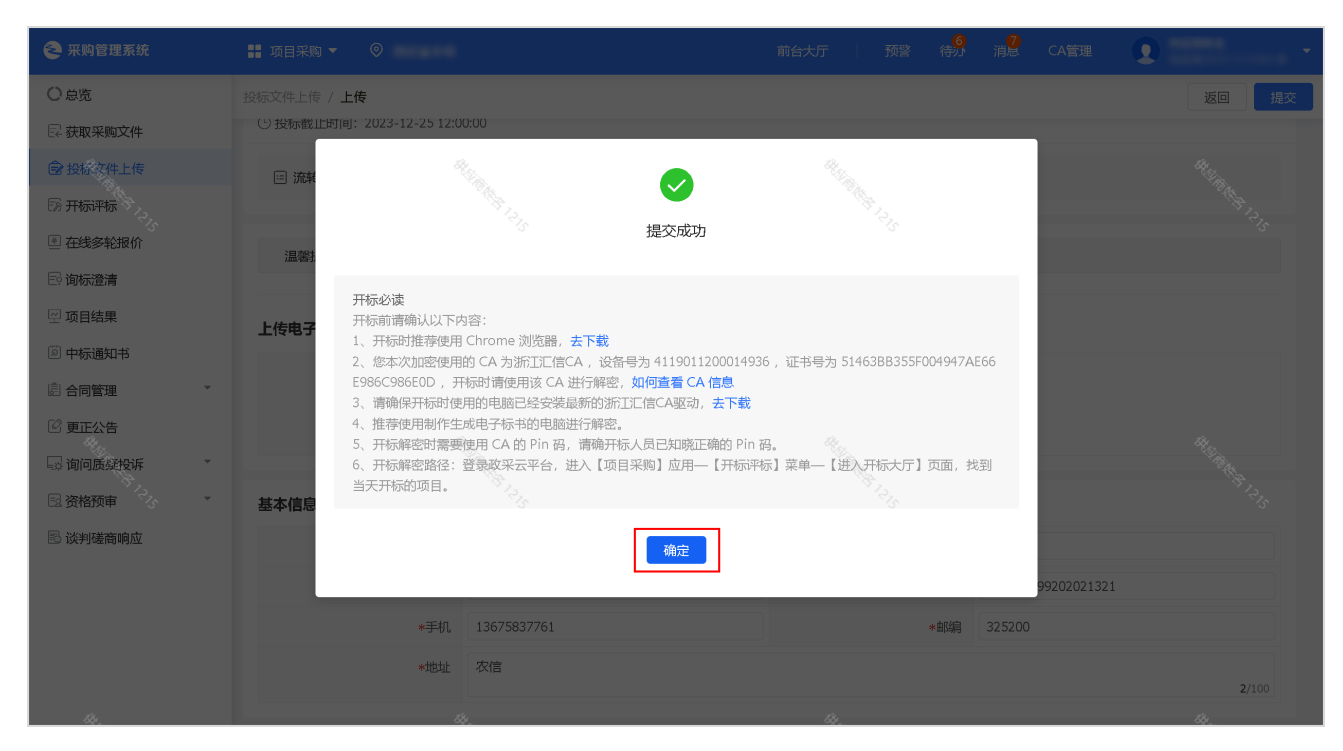

### 操作结果

项目状态显示为 已上传, 可下载 投标回执。

#### 说明

在投标截止时间前,供应商可撤回投标文件,修改文件内容。

| < 采购管理系统                                                                                                    | 計 项目采购 ▼ (  | 9                  | ī         | 前台大厅 预 | 警 <mark>6</mark> | 消 <mark>》</mark> CA管理 |                         | -             |
|----------------------------------------------------------------------------------------------------|-------------|--------------------|-----------|--------|------------------|-----------------------|-------------------------|---------------|
| 〇总览                                                                                                    | 投标文件上传      |                    |           |        |                  |                       |                         |               |
| □ 获取采购文件                                                                                                    |             |                    |           |        |                  |                       |                         |               |
| 投标文件上传                                                                                                    | 项目编号:       | 请输入                | 项目名称: 请输入 |        |                  |                       | 重置 搜索 展开 ▼              |               |
| ि》开标评标                                                                                                    | 进行中已结束      | E CARA             |           |        |                  |                       |                         |               |
| ፪ 在线多轮报价                                                                                                    | 项目编号        | 项目名称               | 采购人       | 金额(万元) | 采购方式             | 投标截止时间                | 状态                      | 操作            |
| □ 询标澄清                                                                                                    | 121501      | 1080384110         | 100010840 | 0.01   |                  | 2023-12-25            | •已上传                    | 查看 撤回<br>投标回执 |
| ☑ 项目结果 ☑ 中标通知书                                                                                                    | 20230216001 | Md [2-1] Permissio | 100010001 | 0.0001 |                  | 2023-03-08            | <ul> <li>已上传</li> </ul> | 查看 撤回         |
|                                                                                                    |             |                    |           |        | ,<br>Д           | 有2条 < 1 >             | 10条/页 •                 | 投标回环<br>Go    |
| 🕑 更正公告                                                                                                    |             |                    |           |        |                  |                       |                         |               |
| <ul> <li>□</li> <li>□</li> <li>○</li> <li>⑦</li> <li>⑦</li> <li>倍</li> <li>(新知道)</li> <li>(新知道)</li> <li>(新加道)</li> <li>(新加道)</li> <li>(新加</li></ul> |             |                    |           |        |                  |                       |                         |               |
| 🗟 谈判磋商响应                                                                                                    |             |                    |           |        |                  |                       |                         |               |
|                                                                                                    |             |                    |           |        |                  |                       |                         |               |
|                                                                                                    |             |                    |           |        |                  |                       |                         |               |
|                                                                                                    |             |                    |           |        |                  |                       |                         |               |
|                                                                                                    |             |                    |           |        |                  |                       |                         |               |

# 开标评标管理概述

供应商上传完成投标文件,等待项目到达开标时间,登录浙江农信采购管理系统参与开标评标。

# 进入开标大厅

供应商在开标前,提前登录浙江农信采购管理系统做好准备,等待采购组织机构开启解密标书。

# 前提条件

已上传投标文件。

## 操作步骤

1. 进入开标评标页面。

菜单路径:我的工作台>项目采购>开标评标

| ≷ 采购管理系统                                                                     | ■ 项目采购 ▼                                                             |          |           | 前台大厅      | 预警 待办                  | 消息   | CA管理   |         |
|------------------------------------------------------------------------------|----------------------------------------------------------------------|----------|-----------|-----------|------------------------|------|--------|---------|
| 〇总览                                                                          | 开标评标                                                                 |          |           |           |                        |      |        | 进入开标大厅  |
| <ul><li>□ 获取采购文件</li><li>□ 投标文件上传</li></ul>                                  | 项目编号: 谓输入                                                            | I        | 项目名称: 请输入 |           |                        |      | 重置     | 捜索 展开 ▼ |
| <b>同 开标评标</b>                                                                | 全部 待办理                                                               |          |           |           |                        |      |        |         |
| 圕 在线多轮振价                                                                     | 项目信息                                                                 | 采购人      | 采购方式      | 预算金额(万元)  | 开标时间                   | 投标标项 | 状态     | 操作      |
| <ul> <li>回标登清</li> <li>空项目结果</li> <li>適中标通知书</li> </ul>                      | 项目编号:浙文县政采(2022)A0003号<br>项目名称:浙文县教育局两台便携式电脑项<br>目                   | 浙文县教育局   |           | 2         | 2022–07–22<br>14:00:00 | 1    | ● 待开标  | 进入项目    |
| <ul> <li>a) 合同管理</li> <li>▼</li> <li>○) 更正公告</li> </ul>                      | 项目编号:甲子县政采(2022)A0309号<br>项目名称:甲子县第一幼儿园建筑项目                          | 甲子县第一幼儿园 |           | 9999.9999 | 2022–06–02<br>12:00:00 | 1    | ● 待开标  | 进入项目    |
| <ul> <li>□问质疑投诉</li> <li>□ 资格预审</li> <li>□ 资格预审</li> <li>□ 谈判磋商响应</li> </ul> | 项目编号:20220531鸿雁电子标测试商务<br>(面包) 车<br>项目名称:20220531鸿雁电子标测试商务<br>(面包) 车 | 甲子县机关事务局 |           | 60        | 2022–06–01<br>14:00:00 | 1,2  | ● 开评标中 | 进入项目    |

- 2. 进入项目。
  - 通过 待办理 标签页进入项目。
    - a. 在参与开标评标的项目一行,点击进入项目。

| 冬 采购管理系统       | <b>噐</b> 项目采购 ▼   ◎      |          |           | 前台大厅      | 预警 待办                  | 消息   | CA管理 👤  | -         |
|----------------|--------------------------|----------|-----------|-----------|------------------------|------|---------|-----------|
| 〇总览            | 开标评标                     |          |           |           |                        |      |         | 进入开标大厅    |
| 🛛 获取采购文件       |                          |          |           |           |                        |      |         |           |
| ◎ 投标文件上传       | 项目编号: 请输入                |          | 项目名称: 请输入 |           |                        |      | 重宜      | 授案 展井 ▼   |
| <b>19</b> 开标评标 | 全部 待办理                   |          |           |           |                        |      |         |           |
| ≝ 在线多轮报价       | 项目信息                     | 采购人      | 采购方式      | 预算金额(万元)  | 开标时间                   | 投标标项 | 状态      | 操作        |
| □○ 询标澄清        | 项目编号:浙文县政采(2022)A0003号   |          |           |           |                        |      |         |           |
| 🖂 项目结果         | 项目名称:浙文县教育局两台便携式电脑项      | 浙文县教育局   | 1.7788    | 2         | 2022-07-22<br>14:00:00 | 1    | ● 待开标   | 进入项目      |
| 10 中标通知书       |                          |          |           |           |                        |      |         |           |
| ◎ 合同管理 ▼       | 项目编号:甲子县政采(2022)A0309号   |          |           | 0000 0000 | 2022-06-02             | 4    |         | ** \ 75 🛛 |
| ☑ 更正公告         | 项目名称:甲子县第一幼儿园建筑项目        | 中于县弟一幼儿园 |           | 3333.3333 | 12:00:00               | 1    | 1577100 | 近八项目      |
| 🗟 询问质疑投诉 🔹     | 项目编号: 20220531鸿雁电子标测试商务  |          |           |           |                        |      |         |           |
| ☑ 资格预审 ▼       | (山巴) 牛                   | 甲子县机关事务局 | 1.7100    | 60        | 2022-06-01             | 1,2  | ● 开评标中  | 进入项目      |
| 🗟 谈判磋商响应       | (面包)车                    |          |           |           | 14.00.00               |      |         |           |
|                | 项目编号:甲子县政采 (2022) A0132号 |          |           |           | 2022-04-19             |      |         |           |
|                | 项目名称:甲子县机关事务局通信线路项目      | 甲子县机关事务局 | 1.7484    | 1040      | 11:22:38               | 1    | ● 待开标   | 进入项目      |

- 。 通过进入开标大厅进入项目。
  - a. 点击进入开标大厅。

| 온 采购管理系统                                                                      | II 项目采购 ▼   ◎                                                        |          |           | 前台大厅      | 预警 待办                  | 消息   | CA管理   | -       |
|-------------------------------------------------------------------------------|----------------------------------------------------------------------|----------|-----------|-----------|------------------------|------|--------|---------|
| ○ 总览                                                                          | 开标评标                                                                 |          |           |           |                        |      |        | 进入开标大厅  |
| E2 获取采购文件 会 投标文件上传                                                            | 项目编号: 请输入                                                            | I        | 项目名称: 请输入 |           |                        |      | 重置     | 援索 展开 ▼ |
| <b>13</b> 开标评标                                                                | 全部 待办理                                                               |          |           |           |                        |      |        |         |
| ≝ 在线多轮报价                                                                      | 项目信息                                                                 | 采购人      | 采购方式      | 预算金额(万元)  | 开标时间                   | 投标标项 | 状态     | 操作      |
| <ul> <li>同标澄清</li> <li>受项目结果</li> <li>中标通知书</li> </ul>                        | 项目编号:浙文县政采(2022)A0003号<br>项目名称:浙文县教育局两台便携式电脑项<br>目                   | 浙文县教育局   |           | 2         | 2022–07–22<br>14:00:00 | 1    | ● 待开标  | 进入项目    |
| <ul> <li>副 合同管理</li> <li>▼</li> <li>び 更正公告</li> </ul>                         | 项目编号:甲子县政采(2022)A0309号<br>项目名称:甲子县第一幼儿园建筑项目                          | 甲子县第一幼儿园 |           | 9999.9999 | 2022–06–02<br>12:00:00 | 1    | ● 待开标  | 进入项目    |
| <ul> <li>最適向馬獎投诉</li> <li>医 资格预审</li> <li>医 资格预审</li> <li>医 谈判磋商响应</li> </ul> | 項目編号: 20220531鸿雁电子标测试商务<br>(面包)车<br>项目名称: 20220531鸿雁电子标测试商务<br>(面包)车 | 甲子县机关事务局 | 1798      | 60        | 2022–06–01<br>14:00:00 | 1,2  | ● 开评标中 | 进入项目    |

b. 点击进入大厅。

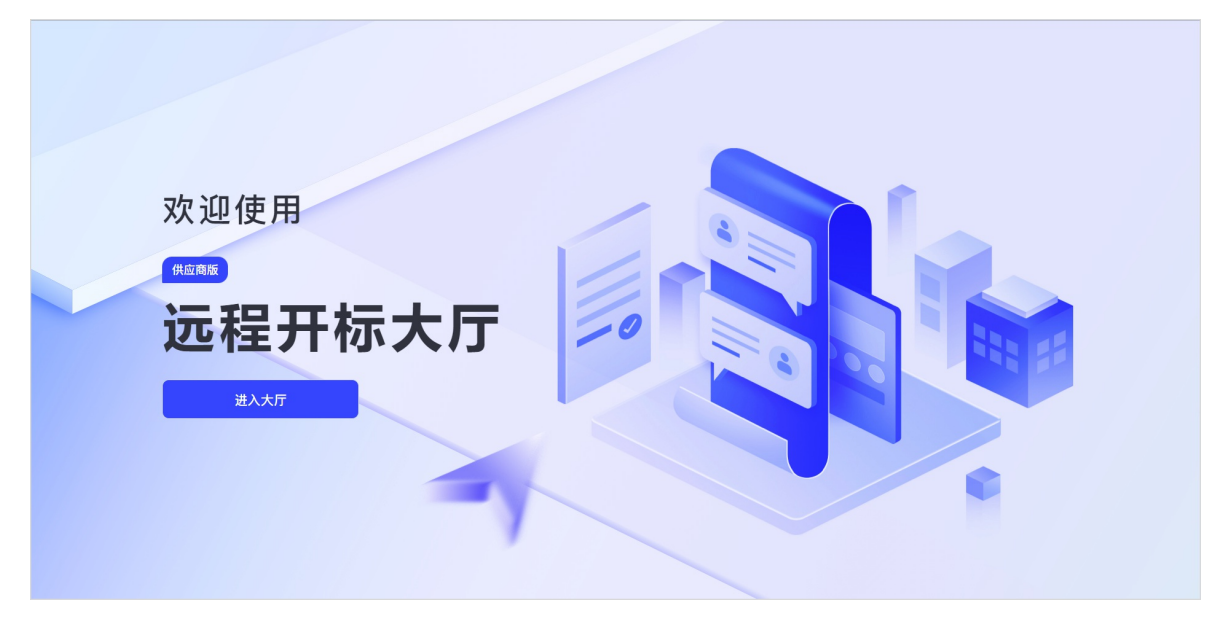

c. 通过左侧搜索项目或通过 全部项目/今日待开标项目 标签页查找项目。

| 20:07 | 28                 | · · · · ·   | 远程开标大厅 | *    |  |
|-------|--------------------|-------------|--------|------|--|
| 项目名称: | 请输入                | 全部项目 今日开标项目 |        |      |  |
| 项目编号: | 请输入                |             |        |      |  |
| 采购人:  | 请输入                |             |        |      |  |
| 开标时间: | 开始时间 ~ 结束时间 🗎      |             |        |      |  |
| 开标状态: | 请选择 • <b>重置 援索</b> |             |        |      |  |
|       |                    |             |        | 暂无项目 |  |
|       |                    |             |        |      |  |
|       |                    |             |        |      |  |

d. 点击进入项目。

| 2 0 : 2 0 : 0 4                            | → 远程开标大厅 →                                                                                                    |                                                                                                    |
|--------------------------------------------|----------------------------------------------------------------------------------------------------|----------------------------------------------------------------------------------------------------|
| 项目名称: 请输入                                  | 全部项目 今日开标项目                                                                                                    |                                                                                                    |
| 项目编号: 请输入                                  | 浙文县教育局两台便携式电脑项目                                                                                                  | 甲子县第一幼儿园建筑项目 进入项目                                                                                             |
| <b>采购人:</b> (请输入<br>开标时间: (开始时间 ~ 结束时间 🖤 ) | <ul> <li>□ 項目编号:浙文县政采 (2022) A0003号</li> <li>③ 开标时间: 2022-07-22 14:00:00</li> <li>④ 采购人:浙文县教育局</li> </ul>        | <ul> <li>□ 项目编号: 甲子县政采 (2022) A0309号</li> <li>③ 开杨时间: 2022-06-02 12:00:00</li> <li>④ 采购人: 甲子县第一幼儿园</li> </ul> |
| 开标状态: 请选择 🗸                                | 20220531鸿雁电子标测试商务(面包)车 进入项目                                                                                      | 甲子县机关事务局通信线路项目 进入项目                                                                                           |
| 重置 援索                                      | <ul> <li>□ 項目編号: 20220531鸿雁电子标测试简务(面包)车</li> <li>③ 开标时间: 2022-06-01 14:00:00</li> <li>④ 采购人: 甲子县机关事务局</li> </ul> | <ul> <li>□ 项目编号: 甲子县政采 (2022) A0132号</li> <li>③ 开杨时间: 2022-04-19 11:22:38</li> <li>④ 采购人: 甲子县机关事务局</li> </ul> |
|                                            | 甲子县机关事务局水利管理1项目 进入项目                                                                                             | 甲子县机关事务局文物修缮一批项目 进入项目                                                                                         |
|                                            | <ul> <li>項目编号:甲子县政采 (2022) A0179号</li> <li>① 开标时间: 2022-04-08 09:00:00</li> <li>① 采购人:甲子县机关事务局</li> </ul>        | <ul> <li>□ 项目编号: 味淇测试20220324</li> <li>① 开杨时间: 2022-03-31 09:00:01</li> <li>④ 采购人: 甲子县机关事务局</li> </ul>        |
|                                            | 下拉                                                                                                    | 在看更多项目 ≫                                                                                                    |

3. 阅读开标活动纪律,点击同意并继续。

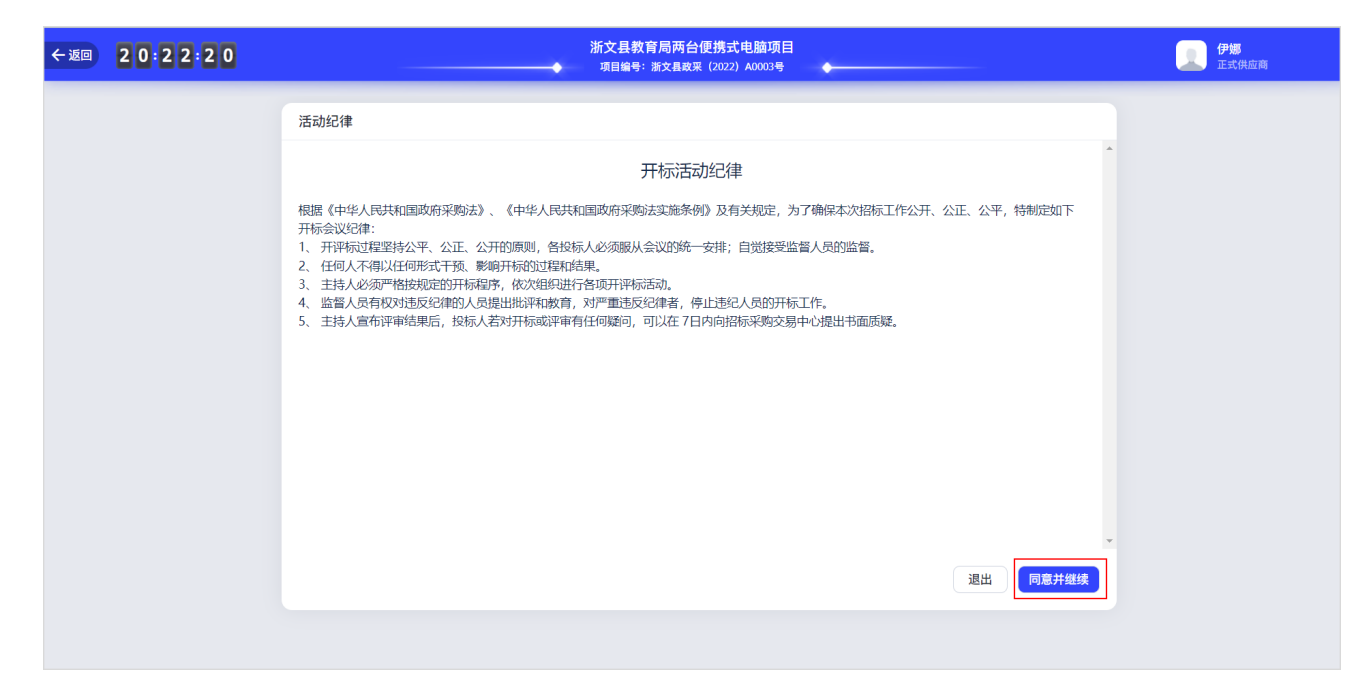

## 操作结果

进入开标大厅页面,显示等待组织机构经办人开启解密。

| ← 返回     | 20:46:18                                                       | 新文县教育局两台便携式电脑项目<br>项目编号:浙文县政采 (2022) A0003号                                                                | 伊娜<br>正式供应商                                                                                                    |
|----------|----------------------------------------------------------------|----------------------------------------------------------------------------------------------------|----------------------------------------------------------------------------------------------------|
|          | <ul> <li>テ 解密</li> <li>テ 所示</li> </ul>                         | ◆<br>一<br>等待组织机构经办人开启解密<br>刷新 ■ ■                                                                          | <ul> <li>         ・</li> <li>         ・</li></ul> |
|          | 目 当前标书的加密CA设备号: □ 证书号: 如何<br>【智能检测】<br>CA解密环境检测 ◎ 检测通过 重新检测 展开 | <ul> <li>目 当前标书的加密CA设备号:</li> <li>[智能检测]</li> <li>CA解密环境检测 <sup>●</sup> 检测通过</li> <li>重新检测 展开 ※</li> </ul> | 系统动态 讲标信息                                                                                                    |
| <b>i</b> |                                                                |                                                                                                    | 暂无动态                                                                                                    |

# 解密投标文件

待采购组织机构开启解密后,供应商开始解密投标文件。

## 操作步骤

1. 在开标大厅页面,当出现标书解密弹窗时,点击立即解密。

| ←返回 | 1 5 5 7 4 5 |                                       |                                                                                      |
|-----|-------------|---------------------------------------|--------------------------------------------------------------------------------------|
| 0   | <b>新</b> 密  | 解密截止时间   16:23:40                     | ☑ ♥ ■ 环境检测 询标准清 视频会议                                                                 |
|     | 民开标         | 标书解密 ×                                | 开标室                                                                                  |
|     |             |                                       | 智无直播视频                                                                               |
|     |             | 目当前标书的加 组织机构经办人已开启标书解密 2 如何重着         | 系统动态 讲标信息                                                                            |
|     |             | 留不 <b>立即解剖</b><br>CA解密环境检測 日本市地社 風开 ※ | <ul> <li>水木 开启解密</li> <li>2022-06-2315:57:41</li> <li>成都影像空间文化功 完成签<br/>到</li> </ul> |
|     |             | 祝焼会议环境检測 ◎ 检測通过 会议模拟 重新检测 展开 >        |                                                                                      |
|     |             |                                       |                                                                                      |
| 0   |             |                                       |                                                                                      |

- 2. 将CA锁插入电脑。
- 3. 在 USBkey PIN码 弹窗中输入PIN码,点击确定。

| ←返回 | 16:02:32    |                                                                                                    |                                                                      |
|-----|-------------|----------------------------------------------------------------------------------------------------|----------------------------------------------------------------------|
| 0   | ₩密          | 解密截止时间   16:23:40                                                                                                    | ○ ● ■<br>环境检测 询标澄清 视频会议                                              |
| •   | <b>日</b> 开标 | 标书解密 ×<br>USBKey PIN码<br>请输入您USBKey的PIN码(初始PIN码为123456)                                                                | 并标至                                                                  |
|     |             | <ul> <li>目当前标书的加</li> <li>通定</li> <li>取消</li> <li>2 如何查看</li> <li>正在检测CA</li> <li>CA解密环境检测</li> <li>检测 展开 ※</li> </ul> | 系統动态 讲标信息<br>• 水木 开启解密<br>2022-06-23 15-57-41<br>• 成都影像空间文化功完成签<br>제 |
| 0   |             | 视频会议环境检测 ● 检测通过 会议模拟   重新检测   展开 >                                                                                     | 2022-06-23 13:38:41                                                  |

4. 解密成功后,在我的解密信息面板显示解密状态为已解密。所有供应商完成解密后,解密时间自动结束。

| ←返回 | 15:52:07 |                                                 | •                       |                     |                                                                                                    |
|-----|----------|-------------------------------------------------|-------------------------|---------------------|----------------------------------------------------------------------------------------------------|
|     | • 📻 解密   | 解密时间已结束<br>我的解密信息 注意:在后续开标过程中,CA将继续应用于各类响应函件签章。 |                         |                     | ▲ ● ● ● ● ● ● ● ● ● ● ● ● ● ● ● ● ● ● ●                                                                  |
| *   |          | 供应商名称                                           | 解密状态                    | 解密时间                |                                                                                                    |
|     | 民开标      | 成都影像空间文化功                                       | <ul> <li>已解密</li> </ul> | 2022-06-24 15:50:28 | 开你至 阴远洋 *                                                                                                |
|     |          | 【智能检测】<br>CA解密环境检测 🥥 检测通过                       |                         | 重新检测 展开 >           | 智无直播视频                                                                                                   |
|     |          | 视频会议环境检测 🔮 检测通过                                 | 会议模拟                    | 重新检测 展开 >           | 系统动态 讲标信息                                                                                                |
|     |          |                                                 |                         |                     | <ul> <li>成都影像空间文化功 完成解<br/>密<br/>2022-06-24 15:50:29</li> <li>水木 结束解密<br/>2022-06-24 15:50:29</li> </ul> |
|     |          |                                                 |                         |                     | 水木 开启解密<br>2022-06-24 15:49:45                                                                           |
| (1) |          |                                                 |                         |                     | <ul> <li>成都影像空间文化功 完成签<br/>到<br/>2022-06-24 14:12:02</li> </ul>                                          |

# 视频会议自测(按需)

供应商通过视频会议远程参与评标,可在视频会议开始前,提前自测音视频设备、网络状况、视频会议功能,以确保能顺 畅参与开评标流程。

## 前提条件

- 采购组织机构已开通视频评审功能。
- 采购文件规定项目为远程评审。

## 操作步骤

- 1. 进行检测。
  - 方式一:进入开标大厅页面,系统自动开启检测,在智能检测面板视频会议环境检测处查看结果。

| ←返回 15:10:05  |                                                                                           |                                                        |  |
|---------------|-------------------------------------------------------------------------------------------|--------------------------------------------------------|--|
| • 🕞 解密        |                                                                                           | ○ ● ■ ■ ■ ■ ■ ■ ■ ■ ■ ■ ■ ■ ■ ■ ■ ■ ■ ■                |  |
| • <b>昆</b> 开标 | 等待组织机构经办人开启解密<br>刷新 <b>第</b> 8                                                            | 开标室<br>智无直播视频                                          |  |
|               | 目 当前标书的加密CA设备号: 《 回 证书号: 如何查看<br>【智能检测】                                                   |                                                        |  |
|               | CA解密环境检测 ② 检测不通过 重新检测 展开 >                                                                |                                                        |  |
|               | 视频会议环境检测 ◎ 检测不通过 会议模拟 重新检测 收起 ≪                                                           | 0 70年8月97日第三日月入代4月9 7日700位<br>到<br>2022-06-23 13:38:41 |  |
|               | 1.音视频设备使用权限 ② 未检测到据像头、麦克风、扬声器设备 请检查设备是否正确连接当前电脑是否正确实装据像头、麦克风设备及浏览器内是否开启使用权限,开启曾须可能出现判耳端曾。 |                                                        |  |
| ٥             | 2.网络联通性 👘 检测中                                                                             | -                                                      |  |

o 方式二: 在 开标大厅 页面,将鼠标悬停在环境检测 上方,点击视频会议环境自测 右侧的 查看详情。

| ←返回 | 15:12:29     | PRESERVED AND A DESCRIPTION OF | · · · · · · · · · · · · · · · · · · ·    |                                                                                                    |
|-----|--------------|--------------------------------|------------------------------------------|----------------------------------------------------------------------------------------------------|
|     | ■ 解密         |                                | CA解密环境自测 测试不通过 童香详<br>视频会议环境自测 测试不通过 宦香详 | 構 で し し ひょうかい ひょうかい ひょうひょう ひょう ひょう ひょう ひょう ひょう ひょう ひょう ひょう |
| 0   | <b>EG</b> 开标 | 等待组织机构经办人开启                    | 3.解释 密                                   | 智无直播视频                                                                                                    |
|     |              | 目 当前标书的加密CA设备号: 4 1 🗌 证书号: 4   | 如何查看                                     | 系统动态 讲标信息                                                                                                    |
|     |              | 【智能检测】                         |                                          | ○ 成都影像空间文化功 完成签                                                                                                    |
|     |              | CA解密环境检测 📀 检测不通过               | 重新检测 展开 >                                | 꽃)<br>2022-06-23 13:38:41                                                                                                    |
|     |              | 视频会议环境检测 🔇 检测不通过               | 会议模拟   重新检测   展开 >                       |                                                                                                    |
| (1) |              |                                |                                          |                                                                                                    |

### 2. 查看检测结果。

- 显示 检测通过,则无需操作。
- 显示 检测不通过,则根据下方红色字体提示,查找原因。

| ←返回 15:10:05 | -                                                                       |                                        | 2 111.                                                               |
|--------------|-------------------------------------------------------------------------|----------------------------------------|----------------------------------------------------------------------|
| o 🕞 解密       | UZ,                                                                     |                                        | ▲ ● ● ● ● ● ● ● ● ● ● ● ● ● ● ● ● ● ● ●                              |
| • 昆 开标       | 等待组织机构经办人开启制<br>刷新 制部                                                   | 무렴                                     | 开标室<br>暂无直播视频                                                        |
|              | 目 当前标书的加密CA设备号: < □ 证书号: □ 证书号: 【智能检测】                                  | 如何查看                                   | T (021-7 )11-2/4 (0                                                  |
|              | CA解被环境检测 ◎ 检测不通过<br>视频会议环境检测 ◎ 检测不通过<br>1.音视频设备使用权限 ⑧ 未检测到摄像头、麦克风、扬声器设备 | 重新检测 服开 >  会议模拟 重新检测 收起 >  请检查设备是否正确连接 | <ul> <li>成都影像空间文化功 完成签<br/>到</li> <li>2022-06-23 13:38:41</li> </ul> |
| ٥            | 当前电脑是否正确安装描像头、麦克只设备及消页器内是否并启使用权限,并启管煤可量出现<br>                           | (7.62)                                 |                                                                      |

- a. 开启音视频设备权限。
  - 进入开标大厅页面,左上角出现弹窗,申请访问麦克风、摄像头,点击允许。

| ☑ 政系云 ③ www.test.zcygov.cn想要 | × 菜胸云平台 😟 🖳 🕎 🔤 👘                              |                                  |                                  |
|------------------------------|------------------------------------------------|----------------------------------|----------------------------------|
|                              |                                                | ·                                | 2 正式供应商                          |
| • 🗟 解密                       | - 1 -                                          |                                  | 环境检测 询标澄清 视频会议                   |
| 。<br><b>● 尼</b> 开标           | * - ,                                          |                                  | 开标室                              |
|                              | 等待组织机构经办人开启                                    | 罕密                               | 暂无直播视频                           |
|                              | Relief                                         |                                  |                                  |
|                              | 目 当前标书的加密CA设备号: 4119011200014901 □ 证书号: 42E32: | 3BD59F78B77410E0C10BC486112 如何查看 | 系统动态 讲标信息                        |
|                              | 【智能检测】                                         |                                  | <ul> <li>测试供应商11 完成签到</li> </ul> |
|                              | CA解密环境检测 🔮 检测通过                                | 重新检测 展开 >                        | 2022-07-04 14:00:01              |
|                              | 視頻会议环境检测 🔅 检测中(约20s)                           | 会议模拟   重新检测   展开 >               |                                  |
| O                            |                                                |                                  |                                  |

未出现弹窗或已点击禁止,需进入浏览器设置页面,以谷歌浏览器为例,在隐私设置和安全性面板,点击网站设置,允许网页访问摄像头、麦克风。

| ✔ 以旦                                     | 2、 在位萬平慶家                                                                                                    |
|------------------------------------------|----------------------------------------------------------------------------------------------------|
| ▲ 您与 Google                              | 安全检查                                                                                                    |
| 自动填充                                     |                                                                                                    |
| ● 隐私设置和安全性                               | Currentine (240) 3 Hole (COCCASS/DECEMIN, 1) DOI: 19(22)-64(-2502)4643                                                                                                    |
| <ul> <li>外观</li> <li>Q、 搜索引擎</li> </ul>  | 隐私设置和安全性                                                                                                    |
| 三 默认浏览器                                  | 清除资源数据<br>清除资质记录、Cookie、缓存及其他数据                                                                                                    |
| し 启动时                                    | 隐私保护随着     柏查重要的隐私控制设置和安全控件                                                                                                    |
| <ul> <li>● 语言</li> <li>● 下载内容</li> </ul> | Cookie 及其他网站就图<br>已且正无质模式下的第三方 Cookie ,                                                                                                    |
| ★ 无障碍<br>▲ 系统                            | 安全<br>安全領形(同時)約時間)約開始的間前)約<br>相對他最全位面     →     →     →     →     →     →     →     →     →     →     →     →     →     →     →     →     →     →     →     →     →     →     →     →     →     →     →     →     →     →     →     →     →     →     →     →     →     →     →     →     →     →     →     →     →     →     →     →     →     →     →     →     →     →     →     →     →     →     →     →     →     →     →     →     →     →     →     →     →     →     →     →     →     →     →     →     →     →     →     →     →     →     →     →     →     →     →     →     →     →     →     →     →     →     →     →     →     →     →     →     →     →     →     →     →     →     →     →     →     →     →     →     →     →     →     →     →     →     →     →     →     →     →     →     →     →     →     →     →     →     →     →     →     →     →     →     →     →     →     →     →     →     →     →     →     →     →     →     →     →     →     →     →     →     →     →     →     →     →     →     →     →     →     →     →     →     →     →     →     →     →     →     →     →     →     →     →     →     →     →     →     →     →     →     →     →     →     →     →     →     →     →     →     →     →     →     →     →     →     →     →     →     →     →     →     →     →     →     →     →     →     →     →     →     →     →     →     →     →     →     →     →     →     →     →     →     →     →     →     →     →     →     →     →     →     →     →     →     →     →     →     →     →     →     →     →     →     →     →     →     →     →     →     →     →     →     →     →     →     →     →     →     →     →     →     →     →     →     →     →     →     →     →     →     →     →     →     →     →     →     →     →     →     →     →     →     →     →     →     →     →     →     →     →     →     →     →     →     →     →     →     →     →     →     →     →     →     →     →     →     →     →     →     →     →     →     →     →     →     →     →     →     →     →     →     →     →     →     →     →     → |
| ① 重置并清理                                  | 7話 2章<br>控制网站可以使用和显示什么信息(如位置信息、摄像头、弹出式窗口及其他) ▶                                                                                                    |
| ★ 扩展程序 ☑                                 | <ul> <li>降払沙会</li> <li>近用板切給已用量</li> <li>ビ</li> </ul>                                                                                                    |

b. 调试完成,点击 重新检测,等待约20s,查看检测结果。

| ←返回 15:10:05 | ······································                                                    |                                |
|--------------|-------------------------------------------------------------------------------------------|--------------------------------|
| • 📻 解密       |                                                                                           | ▲ ● ● ■<br>环境检测 询标澄清 视频会议      |
| • 民 开标       | 等待组织机构经办人开启解密 刷新 解音                                                                       | 开标室<br>暂无直播视频                  |
|              | 目 当前标书的加密CA设备号: 《                                                                         |                                |
|              | CA解剖环境检测 😒 检测不通过 重新检测 : 展开 >                                                              | 系统动态 讲标信息                      |
|              | 祝教会议环境检测 ◎检测不通过 会议模拟 重新检测 收起 ≈                                                            | )<br>30<br>2022-06-23 13:38:41 |
|              | 1.音视频设备使用权限 ②未检测到摄像头、麦克风、扬声器设备 请检查设备是否正确连接当前电晶是否正确实实温度头、麦克风、场点及调度器内最否开启使用权用,开启音频可能出现和耳端音。 |                                |
| 0            | 2.网络联通性   综 检测中…                                                                          | ×                              |

- 3. 模拟视频会议。
  - a. 在智能检测 面板,点击会议模拟。

| ←返回 14:45:39     | - BAR BAR DO LON                       |                                                                         |
|------------------|----------------------------------------|-------------------------------------------------------------------------|
| • 🕞 解密<br>• 昆 开标 |                                        | マレクト         マレクト           环境检測 海标澄清 視頻会议            开标室 講送様         ・ |
|                  | 等待组织机构经办人开启解密                          | 暂无直播视频                                                                  |
|                  | Right bitte                            |                                                                         |
|                  | 目 当前标书的加密CA设备号: □ 证书号: / □ 证书号: / 如何查看 | 系统动态 讲标信息                                                               |
|                  | 【智伯托检测】                                |                                                                         |
|                  | CA解密环境检测 🔮 检测通过 重新检测 展开 🗧              | 100                                                                     |
|                  | 視頻会议环境检测 ② 检测通过 会议模拟 重新检测 展开 >         | 暂未设置讲标信息                                                                |
| ٥                |                                        | *                                                                       |

b. 系统自动检测设备环境,显示检测通过,点击关闭。

| 视频会议自测工具 |                                                                                                    | 04-02 自动退出测试                   |
|----------|----------------------------------------------------------------------------------------------------|--------------------------------|
|          | ◆ <b>专家测试专家 1</b><br>● 检测通过<br>1 ● 如顺动名使用40月                                                                                                    | 专家测试专家 2                       |
|          | <ol> <li>百代須以留使用代成</li> <li>新申也集善訂正确交後提倫失、東皮良设备及消災<br/>器内是言并合使用代現,并合音頻可能出現利耳論<br/>音。</li> <li>2.四位体定活体</li> </ol>                                                                                                    |                                |
| 供应商测试供应商 | 2.网络建调性<br>关闭<br>重新检测                                                                                                    |                                |
|          |                                                                                                    |                                |
|          | ②     ③     ③     □     □     □     □     □     □     □     □     □     □     □     □     □     □     □     □     □     □     □     □     □     □     □     □     □     □     □     □     □     □     □     □     □     □     □     □     □     □     □     □     □     □     □     □     □     □     □     □     □     □     □     □     □     □     □     □     □     □     □     □     □     □     □     □     □     □     □     □     □     □     □     □     □     □     □     □     □     □     □     □     □     □     □     □     □     □     □     □     □     □     □     □     □     □     □     □     □     □     □     □     □     □     □     □     □     □     □     □     □     □     □     □     □     □     □     □     □     □     □     □     □     □     □     □     □     □     □     □     □     □     □     □     □     □     □     □     □     □     □     □     □     □     □     □     □     □     □     □     □     □     □     □     □     □     □     □     □     □     □     □     □     □     □     □     □     □     □     □     □     □     □     □     □     □     □     □     □     □     □     □     □     □     □     □     □     □     □     □     □     □     □     □     □     □     □     □     □     □     □     □     □     □     □     □     □     □     □     □     □     □     □     □     □     □     □     □     □     □     □     □     □     □     □     □     □     □     □     □     □     □     □     □     □     □     □     □     □     □     □     □     □     □     □     □     □     □     □     □     □     □     □     □     □     □     □     □     □     □     □     □     □     □     □     □     □     □     □     □     □     □     □     □     □     □     □     □     □     □     □     □     □     □     □     □     □     □     □     □     □     □     □     □     □     □     □     □     □     □     □     □     □     □     □     □     □     □     □     □     □     □     □     □     □     □     □     □     □     □     □     □     □     □     □     □     □     □     □     □     □     □     □     □     □     □     □     □     □ | <b>11</b> Ξ<br>X16 <i>F</i> 18 |

C. 点击页面下方的开启视频、开启音频、屏幕分享,模拟视频会议。

| 视频会议自测工具   |                    |          | 00:52 自动退出测试                                                            |
|------------|--------------------|----------|-------------------------------------------------------------------------|
| 采购组织机构测试人员 |                    | 专家測试专家 1 | 专家测试专家 2                                                                |
| 供应商测试供应商   |                    |          |                                                                         |
|            | ② 〇<br>检測工具 退出測试 开 |          | <ul> <li>記載</li> <li>記載</li> <li>記載</li> <li>214</li> <li>列表</li> </ul> |

d. 模拟测试完成,点击退出测试。

| 视频会议自测工具   |                |                           | 00:52 自动退出测试   |
|------------|----------------|---------------------------|----------------|
| 采购组织机构测试人员 |                | 专家测试专家 1                  | 专家测试专家 2       |
| 供应商测试供应商   |                |                           |                |
|            | @<br>检测工具 混出测试 | <b>交 水 Q</b><br>开后直接 再振公章 | 11 三<br>31拾 列政 |

# 查看讲标信息 (按需)

项目进入开评标环节,供应商在开标大厅查看自己的讲标顺序,及时进行准备。

### 前提条件

- 采购组织机构已开通视频评审功能。
- 采购组织机构已设置讲标顺序。

#### 操作步骤

1. 在开标大厅页面,点击讲标信息标签页,查看投标各标项的讲标状态与供应商总数。

|        | 解密                              | 时间已结束                   |                         | ▲ ● ● ● ● ● ● ● ● ● ● ● ● ● ● ● ● ● ● ●           |
|--------|---------------------------------|-------------------------|-------------------------|---------------------------------------------------|
|        | 我的解密信息 注意:在后续开标过程中,CA将继续应用于各类响应 | 范函件签章。                  |                         |                                                   |
|        | 供应商名称                           | 解密状态                    | 解密时间                    | 开标室                                               |
| • 🛃 开标 | 测试供应商16433450063                | <ul> <li>已解密</li> </ul> | 2021-12-27 20:16:39     |                                                   |
|        | 其他供应商解密信息<br>序号 供应商名称           | 标书上传状态                  | 解密状态                    | 百九旦庙伐颎                                            |
|        | 1 测试供应商16442090067              | • 已上传                   | <ul> <li>已解密</li> </ul> |                                                   |
|        | 2 测试供应商11                       | ● 已上传                   | <ul> <li>已解密</li> </ul> | 系统动态 讲标信息                                         |
|        |                                 | 智能检测】                   |                         | I 测试1                                             |
|        | CA解密环境检测 🛛 😵 检测不通过              |                         | 重新检测 展开 >               | <ul> <li>3</li> <li>未开始</li> <li>供应商总数</li> </ul> |
|        | 視頻会议环境检测 🔮 检测通过                 | 会议模拟                    | 重新检测 展开 >               | 測试2<br>  調试2<br>  素开始 供应意句歌                       |
|        |                                 |                         |                         | ■ <b>3</b><br>未开始 供应南总额                           |

2. 当您的讲标顺序为下一个时,采购组织机构会发送准备提醒,您在当前页面可以看到弹窗提示,并收到短信提醒。

| ←返回 16:54:31                                                                                                    |                                                                                                    |
|----------------------------------------------------------------------------------------------------|----------------------------------------------------------------------------------------------------|
| ・         ・         ・         ・         ・         ・         ・         ・         ・         ・         ・         ・         ・         ・         ・         ・         ・         ・         ・         ・         ・         ・         ・         ・         ・         ・         ・         ・         ・         ・         ・         ・         ・         ・         ・         ・         ・         ・         ・         ・         ・         ・         ・         ・         ・         ・         ・         ・         ・         ・         ・         ・         ・         ・         ・         ・         ・         ・         ・         ・         ・         ・         ・         ・         ・         ・         ・         ・         ・         ・         ・         ・         ・         ・         ・         ・         ・         ・         ・         ・         ・         ・         ・         ・         ・         ・         ・         ・         ・         ・         ・         ・         ・         ・         ・         ・         ・         ・         ・         ・         ・         ・         ・         ・         ・         ・         ・ | 行测试1的视频会议(讲标),请 <sup>×</sup><br>检测<br><b>关闭(2秒)</b>                                                                                                    |
|                                                                                                    | 开标室<br>智无直播视频                                                                                                    |
| 等待开启评审                                                                                                    | 系统动态 讲标信息                                                                                                    |
| 根据项目复杂程度,评审时间可能很长                                                                                                    | <ul> <li>伊娜 结束解密<br/>2022-07-22 16:29:18</li> <li>文档市书店-1 完成解密<br/>2022-07-22 16:28:33</li> <li>伊娜 开启解密<br/>2022-07-22 16:10:46</li> <li>文档市书店-1 完成签到<br/>2022-07-22 14:15:23</li> </ul> |

3. (可选)参考视频会议自测,提前测试视频环境。

# 视频讲标 (按需)

供应商通过在线评标室远程参与评标。

## 前提条件

- 采购组织机构已开通视频评审功能。
- 采购文件规定项目为远程评审。
- 设备应带有摄像头和麦克风。

### 操作步骤

1. 在开标大厅页面,采购组织机构发出讲标邀请后,页面出现弹窗提示,点击加入视频讲标。

| ←返回 16:15:21     |                |                      |                                       |                                       |
|------------------|----------------|----------------------|---------------------------------------|---------------------------------------|
| • <b>a</b> #*    | <b>1</b><br>评审 |                      | ····································· | · · · · · · · · · · · · · · · · · · · |
| ·<br>·<br>· 昆 开标 | 视频证            | 井标邀请                 | ×                                     | 开标室                                   |
| 1 形成1 开开版中       |                |                      |                                       | 智无直播视频                                |
|                  |                | 评审小组邀请您进行标项1的视频会议(讲标 | <u>;</u> )                            | 系统动态 讲标信息                             |
|                  |                | 暂不                   | 加入视频讲标                                | 测试1<br>素开始 机立电导数                      |
| •                |                |                      |                                       |                                       |

2. 阅读在线评标室现场纪律,点击同意并进入。

|     | 在线评标室现场纪律                                                                                                    |  |
|-----|----------------------------------------------------------------------------------------------------|--|
|     | <ul> <li>一、投标文件中有含义不明确的内容、明显文字或者计算错误,详标委员会认为需要投标人作<br/>出必要澄清、说明的,应当要求投标人作出澄清、说明。</li> <li>二、评标委员会不得暗示或者诱导投标人作出澄清、说明,不得接受投标人主动提出的澄清、<br/>说明。</li> <li>三、投标人按评标委员会要求在评标现场合理的时间内通过放采云平台提供线上澄清、说明。</li> <li>四、投标人按评标委员会要求在评标现场合理的时间内通过放采云平台提供线上澄清、说明。</li> <li>四、投标人的答复不得超过评标委员会成员询问的范围或改变投稿文件的实质性内容。</li> <li>五、询标过程中如有问题请及时与交易中心工作人员联系,联系人采购利工作人员。</li> </ul> |  |
|     |                                                                                                    |  |
|     |                                                                                                    |  |
|     |                                                                                                    |  |
| 〕说明 |                                                                                                    |  |

如果点击退出,可点击开标大厅页面右上角视频会议再次进入。

3. 点击 屏幕共享,选择 整个屏幕 标签页,演示PPT、文件等内容。

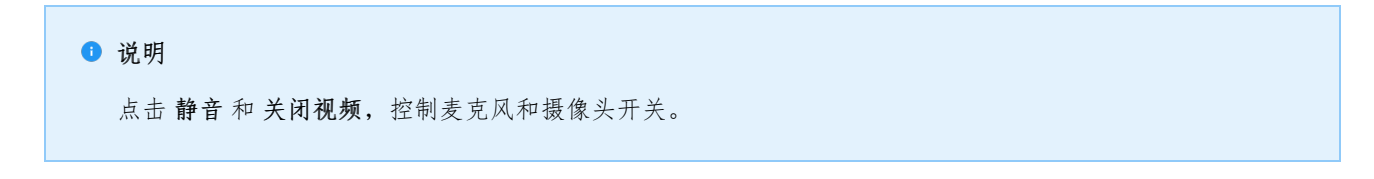

| Real Property Contractions, & Second                                                                                                    | 选择要分享什么<br>www zcygov.cn想分享怎屏幕上的内容。                                                                                                    | 谭审时长: 01:05:00                            |
|----------------------------------------------------------------------------------------------------|----------------------------------------------------------------------------------------------------|-------------------------------------------|
| 降私保护中<br>単织机构经办人     ●                                                                                                    | 使行研究<br>使行研究<br>でしたのからが送知<br>でしたのからが送知<br>でしたのからが送知<br>でしたのからが送知<br>でしたのからが送知<br>でしたのからが送知<br>でしたのからが送知<br>でしたのからが送知<br>でしたのからが送知<br>でしたのからが送知<br>でしたのからが送知<br>でしたのからが送知<br>でしたのからが送知<br>でしたのからが送知<br>でしたのからが送知<br>でしたのからが送知<br>でしたのからが送知<br>でしたのからが送知<br>でしたのからが送知<br>でしたのからが送知<br>でしたのからが、<br>でしたのからが送知<br>でしたのからが、<br>でしたのからが、<br>でしたのからののののののののののののののののののののののののののののののののののの | <b>我</b><br>不开启音频、视频                      |
|                                                                                                    | 分享 取消                                                                                                    | ***                                       |
| <ul> <li>●</li> <li>●</li></ul> |                                                                                                    | (1) □ □ □ □ □ □ □ □ □ □ □ □ □ □ □ □ □ □ □ |

4. 点击 讨论,在讨论框里上传文件或用文字交流,只能看到自己进入在线评标室之后的讨论记录。

| Elles Desarragement and south |              |                                                               |              | 评审时长: 01:04:31 |
|-------------------------------|--------------|---------------------------------------------------------------|--------------|----------------|
|                               |              |                                                               | siti         |                |
|                               |              |                                                               |              |                |
|                               |              |                                                               | <b>新</b> 无对话 |                |
| -Alip                         |              |                                                               | 4.           |                |
|                               |              |                                                               | 请输入          | ☆ 发送           |
|                               | <b>屏</b> 幕共享 | 計         「」         ()           人员3         讨论         退出评审 |              | 官格     列表      |

5. 讲标完成,点击退出评审。

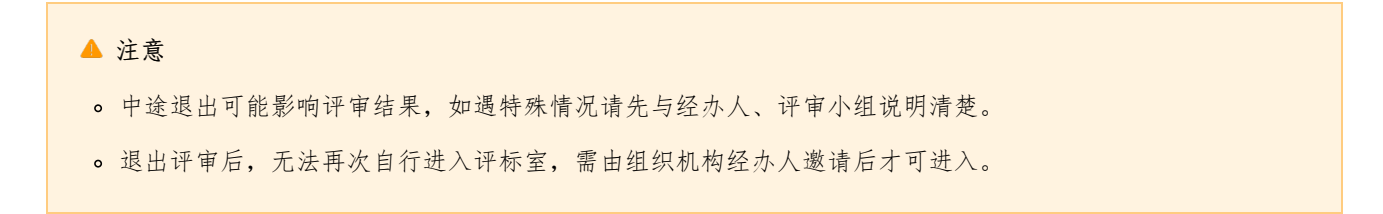

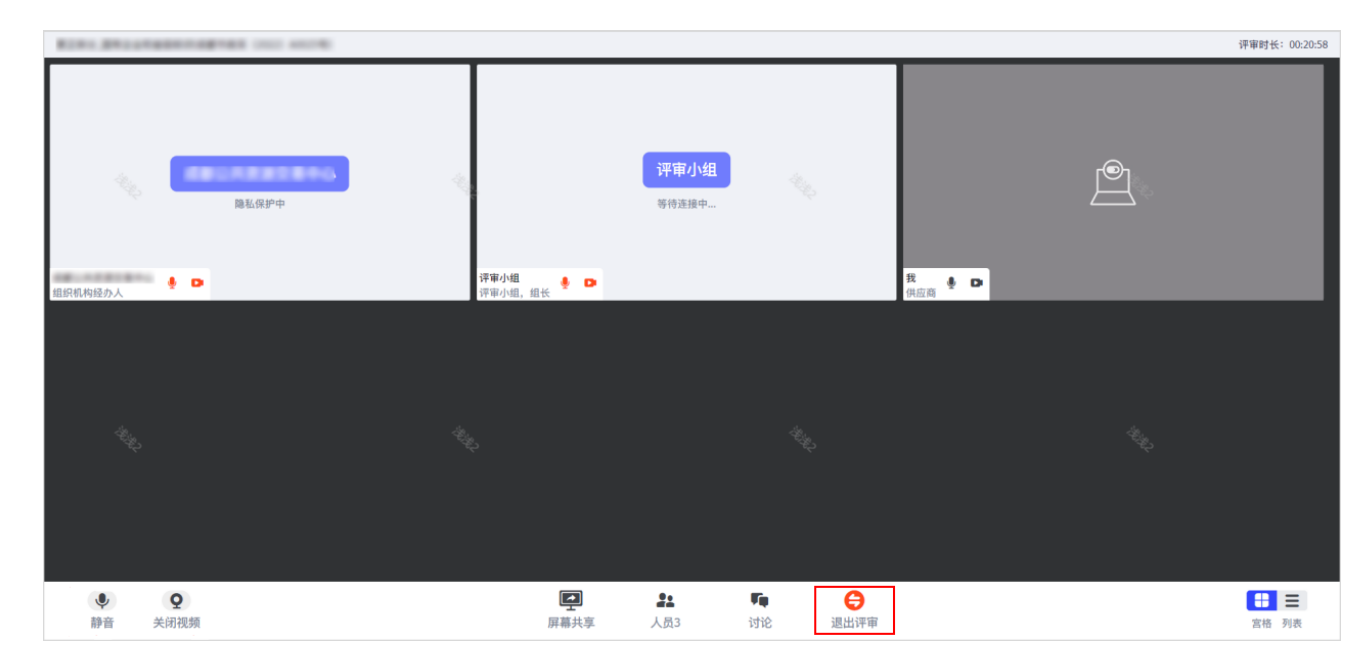

## 操作结果

讲标完成后,点击讲标信息标签页,标项的讲标状态为已讲标。

| ←返回 | 16      | 1717 |                   | I II.         |
|-----|---------|------|-------------------|---------------|
| •   |         | 解密   | 1                 |               |
|     |         | 开标   |                   | 开标室<br>暂无直播视频 |
|     | . Adult |      | 等待开启评审            | 系统动态 讲标信息     |
|     |         |      | 根据项目复杂程度,评审时间可能很长 | 》照试1          |
| 3   |         |      |                   |               |

# 查看商务技术得分

供应商在开标大厅查看得分情况,是否能查看其他供应商得分情况,根据各区划配置而定。

## 前提条件

采购组织机构已公布商务技术得分。

### 操作步骤

1. 在开标大厅页面,右上角出现弹窗提示后,点击去查看或点击刷新。

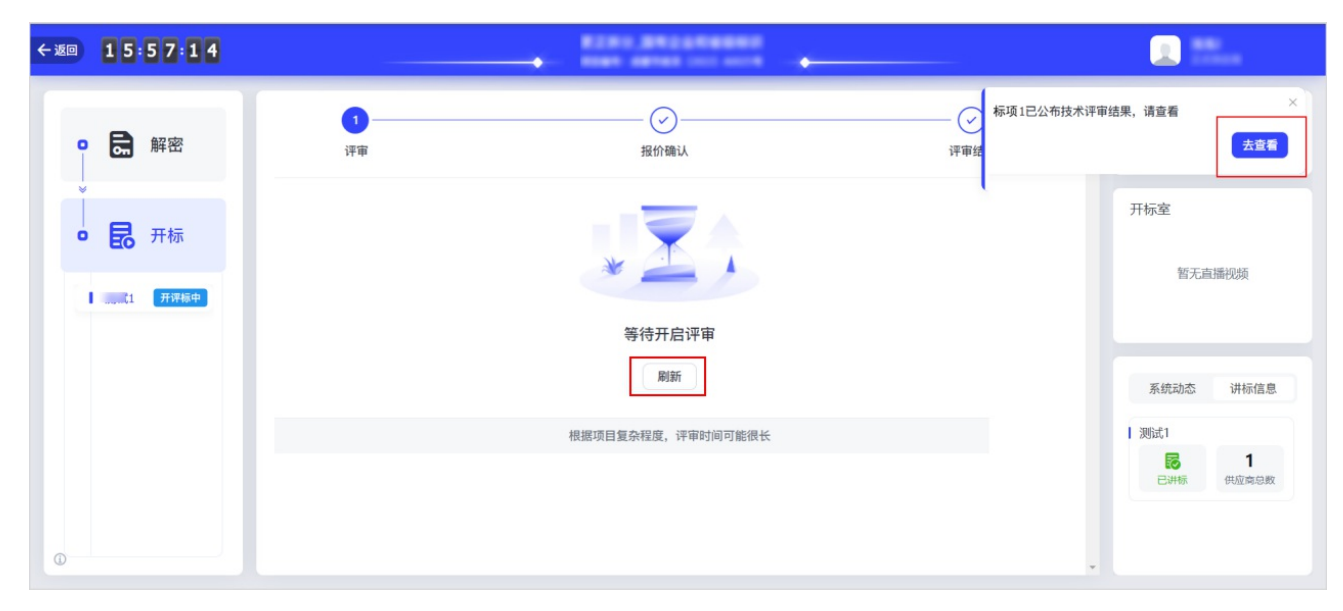

2. 查看资格、符合审查结果和商务技术得分。

| ←返回 16:31:13  |                  | 2281 BROADBRO |        |                                                |
|---------------|------------------|---------------|--------|------------------------------------------------|
| • <b>元</b> 解密 | <b>1</b><br>评审   |               | 评审结果   | · · · · · · · · · · · · · · · · · · ·          |
| • 昆 开标        | 我的结果<br>序号 供应商名称 | 资格、符合审查结果     | 商务技术得分 | 开标室                                            |
| 测试1 开评标中      | 1 测试供应商11        | 全部符合          | 50     | 暂无直播视频                                         |
|               |                  |               |        | 系统动态 讲标信息                                      |
|               |                  |               |        | I 测试1<br>1 1 1 1 1 1 1 1 1 1 1 1 1 1 1 1 1 1 1 |
|               |                  |               |        | 已讲标 供应商总数                                      |
|               |                  |               |        |                                                |
| •             |                  |               |        | 1 285式1<br>1<br>日初時 供給電報                       |

### і 说明

如采购组织机构不公布得分,则无法看到得分情况。

| ←返回 | 16: | 3 1 1 3 |      |                |           |                                        |                                                                                       |
|-----|-----|---------|------|----------------|-----------|----------------------------------------|---------------------------------------------------------------------------------------|
| •   | 18  | 解密      |      | <b>1</b><br>评审 |           | ~~~~~~~~~~~~~~~~~~~~~~~~~~~~~~~~~~~~~~ | ▲ ● ● ● ● ● ● ● ● ● ● ● ● ● ● ● ● ● ● ●                                               |
| ×   |     |         | 我的结果 |                |           |                                        | 开标室                                                                                   |
| 0   | B   | 开标      | 序号   | 供应商名称          | 资格、符合审查结果 | 商务技术得分                                 |                                                                                       |
|     |     |         | 1    | 测试供应商11        | 全部符合      | ****                                   | 暂无直播视频                                                                                |
|     |     |         |      |                |           |                                        | ホポわる iHind 8<br>  測试1<br> <br> <br> <br> <br> <br> <br> <br> <br> <br> <br> <br> <br> |
|     |     |         |      |                |           |                                        |                                                                                       |

# 询标澄清(按需)

在开评标过程中,如评审小组对投标文件有疑问,由评审组长将问题汇总后发起询标函,或由采购组织机构代替发起。供 应商根据标项回复询标函。

## 前提条件

评审小组或采购组织机构已发起询标函。

### 操作步骤

- 1. 进入 询标澄清 页面。
  - 在开标大厅页面,当评审组长或采购组织机构发起询标函后,供应商在询标邀请弹窗中,点击立即澄清。

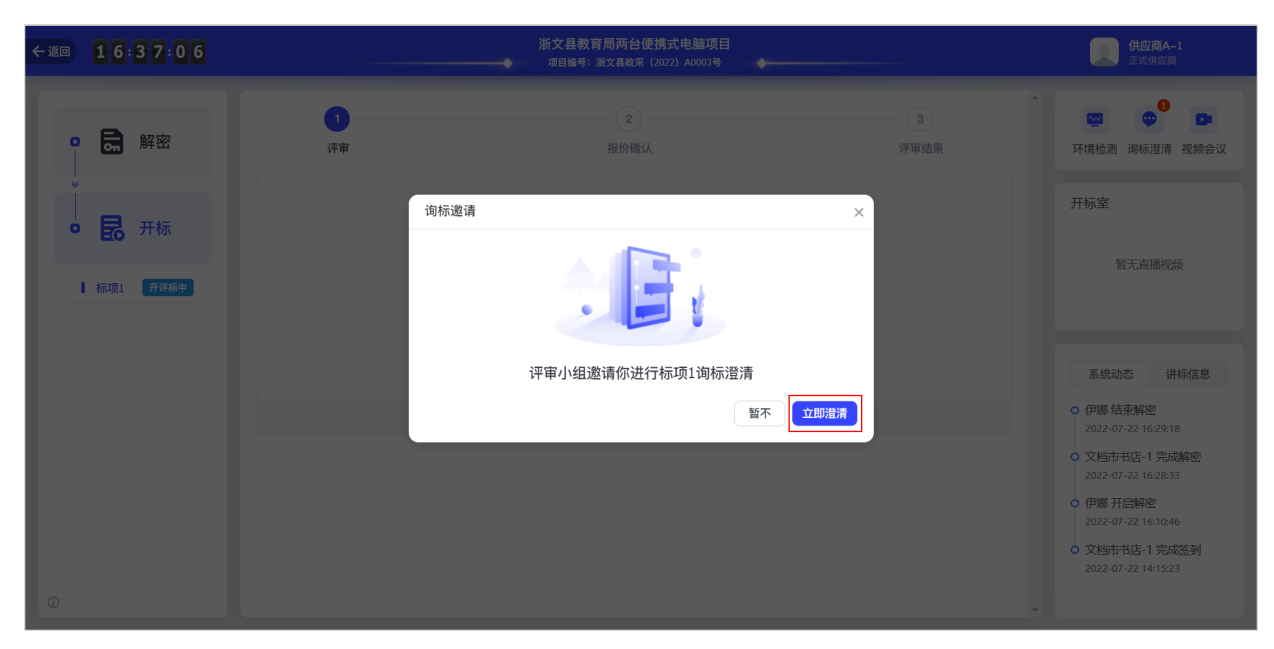

• 如未立即澄清,可后续点击询标澄清,在面板中选择询标函,点击立即回复。

| ← 返回 | 16         | 54:31 |                | 浙文县教育局两台便携式电脑项目<br>项目编号:浙文县数采 (2022) A0003号 |        | <b>供应商A-1</b><br>正式供应商                  |
|------|------------|-------|----------------|---------------------------------------------|--------|-----------------------------------------|
|      |            | 解密    | <b>1</b><br>评审 | 2 - 2 - 报价确认                                | 3 评审结果 | ▲ ● ● ● ● ● ● ● ● ● ● ● ● ● ● ● ● ● ● ● |
|      | • <b>尼</b> | 开标    |                |                                             |        | 开标室<br>暂无直播视频                           |
|      |            |       |                | 等待开启评审                                      |        |                                         |
|      |            |       |                | 刷新                                          |        | 系统动态 讲标信息                               |
|      |            |       |                | 根据项目复杂程度,评审时间可能很长                           |        | ○ 伊娜 结束解密<br>2022-07-22 16:29:18        |
|      |            |       |                |                                             |        | ○ 文档市书店-1 完成解密<br>2022-07-22 16:28:33   |
|      |            |       |                |                                             |        | ○ 伊娜 开启解密<br>2022-07-22 16:10:46        |
|      |            |       |                |                                             |        | ○ 文档市书店-1 完成签到<br>2022-07-22 14:15:23   |
| (j)  |            |       |                |                                             |        |                                         |

| ← 返回 | 16    | 56:08 | 询标澄清 |    |                      |                     |       | ×    |
|------|-------|-------|------|----|----------------------|---------------------|-------|------|
|      |       |       | 序号   | 标项 | 询标内容                 | 澄清截止时间              | 澄清状态  | 操作   |
|      |       | 解密    | 1    | 1  | 公司核心竞争产品是什么<br>查看询师函 | 2022–07–22 20:34:27 | ● 待澄清 | 立即回复 |
|      |       | 开标    |      |    |                      |                     |       |      |
|      | ┃ 标项1 | 并掠转中  |      |    |                      |                     |       |      |
| ()   |       |       |      |    |                      |                     |       |      |

- 2. 查看询标函内容,在澄清截止时间前进行澄清。
  - 在线编辑方式:点击在线编辑,在编辑器内输入回复内容。

| ←返回 17:04:21                                                                                                    | 询标澄清   澄清截止时间   2022-07-22 20:34:27             | 保存 城交 ×                                                                                                    |
|----------------------------------------------------------------------------------------------------|-------------------------------------------------|----------------------------------------------------------------------------------------------------|
| <ul> <li>◆ 返回</li> <li>17:04:21</li> <li>○ □ □ □ 解密</li> <li>○ □ □ 开标</li> <li>□ □ □ □ 开标</li> <li>□ □ □ □ □ □ □ □ □ □ □ □ □ □ □ □ □ □ □</li></ul> | 询标通 下载调标题<br>■ fb36ee91 1 / 1 - 41% + I ③ ◆ ● : | 保存       据交       ×         回复       • 回复概式:       ● 在线编辑       本地上传         *       ● 目 I U # Q I = 君 = A + * * • [= • [= • ]       ●         III U # Q I = 君 = A + * • [= • [= • ]       ●         III U # Q I = 君 = A + * • [= • [= • ]       ●         III U # Q I = 君 = A + * • [= • [= • ]       ●         III U # Q I = 君 = A + * • [= • [= • ]       ●         III U # Q I = 日 ●       ●       ● 1 * 1 * = F • 日 □       ●         III I I # A □ = ●       ●       ● 1 * 1 * = F • 日 □       ●       ●         III I I I # A □ = ●       ●       ● 1 * 1 * [= • ]       ●       ● |
| 0                                                                                                    |                                                 | 附件: 上 上传<br>格式不限,大小100M以内,数量限3个                                                                                                    |

• 本地上传方式:点击本地上传,上传回复函。

3. 点击提交。

| ←返回 17:07:41 | 询标澄清      | 保存 提文 ×                                                                    |
|--------------|-----------|----------------------------------------------------------------------------|
| ● ● ● 开标     | ③示弦 下载均示弦 | 回复模式: ④ 在线编辑 ○ 本地上传<br>♥ ● B I U W ▲ ● ■ ■ ■ ■ ■ ■ ■ ■ ■ ■ ■ ■ ■ ■ ■ ■ ■ ■ |
| 0            |           | 附件: 上 上传<br>格式不限,大小100M以内,数量限3个                                            |

4. 在文件签章 弹窗中,根据实际情况选择是否签章。点击签章,插入CA锁,选择对应CA服务商,在签章页面确认签章。

| ←返回 | 17:08:58     | 询标澄清   澄清截止时间   2022-07-22 20:34:27                          | 提交X      |
|-----|--------------|--------------------------------------------------------------|----------|
|     |              | 间标路 下载调标函 回复                                                 |          |
|     | ₿ 解密         | 😑 fb36ee91 1 / 1   − 41% +   🗄 🔕 🔹 👼 : * 回复模式: • 在线编辑 🔾 本地上传 |          |
|     | <u> </u>     |                                                              | ۲        |
|     |              | E X, X <sup>2</sup> ∉ 66 0 - 2 ④ E 19 19 ± + 平 倍 ほ・A A arial | • 16px • |
| •   | <b>Eo</b> 并标 |                                                              |          |
|     | 标项1 开评标中     | ● 请先完成签章再提交文件                                                |          |
|     |              | 1         签章文件         签章状态         操作                       |          |
|     |              | <ul> <li></li></ul>                                          |          |
|     |              | · · · · · · · · · · · · · · · · · · ·                        |          |
|     |              |                                                              |          |
|     |              |                                                              |          |
|     |              |                                                              |          |
|     |              |                                                              |          |
|     |              | 時件: し」1号<br>格式不限,大小100M以内, 数量限3个                             |          |
|     |              |                                                              |          |
|     |              |                                                              | Â        |
|     |              | 请洗择CA服务商                                                     |          |
|     |              | ● 仅显示当前用户已绑定的CA服务商。若未绑定,请前往CA绑定页面。若驱动未下载。请前往下载驱动             |          |
|     |              |                                                              |          |
|     |              | 浙江汇信CA                                                       |          |
|     |              |                                                              |          |
|     |              |                                                              |          |
|     |              |                                                              |          |
|     |              |                                                              |          |
|     |              |                                                              |          |
|     |              |                                                              |          |
|     |              |                                                              |          |
|     |              |                                                              |          |
|     |              |                                                              |          |

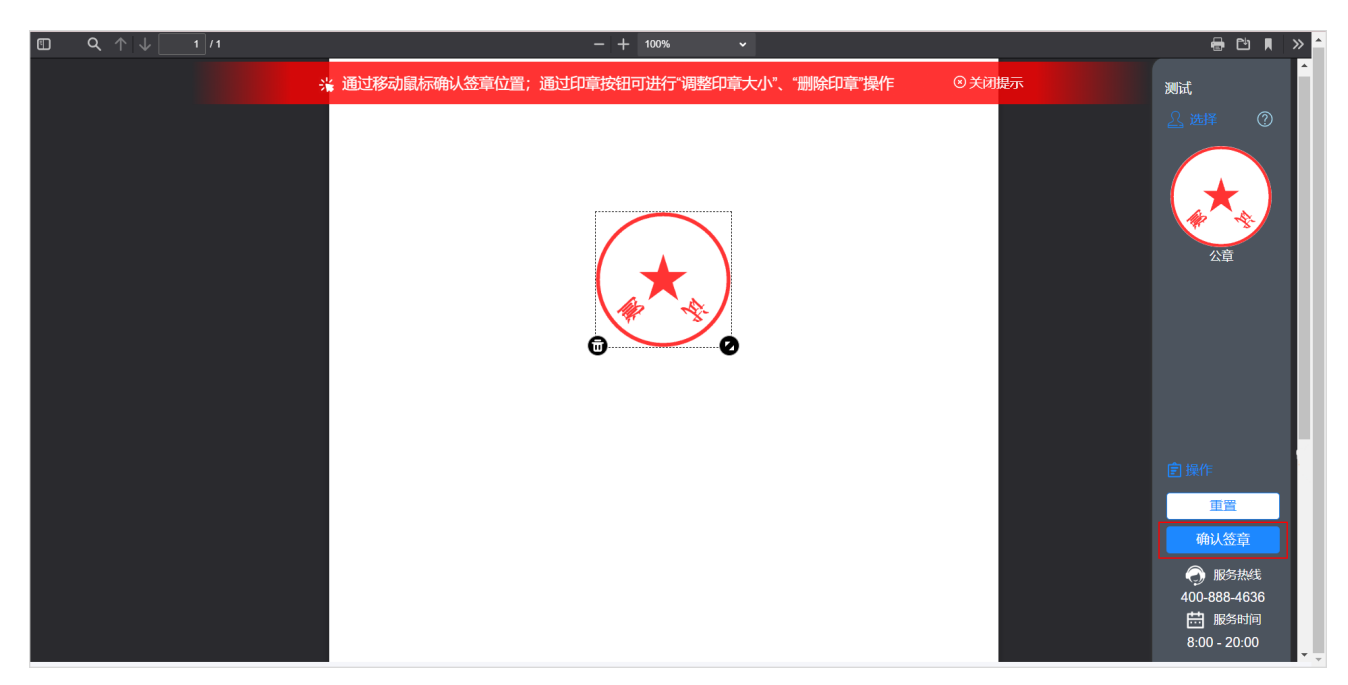

### 5. 点击确定提交。

| ←返回) <b>17 11 25</b> | 询标澄清 澄清截止时间 | 2022-07-22 20:34:27             |                                                        |                                                         |                                                       | 保存    | 提交     | × |
|----------------------|-------------|---------------------------------|--------------------------------------------------------|---------------------------------------------------------|-------------------------------------------------------|-------|--------|---|
|                      | 询标函 下载询标函   | - 41% + (∃ �) ♥                 | a :                                                    | 回复<br>* 回复模式: • 在线编辑                                    | 1 〇 本地上传                                              |       |        |   |
|                      |             | #斯州在文件月展臺灣特<br>文件符章             |                                                        | ₩) (= B I U AR A I<br>E X: X <sup>2</sup> 47 66 (a) — 4 | ■ च च ≡ A • ₩ • E • E •<br>9 ⊕ 🗖 M № ≟ • ₹ • ल वि • & | arial | • 16px |   |
|                      |             | <ul> <li>请先完成签章再提交文件</li> </ul> |                                                        |                                                         |                                                       |       |        |   |
|                      | 1           | 签章文件                            | <ul><li>     签章状态     </li><li>     已签章     </li></ul> | 操作<br>查看 撤销签章                                           |                                                       |       |        |   |
|                      |             |                                 |                                                        | 确定提交                                                    |                                                       |       |        |   |
|                      |             |                                 |                                                        |                                                         |                                                       |       |        |   |
| 0                    |             |                                 |                                                        | 附件: 上 上传<br>格式不限,大小                                     | N100M以内, 数星限3个                                        |       |        |   |

#### 说明

- 提交澄清函时如未签章,系统将提醒是否不签章直接提交。如上传的是线下已签字盖章的扫描件可不签章,点击确认提交,除此之外则需签章后再提交。
- 如供应商在开标现场,线下回复询标函,应将纸质澄清文件交由采购代理机构代为上传澄清文件。

## 操作结果

询标函澄清状态显示为 已澄清。

| ←返回 | 17    | 12:23 |   | 询标澄清 |    |                      |                     |       | ×    |
|-----|-------|-------|---|------|----|----------------------|---------------------|-------|------|
|     |       |       |   | 序号   | 标项 | 询标内容                 | 澄清截止时间              | 澄清状态  | 操作   |
| 0   | 6.    | 解密    | L | 1    | 1  | 公司核心竞争产品是什么<br>查看询标函 | 2022–07–22 20:34:27 | ● 已澄清 | 查看函件 |
|     | B     | 开标    | L |      |    |                      |                     |       |      |
|     | ■ 标项1 | 开评标中  | L |      |    |                      |                     |       |      |
|     |       |       | L |      |    |                      |                     |       |      |
|     |       |       | L |      |    |                      |                     |       |      |
|     |       |       | L |      |    |                      |                     |       |      |
|     |       |       | L |      |    |                      |                     |       |      |
| G   |       |       |   |      |    |                      |                     |       |      |

# 确认报价

采购组织机构开启报价后,供应商对报价一览表进行确认。

## 前提条件

采购组织机构已发起报价确认。

## 操作步骤

1. 在开标大厅页面,当出现报价确认弹窗提示后,点击立即确认。

| ←返回 17:30:36       |                            | ◆ 项目编号:                      |                                      |                                                                                                    |
|--------------------|----------------------------|------------------------------|--------------------------------------|----------------------------------------------------------------------------------------------------|
| • <b>同</b> 解密      | ●<br>报价确认                  |                              | <b>2</b><br>评审结果                     | 环境检测 询标澄清 视频会议                                                                                                  |
| ↓<br>● <b>昆</b> 开标 | 我的报价<br>序号 供应商名称           |                              | ×<br>操作                              | 开标室                                                                                                    |
| ┃ 标项1 开译标中         | 1 文档市书店-1                  | • <b>*</b>                   | ₩<br>一<br>後<br>小<br>職<br>↓<br>・<br>・ |                                                                                                    |
|                    | 序号 供应商名称<br>2 培训省咏洪有雨<br>← | 组织机构经办人已发起标项1报价确认<br>暂不 立即确认 | 保证金缴纳方式<br>转帐                        | 系統动态 讲标信息<br>• 标项1 伊娜 开启报价确认<br>2022-07-22 17:30:31                                                             |
|                    |                            |                              |                                      | <ul> <li>伊娜结束解密<br/>2022-07-22 16:29:18</li> <li>文档市书店-1 完成解密<br/>2022-07-22 16:28:33</li> </ul>                |
| 0                  |                            |                              |                                      | <ul> <li>○ 伊娜 开启解密</li> <li>2022-07-22 16:10:46</li> <li>○ 文档市书店-1 完成签到</li> <li>2022-07-22 14:15:23</li> </ul> |

2. 在报价确认面板,浏览报价信息。

• 如确认报价一览表无误,点击无异议。

| ←返回 | 17: | 3 2:0 7 |       |           |       |       |             | 报价确认            |           |           | 取消 | 提交 | > |
|-----|-----|---------|-------|-----------|-------|-------|-------------|-----------------|-----------|-----------|----|----|---|
|     |     |         |       | 0         |       |       |             | CA签字确认          |           |           |    |    |   |
| P   | 6   | 解密      | 报份    | 7确认       |       |       |             | *授权委托           | 人姓名 ——    |           |    |    |   |
| ×   |     |         | 我的报价  |           |       |       |             | 报价确认意见          |           |           |    |    |   |
| 0   | B   | 开标      | 序号    | 供应商名称     | 报价(元) |       | 供货期/服务项目负责。 | 报价确             | 认意见 🦳 有异议 | ● 无异议     |    |    |   |
|     | 标项1 | 开评标中    | 1     | 文档市书店-1   | 18000 |       |             |                 |           |           |    |    |   |
|     |     |         | 其他供应商 | 报价        |       |       |             | 报价内容<br>┃ 报价一览表 |           |           |    |    |   |
|     |     |         | 序号    | 供应商名称     |       | 报价(元) | 供货期/服务项     | 报价(元)           | 18000     | 供货期/服务项目负 |    |    |   |
|     |     |         | 2     | 培训省咏淇有限公司 |       | 1.8   | 伊娜          |                 |           | 责人        |    |    |   |
|     |     |         |       |           |       |       |             | 保证金缴纳方式         | 转账        | 确认声明书是否签署 | 是  |    |   |
|     |     |         |       |           |       |       |             | 宙注              | 1         |           |    |    |   |
|     |     |         |       |           |       |       |             |                 |           |           |    |    |   |
|     |     |         |       |           |       |       |             |                 |           |           |    |    |   |
|     |     |         |       |           |       |       |             |                 |           |           |    |    |   |

·如对报价一览表有异议,点击有异议,填写异议说明。

| ←返回 17:33:26      |                   |          | -     |             | 报价确认             |           |                 | 取消 提交 >       |
|-------------------|-------------------|----------|-------|-------------|------------------|-----------|-----------------|---------------|
|                   | Ø-                |          |       |             | CA签字确认<br>*授权委托/ | 人姓名 ——    |                 |               |
| ♥ <b>0</b> , #∓5⊒ | 报价确认              |          |       |             | 据价确计意见           |           |                 |               |
| • 昆 开标            | 我的报加<br>序号 供应     | 商名称 拍    |       | 供货期/服务项目负责. | 报价确认             | 人意见 ④ 有异议 | 〇 无异议           |               |
| ┃ 标项1 开谭标中        | 1 文档              | 市书店-1 1: | 8000  |             |                  |           |                 | <b>0</b> /200 |
|                   | 其他供应商报价           |          |       |             |                  | 请输入意见     |                 |               |
|                   | 序号 供应             | 商名称      | 报价(元) | 供货期/服务项     |                  |           |                 |               |
|                   | 2 培训 <sup>•</sup> | 省咏淇有限公司  | 1.8   | 伊娜          | 报价内容<br>┃ 报价一览表  |           |                 |               |
|                   |                   |          |       |             | 报价(元)            | 18000     | 供货期/服务项目负<br>责人 |               |
|                   |                   |          |       |             | 保证金缴纳方式          | 转账        | 确认声明书是否签署       | 是             |
|                   |                   |          |       |             | 备注               | 1         |                 |               |
| 0                 |                   |          |       |             |                  |           |                 |               |

3. 点击提交。

| ←返回 17:34:47 |         |           |       |             | 报价确认            |           |           | 取消 提交 | × |
|--------------|---------|-----------|-------|-------------|-----------------|-----------|-----------|-------|---|
| _            |         |           |       |             | CA签字确认          |           |           |       |   |
| • 层 解密       | 报价确认    |           |       |             | *授权委托。          | 人姓名 ——    |           |       |   |
| ×            | 我的报价    |           |       |             | 报价确认意见          |           |           |       |   |
| · · 尼 开标     | 序号 供应商名 | 称 报价(元    |       | 供货期/服务项目负责。 | 报价确认            | 从意见 〇 有异议 | ● 无异议     |       |   |
| 标项1 开评标中     | 1 文档市书  | 店-1 18000 |       |             |                 |           |           |       |   |
|              | 其他供应商报价 |           |       |             | 报价内容<br>■ 据价一览表 |           |           |       |   |
|              | 序号 供应商名 |           | 报价(元) | 供货期/服务项     | 报价(元)           | 18000     | 供货期/服务项目负 |       |   |
|              | 2 培训省咏  | 淇有限公司     | 1.8   | 伊娜          |                 |           | 责人        |       |   |
|              |         |           |       |             | 保证金缴纳方式         | 转账        | 确认声明书是否签署 | 是     |   |
|              |         |           |       |             | 备注              | 1         |           |       |   |
|              |         |           |       |             |                 |           |           |       |   |
|              |         |           |       |             |                 |           |           |       |   |
|              |         |           |       |             |                 |           |           |       |   |

4. 插入CA锁,在 USBKey密码验证 弹窗中输入密码,点击确定,完成签章。

| ←返回 |  |                                       |                   | 报价确认    |       |       |                 | 取消      | 交 × |
|-----|--|---------------------------------------|-------------------|---------|-------|-------|-----------------|---------|-----|
|     |  |                                       |                   | CA签字确认  |       |       |                 |         |     |
| P   |  |                                       |                   | *授权委托   | 人姓名 - |       |                 |         |     |
| *   |  | · · · · · · · · · · · · · · · · · · · |                   | ×       |       |       |                 |         |     |
|     |  |                                       |                   |         | 人意见   | ○ 有异议 | ● 无异议           |         |     |
|     |  |                                       |                   |         |       |       |                 |         |     |
|     |  |                                       |                   |         | 10001 |       | 供货期/服务项目负<br>寄人 | 11      |     |
|     |  |                                       | 正在检测CA            |         | 线下    |       | 确认声明书是否签署       | 是       |     |
|     |  |                                       | 根据项目复杂程度,评审时间可能很长 | 备注      | 1     |       |                 |         |     |
|     |  |                                       |                   | ┃报价明细表  |       |       |                 |         |     |
|     |  |                                       |                   | 供应商名称   |       | 标的名称  | 标的类型            | 単价(テ    |     |
| 0   |  |                                       |                   | 文档市书店-1 |       | 标项一   | 主商品             | 3199.00 |     |

## 操作结果

在我的报价 面板显示状态为已确认。

| ←返回 18:28:31  |                                                                                                    | 采购电脑项目<br>→ 项目編号: 3399002023CGK00253 |                             | <b>张女士</b><br>初审供应商                                                                                                    |
|---------------|----------------------------------------------------------------------------------------------------|--------------------------------------|-----------------------------|----------------------------------------------------------------------------------------------------|
| <b>2 元</b> 解密 | <ul><li>デ</li><li>・</li><li>・</li></ul> | <b>2</b><br>报价确认                     | 3<br>评标结果                   | ▲ 😁 😁 📭<br>环境检测 询标澄清 视频会议                                                                                                    |
| • 昆 开标        | 序号     供应商名称       1     測试供应商11                                                                                                    | 报价(元) 供货期/册<br>5000<br>(伍仟元整)        | 贤务项 状态 操作     ↓ 已确认 -     ↓ | 开标室<br>智无直播视频                                                                                                    |
| 0             |                                                                                                    |                                      |                             | <ul> <li>系統动态 讲标信息</li> <li>标项1 测试供应商11 提交报<br/>价确认<br/>2023-05-11 18:27:37</li> <li>标项1 浙江省省本级采购中<br/>心开启报价确认<br/>2023-05-11 18:18:49</li> <li>测试供应商11 完成解密<br/>2023-05-10 22:23:54</li> <li>浙江省省本级采购中心 结束<br/>解密<br/>2023-05-10 22:23:54</li> </ul> |

# 查看评审结果

标项评审结束后,供应商在开标大厅页面查看评审结果。

前提条件

需查看的标项已评审结束。

## 操作步骤

1. 在开标大厅页面,点击需要查看的标项。

| ←返回 | 17:          | 43:00        |              |                    | 浙文县教育<br>→→ 项目编号: | <b>育局两台便携式电</b><br>浙文县政采(2022)A | 脑项目<br>0003号 ◆── |           | 供应商A-1<br>正式供应商                      |
|-----|--------------|--------------|--------------|--------------------|-------------------|---------------------------------|------------------|-----------|--------------------------------------|
| •   | 6            | 解密           | <b>③</b> 评审/ | 小组正在评审中,请耐心等待。     |                   | - 🕢                             |                  | 标项1已评审结束。 | 请查看结果 × 关闭(2秒)                       |
| 0   | B            | 开标           | 我的结果         | 评审                 |                   | 报价确认                            |                  | 评审结果      | 开标室                                  |
|     | ■ 标项1<br>标项2 | 评标完成<br>开评标中 | 序号<br>1      | 供应商名称<br>文档市书店–1   |                   | 审查结果<br>符合                      | 报价(元)<br>18000   | 得分 50.01  | 暂无直播视频                               |
|     |              |              | 其他供应         | 商结果                |                   |                                 |                  |           | 系统动态 讲标信息                            |
|     |              |              | 序号<br>2      | 供应商名称<br>培训省咏淇有限公司 |                   | 审查结果<br>符合                      | 报价(元)<br>1.8     | 得分<br>99  | ○ 标项1 伊娜 评审结束<br>2022-07-22 17:43:00 |
| Ū   |              |              | 4            |                    |                   |                                 |                  |           | <ul> <li>         ・</li></ul>        |

### 2. 查看评审结果。

| ← 返回 | 17           | 43:00                |         |                  | 浙文县教育局两<br>项目编号:浙文县西 | 台便携式电脑项目<br>如来 (2022) A0003号 | *              |                                                                                                    | <b>供应商A-1</b><br>正式供应商                                                                          |
|------|--------------|----------------------|---------|------------------|----------------------|------------------------------|----------------|----------------------------------------------------------------------------------------------------|-------------------------------------------------------------------------------------------------|
| C    |              | 解密                   | 1 评审    | 小组正在评审中,请耐心等待。   | (~                   | )                            | 3              | 标项1已评审结束,请宣看结果                                                                                                 | ×<br>关闭(2秒)                                                                                     |
|      |              | 开标                   | 我的结果    | ·<br>评审          | 报价                   | 确认                           | 评审结            | <b>結果</b> 开标室                                                                                                  |                                                                                                 |
|      | ■ 标项1<br>标项2 | 评标完成<br>开 <b>评标中</b> | 序号<br>1 | 供应商名称<br>文档市书店-1 | 审查符合                 | 结果 报价(元                      | E) 得分<br>50.01 |                                                                                                    | 哲无直播视频                                                                                          |
|      |              |                      | 其他供应商   | 商结果              |                      |                              |                | 系統司                                                                                                    | 态 讲标信息                                                                                          |
|      |              |                      | 序号<br>2 | 供应商名称 培训省咏淇有限公司  | 审查符合                 | 结果 报价(疗                      | E) 得分<br>99    | • 标项1<br>2022-0                                                                                                | 尹娜 评审结束<br>7-22 17:43:00                                                                        |
| 0    |              |                      |         |                  |                      |                              |                | <ul> <li>不项1</li> <li>2022-0</li> <li>不项1</li> <li>2022-0</li> <li>不项1</li> <li>2022-0</li> <li>伊娜纪</li> </ul> | 井娜 結束服价确认<br>7-22 17:41:21<br>文档市书店-1 提交报<br>7-22 17:35:38<br>尹娜 开启服价确认<br>7-22 17:30:31<br>沫解密 |

# 采购结果管理概述

项目开评标结束,供应商在浙江农信采购管理系统在线查看开评标结果,中标供应商查看中标通知书并确认合同。

# 查看开评标结果

项目开评标结束,供应商在浙江农信采购管理系统查看开评标结果。

## 操作步骤

1. 进入项目结果页面。

菜单路径:我的工作台>项目采购>项目结果

| ■ 项目采购 ▼                                        |                                                                                                    | 前台大厅                                                                                                    | 预警(                                                                                                    | 勃 消息                                                                                                    | CA管理     | •                                                                                                    |
|-------------------------------------------------|----------------------------------------------------------------------------------------------------|----------------------------------------------------------------------------------------------------|----------------------------------------------------------------------------------------------------|----------------------------------------------------------------------------------------------------|----------|----------------------------------------------------------------------------------------------------|
| 项目结果                                            |                                                                                                    |                                                                                                    |                                                                                                    |                                                                                                    |          |                                                                                                    |
|                                                 |                                                                                                    |                                                                                                    |                                                                                                    |                                                                                                    |          |                                                                                                    |
| 项目编号: 请输入 项目名称                                  | <b>尔:</b> 请输入                                                                                                    |                                                                                                    |                                                                                                    |                                                                                                    | 重置       | 搜索 展开 ▼                                                                                                    |
| 项目信息                                            | 采购单位                                                                                                    | 采购方式                                                                                                    | 开标时间                                                                                                    | 余額(万元)                                                                                                    | 投标标项     | 操作                                                                                                    |
| 项目编号:浙文县政采 (2022) A0003号                        |                                                                                                    | 10,000,000                                                                                                    | 2022-07-22                                                                                                    | MERK(75707                                                                                                    |          | 查看结果                                                                                                    |
| 项目名称:浙文县教育局两台便携式电脑项目电子                          | 浙又县教育局                                                                                                    | 1.77888                                                                                                    | 14:00:00                                                                                                    | 2                                                                                                    | 1        | 评价代理机构                                                                                                    |
| 项目编号:浙文县政采 (2022) A0001号<br>项目名称:浙文县教育局测试项目 107 | 浙文县教育局                                                                                                    | 1.778                                                                                                    | 2022-07-15<br>14:17:00                                                                                                    | 5                                                                                                    | 1        | 查看结果<br>评价代理机构                                                                                                    |
|                                                 |                                                                                                    |                                                                                                    | 共有2                                                                                                    | 条 < 1                                                                                                    | > 10 条/页 | Go                                                                                                    |
|                                                 |                                                                                                    |                                                                                                    |                                                                                                    |                                                                                                    |          |                                                                                                    |
|                                                 |                                                                                                    |                                                                                                    |                                                                                                    |                                                                                                    |          |                                                                                                    |
|                                                 |                                                                                                    |                                                                                                    |                                                                                                    |                                                                                                    |          |                                                                                                    |
|                                                 |                                                                                                    |                                                                                                    |                                                                                                    |                                                                                                    |          |                                                                                                    |
|                                                 |                                                                                                    |                                                                                                    |                                                                                                    |                                                                                                    |          |                                                                                                    |
|                                                 |                                                                                                    |                                                                                                    |                                                                                                    |                                                                                                    |          |                                                                                                    |
|                                                 |                                                                                                    |                                                                                                    |                                                                                                    |                                                                                                    |          |                                                                                                    |
|                                                 |                                                                                                    |                                                                                                    |                                                                                                    |                                                                                                    |          |                                                                                                    |
|                                                 |                                                                                                    |                                                                                                    |                                                                                                    |                                                                                                    |          |                                                                                                    |
|                                                 | □         □           项目结果         项目结果           项目信息         项目信息           项目信息         项目音響<: 浙文县政策 (2022) A0003号           项目名称: 浙文县政策 (2022) A0003号         项目名称: 浙文县政策 (2022) A0001号           项目编号: 浙文县政策 (2022) A0001号         项目名称: 浙文县政策 (2022) A0001号 | ▼項目採券         ②           項目編号:         項目名称:         請給入           項目編号:         浙文县政采 (2022) A0003号         浙文县教育局           項目編号:         浙文县教育局         浙文县教育局           項目編号:         浙文县教育局         浙文县教育局           項目編号:         浙文县教育局         浙文县教育局 | 項目編果         項目信息         項目名称:         請输入         項目名称:         請輸入           項目信息         項目名称:         浙文县教育局         研防式           項目名称:         浙文县教育局         研目報告         研究目名称:         浙文县教育局 | ●       前台大厅       反差       名         項目编录       項目名称:       消输入       項目       項目       項目       項目       項目       項目       項目       項目       項目       項目       項目       項目       項目       項目       項目       項目       項目       項目       項目       項目       第       項目       第       項目       項目       第       第       第       第       第       1400:00       1400:00       1400:00       1400:00       1400:00       1400:00       1400:00       1400:00       1400:00       1400:00       1400:00       1400:00       1400:00       1400:00       1400:00       1400:00       1400:00       1400:00       1400:00       1400:00       1400:00       1400:00       1400:00       1400:00       1400:00       1400:00       1400:00       1400:00       1400:00       1400:00       1400:00       1400:00       1400:00       1400:00       1400:00       1400:00       1400:00       1400:00       1400:00       1400:00       1400:00       1400:00       1400:00       1400:00       1400:00       1400:00       1400:00       1400:00       1400:00       1400:00       1400:00       1400:00       1400:00       1400:00       1400:00       1400:00       1400:00       1400:00 | 第 項目発売   | 前台方         所         所         前         所         所         前         前         所         前         前 |

2. 选择需要查看的项目,点击查看结果。

| ≷ 采购管理系统   | ## 项目采购 ▼   ◎                                     |        | 前台大厅    | 预警 後       | 协 消息   | CA管理     | <b>9</b> = 1 - 1 |
|------------|---------------------------------------------------|--------|---------|------------|--------|----------|------------------|
| ○总览        | 项目结果                                              |        |         |            |        |          |                  |
| 🖙 获取采购文件   |                                                   |        |         |            |        |          |                  |
| 会 投标文件上传   | 项目编号: 词输入 项目名利                                    | R: 请输入 |         |            |        | 重重       | 授家 展井 ▼          |
| FB 开标评标    | 项目信息                                              | 采购单位   | 采购方式    | 开标时间       | 金额(万元) | 投标标项     | 操作               |
| 圕 在线多轮报价   | 项目编号:浙文县政采 (2022) A0003号                          | 浙文县教育局 | 1.7100  | 2022-07-22 | 2      | 1        | 查看结果             |
| 🗗 询标登清     | 坝日名称:浙义县教育向两百使携式电脑坝目起去<br>而日编号:浙文具政亚(2022) A0001号 |        |         | 2022_07_15 |        |          | 1410代理机构         |
| ☑ 项目结果     | 项目名称:浙文县教育局测试项目 电子                                | 浙文县教育局 | 1.71000 | 14:17:00   | 5      | 1        | 评价代理机构           |
| 🔊 中标通知书    |                                                   |        |         | 共有2        | 条 < 1  | > 10 条/页 | Į ▼ Go           |
|            |                                                   |        |         |            |        |          |                  |
| 🕑 更正公告     |                                                   |        |         |            |        |          |                  |
| 😡 询问质疑投诉 🔹 |                                                   |        |         |            |        |          |                  |
| □ 资格预审 *   |                                                   |        |         |            |        |          |                  |
| 昆 谈判磋商响应   |                                                   |        |         |            |        |          |                  |
|            |                                                   |        |         |            |        |          |                  |
|            |                                                   |        |         |            |        |          |                  |
|            |                                                   |        |         |            |        |          |                  |
|            |                                                   |        |         |            |        |          |                  |

- 3. 在项目投标结果 弹窗中查看评审结果。
  - 在 评审结果 面板展示排名和得分。

| 🧟 采购管理系统   |                      |                     |                                             |                 |            | •              |
|------------|----------------------|---------------------|---------------------------------------------|-----------------|------------|----------------|
| 〇总览        | 项目结果                 |                     |                                             |                 |            |                |
| 🖙 获取采购文件   | 77 D / D R ( 28 (A ) | 720                 |                                             |                 |            |                |
| 会 投标文件上传   | <b>坝曰瑞号:</b> 请输入     | 坝日                  | 名称:   11 11 11 11 11 11 11 11 11 11 11 11 1 |                 |            | 直接涨展升▼         |
| F》开标评标     | 项目投标结果               |                     |                                             |                 | ×<br>ī) 投标 | 示项 操作          |
| ■ 在线多轮报价   | 項                    |                     |                                             |                 | 2 1        | 查看结果           |
| ▶ 询标登清     | 項                    | W+B+F (2022) 10002B | <b>夜日</b> 内化                                |                 | 2 1        | 评价代理机构         |
| 空 项目结果     | 项项                   | 浙又县以来(2022)A0003号   | 坝日名称                                        | 浙义县教育向网合使捞式电脑坝日 | 5 1        | 查看结果<br>评价代理机构 |
| 2 中标通知书    | 标项号                  | 1                   | 标项名称                                        | 浙文县教育局两台便携式电脑   | > 10       | 条/页 ▼    Go    |
| 自合同管理      | ┃ 评审结果               |                     |                                             |                 |            |                |
| 🕜 更正公告     | 序号供应商名称              | 报价                  | 1(元) 总得分                                    | 排名              |            |                |
| 🖙 询问质疑投诉   | 1 文档市书店              | i–1 180             | 00元 50.01                                   | 2               |            |                |
| □ 资格预审 *** |                      |                     | 关闭                                          |                 |            |                |
| B 谈判磋商响应   |                      |                     |                                             |                 | _          |                |
|            |                      |                     |                                             |                 |            |                |
|            |                      |                     |                                             |                 |            |                |
|            |                      |                     |                                             |                 |            |                |
|            |                      |                     |                                             |                 |            |                |
|            |                      |                     |                                             |                 |            |                |

• 如标项废标,在评审结果面板展示废标原因。

| 🔁 采购管理系统 | 11 项目采购 - 💿                |                   | 前台大厅 预         | 警 待 <mark>53 消息</mark> CA管理 | •                |
|----------|----------------------------|-------------------|----------------|-----------------------------|------------------|
| 〇急策      | 项目结果                       |                   |                |                             |                  |
| 同 获取采购文件 |                            |                   |                |                             |                  |
| 1 投标文件上传 | 项目投标结果                     |                   |                |                             | × <u>搜索</u> 展开 ▼ |
| B) 开标评标  |                            |                   |                |                             | 顽 操作             |
| 圕 在线多轮报价 | 投标信息                       |                   |                |                             | 查看结果             |
| ➡ 词标澄清   | 项目编号                       | XD-20210130-2     | 项目名称           | 彩云城管理委员会专用车辆采购项目            | 查看结果             |
| 空 项目结果   | 标项号                        | 2                 | 标项名称           | 彩云城管理委员会专用车辆1               | 查看结果             |
| 🗊 中标通知书  | 评审结果                       |                   |                |                             | 查看结果             |
| 🕑 更正公告   | 废标,废标理由:有效供应商不足三言          | R                 |                |                             | 查看结果             |
|          |                            | ×                 | EXT CONTRACTOR |                             |                  |
|          | 标<br>项目名称:彩云城管理委员<br>031页目 | 会有氧踏板973 彩云城管理委员会 | 竞争性谈判 2020-06· | -28 11:00:00 0.775          | 1 查看结果           |

• 如有标项资格审查未通过,在评审结果 面板展示未通过原因。

|                                       |                                                                                                    | 消息 CA管理 👤 🔹                |
|---------------------------------------|----------------------------------------------------------------------------------------------------|----------------------------|
| 3结果                                   |                                                                                                    |                            |
|                                       |                                                                                                    |                            |
| 项目编号: 请输入 项目名称: 请输入                   |                                                                                                    | 重置 搜索 展开 ▼                 |
| 项目投标结果                                |                                                                                                    | ×                          |
| II Internet                           |                                                                                                    | 查看结果                       |
|                                       |                                                                                                    | 2 1 评价代理机构                 |
| 项目编号 浙文县成采 (2022) 号 项目名称              | 浙文县教育局两台便携式电脑项目                                                                                                    | 5 1         查看结果<br>评价代理机构 |
| 标项号 1 标项名称                            | 浙文县教育局两台便携式电脑                                                                                                    | → 10条/页 → Go               |
| ) Laterature                          |                                                                                                    |                            |
| 资格审查结果                                |                                                                                                    |                            |
| 标 结 原因                                |                                                                                                    |                            |
|                                       |                                                                                                    |                            |
| · ··································· |                                                                                                    |                            |
| 关闭                                    |                                                                                                    |                            |
|                                       |                                                                                                    |                            |
|                                       |                                                                                                    |                            |
|                                       | 第3日共会、 ② 請果 項目集号: 国社人 項目名称: 詳細人 项目名称: 詳細人 项目名称: 詳細人 项目名称: 原油人 项目名称: 原油人 项目名称: 标项名称 评审结果 资件 资件 |                            |

## 4. 查看完成,点击关闭。

| ≷ 采购管理系统   |            |          |                   |           |       |         |         |    |    |        | •              |
|------------|------------|----------|-------------------|-----------|-------|---------|---------|----|----|--------|----------------|
| 〇总览        | 项目结果       | 2日结果     |                   |           |       |         |         |    |    |        |                |
| 目 获取采购文件   |            |          |                   |           |       |         |         |    |    |        |                |
| 会 投标文件上传   | 项目编号: 请输   | <i>х</i> |                   | 项目名称: 请输入 |       |         |         |    |    | 重置     | 援索 展开▼         |
| 59 开标评标    | 项目投标结果     |          |                   |           |       |         |         | ×  | Ē) | 投标标项   | 操作             |
| 圕 在线多轮报价   | 项          |          |                   |           |       |         |         |    | 2  | 1      | 查看结果           |
| 🗗 询标澄清     | 顶          | 750 /é 0 | NF                |           | 7000  | W       |         |    | 2  | 1      | 评价代理机构         |
| 🖳 项目结果     | IJ.<br>IJ. | 坝日鴉亏     | 浙文县政采(2022)A0003号 |           | 坝日名称  | 浙义县教育向网 | 百使捞式电脑4 | (E | 5  | 1      | 查看结果<br>评价代理机构 |
| 10 中标通知书   |            | 标项号      | 1                 |           | 标项名称  | 浙文县教育局两 | 台便携式电脑  |    |    | 10 条/页 | ▼ Go           |
| ◎ 合同管理 🔹   | 评审结果       |          |                   |           |       |         |         |    |    |        |                |
| 🕑 更正公告     | 序号         | 供应商名     | 称                 | 报价(元)     | 总得分   |         | 排名      |    |    |        |                |
| 🖙 询问质疑投诉 🔹 | 1          | 文档市书/    | 吉-1               | 18000元    | 50.01 |         | 2       |    |    |        |                |
| □ 资格预审 🔹 🔻 |            |          |                   | 关闭        |       |         |         |    |    |        |                |
| 昆 谈判磋商响应   |            |          | l                 |           |       |         |         |    |    |        |                |
|            |            |          |                   |           |       |         |         |    |    |        |                |
|            |            |          |                   |           |       |         |         |    |    |        |                |
|            |            |          |                   |           |       |         |         |    |    |        |                |
|            |            |          |                   |           |       |         |         |    |    |        |                |

# 查看中标通知书

项目开评标结束,中标供应商查看采购组织机构发送的中标通知书。

## 前提条件

供应商已中标。

1. 进入中标通知书页面。

菜单路径:我的工作台>项目采购>中标通知书

| ≷ 采购管理系统        | 🚼 项目采购 🔻 💿 |                          |                  | 前台大厅      | 预警  | <mark>8</mark> 消息 C | CA管理     | •            |  |
|-----------------|------------|--------------------------|------------------|-----------|-----|---------------------|----------|--------------|--|
| 〇总览             | 采购中标通知书    | 采购中标通知书                  |                  |           |     |                     |          |              |  |
| ₩ 获取采购文件        |            |                          |                  |           |     |                     |          |              |  |
| 🗟 投标文件上传        | 项目编号: 请    | 项目编号:清输入                 |                  | 项目名称: 请输入 |     |                     | E        | 置            |  |
| ○ 开标评标 ● 在线多轮报价 | 项目编号       | 项目名称                     | 采购单<br>位         | 采购方式      | 标项  | 预算金额(万元)            | 状态       | 操作           |  |
| ② 询标澄清 ♀ 项目结果   | 20221226   | 农信测试采购单位标项<br>1项目        | 农信测<br>试采购<br>单位 | 1.7988    | 1   | 0.02                | • 已中标    | 查看           |  |
|                 | 2022123006 | 次信测试采购单位次信<br>采购管理系统项目   | 农信测<br>试采购<br>单位 | 1.7988    | 1   | 200                 | • 已中标    | 查看           |  |
| ☑ 更正公告 □ 询问质疑投诉 | 2022123008 | 农信测试采购单位农信<br>采购管理系统项目   | 农信测<br>试采购<br>单位 |           | 1   | 200                 | •已中标     | 直看           |  |
|                 | 2022123010 | 农信测试采购单位农信<br>项目采购管理系统项目 | 农信测<br>试采购<br>单位 | 1.798     | 125 | 300                 | • 已中标    | 查看           |  |
|                 |            |                          |                  |           |     | 共有4条 <              | 1 > 10 9 | 条/页 ▼     Go |  |
|                 |            |                          |                  |           |     |                     |          |              |  |
| the.            |            |                          |                  |           |     |                     |          |              |  |

2. 选择需要查看的中标项目,点击查看。

| 온 采购管理系统                                                        | 🚼 项目采购 🔻 💿            |                          |                  | 前台大厅      | 预警   | 待 <mark>3</mark> 消息 C | A管理   | -  |
|-----------------------------------------------------------------|-----------------------|--------------------------|------------------|-----------|------|-----------------------|-------|----|
| 〇总览                                                             | 采购中标通知书               |                          |                  |           |      |                       |       |    |
| <ul> <li>□ 获取采购文件</li> <li>□ 投标文件上传</li> </ul>                  | 项目编号: 请输入             |                          |                  | 项目名称: 请输入 |      | 重直 機索 展开 -            |       |    |
| <ul><li>□ 开标评标</li><li>□ 在线多轮报价</li></ul>                       | 项目编号                  | 项目名称                     | 采购单<br>位         | 采购方式      | 标项   | 预算金额(万元)              | 状态    | 操作 |
| E3 <b>询标澄清</b><br>껲 项目结果                                        | 20221226              | 农信测试采购单位标项<br>1项目        | 农信测<br>试采购<br>单位 | 1.7988    | 1    | 0.02                  | ●已中标  | 查看 |
| <ul> <li>⑦ 中标通知书</li> <li>② 合同管理     <li>▼     </li> </li></ul> | 2022123006            | 农信测试采购单位农信<br>采购管理系统项目   | 农信测<br>试采购<br>单位 |           | 1    | 200                   | • 已中标 | 查看 |
| 更正公告                                                            | 2022123008            | 农信测试采购单位农信<br>采购管理系统项目   | 农信测<br>试采购<br>单位 | 1.788     | 1    | 200                   | • 已中标 | 直看 |
|                                                                 | 2022123010            | 农信测试采购单位农信<br>项目采购管理系统项目 | 农信测<br>试采购<br>单位 | 1.7988    | 1 23 | 300                   | • 已中标 | 直看 |
|                                                                 | 共有4条 < 1 > 10条/页 🔹 Go |                          |                  |           |      |                       |       |    |
|                                                                 |                       |                          |                  |           |      |                       |       |    |
|                                                                 |                       |                          |                  |           |      |                       |       |    |
| they.                                                           |                       |                          |                  |           |      |                       |       |    |

# 确认合同

当采购人将合同审核通过后,供应商对合同进行确认。

# 操作步骤

1. 进入 合同签订 页面。

菜单路径:我的工作台>合同管理>合同中心>合同签订

| ≷ 采购管理系统   |   | 〓 合同管理 ▼ ◎      |                                        |                                                  | 前台大 |          | 预警  | 待办   | 消 <mark>8</mark> | CA管理     | •       |
|------------|---|-----------------|----------------------------------------|--------------------------------------------------|-----|----------|-----|------|------------------|----------|---------|
| ○ 总览       |   | 合同签订            |                                        |                                                  |     |          |     |      |                  |          | 导出全部    |
| 22 结算直录备案  | • |                 |                                        |                                                  |     |          |     |      |                  |          |         |
| 结算单列表      |   | 合同编号: 请输        | λ                                      | 合同名称: 请输入                                        |     |          |     |      |                  | 重重       | 授索 展井 ▼ |
| 15 合同中心    | • | 全部 待审核 1        |                                        |                                                  |     |          |     |      |                  |          |         |
| 合同列表       |   | 温馨提示:未完结的网上     | 超市、行业馆合同请点击此处跳转查看!                     |                                                  |     |          |     |      |                  |          |         |
| 合同签订       |   | 合同编号            | 合同信息                                   | 项目信息                                             |     | 创建时间     | 0   | 创    | 建人               | 状态       | 操作      |
| 4.2 电子实场合同 | - | 11NF3URLR4TK202 | 业务类型:新项目采购                             | 项目名称:浙文县教育局两台便携式电                                |     | 2022-07  | -27 | 伊    | 娜                | ■ 待审核    | 审核      |
| 合同查询       |   | 21              | 台同名称:浙文县教育局两台便携式电脑<br>合同总额: 20,000.00元 | 项目釜额: 20,000.00元<br>采购单位: 浙文县教育局<br>供应商: 文档市书店-1 |     | 17:39:05 | 1   |      |                  |          | 道有      |
| 会议合同管理     |   |                 |                                        |                                                  |     |          |     | 共有1条 | < 1              | > 10 条/页 | Go Go   |
| 合同列表(新)    |   |                 |                                        |                                                  |     |          |     |      |                  |          |         |
| 合同签订(新)    |   |                 |                                        |                                                  |     |          |     |      |                  |          |         |
|            |   |                 |                                        |                                                  |     |          |     |      |                  |          |         |
|            |   |                 |                                        |                                                  |     |          |     |      |                  |          |         |
|            |   |                 |                                        |                                                  |     |          |     |      |                  |          |         |
|            |   |                 |                                        |                                                  |     |          |     |      |                  |          |         |
|            |   |                 |                                        |                                                  |     |          |     |      |                  |          |         |

2. 点击待审核标签页,选择需要确认的合同,点击审核。

| 📀 采购管理系统                                    | # 合同管理 ▼ 🛛 💿          |                                                     | 前台大厅 预警 :                                                             | 待办消息                   | CA管理 | •          |          |
|---------------------------------------------|-----------------------|-----------------------------------------------------|-----------------------------------------------------------------------|------------------------|------|------------|----------|
| ○总览                                         | 合同签订                  |                                                     |                                                                       |                        |      |            | 导出全部     |
| <ul> <li>信 结算直录备案</li> <li>结算单列表</li> </ul> | 合同编号: 请输              | λ                                                   | 合同名称: 请输入                                                             |                        |      | 重置         | 搜索 展开 👻  |
| □ 合同中心 *                                    | 全部 待审核 1              |                                                     |                                                                       |                        |      |            |          |
| 合同列表                                        | 温馨提示:未完结的网上           | 超市、行业馆合同请点击此处跳转查看!                                  |                                                                       |                        |      |            |          |
| 合同签订                                        | 合同编号                  | 合同信息                                                | 项目信息                                                                  | 创建时间                   | 创建人  | 状态         | 操作       |
| ○ 电子卖场合同 ▲ 合同管理 合同音询                        | 11NF3URLR4TK202<br>21 | 业务类型:新项目采购<br>合同名称:浙文县教育局两台便携式电脑<br>合同总额:20,000.00元 | 项目名称:浙文县教育局两台便携式电<br>项目金额: 20,000.00元<br>采购单位:浙文县教育局<br>(400年:文排支主作 1 | 2022–07–27<br>17:39:05 | 伊娜   | ● 待审核      | 审核<br>查看 |
| 급명표비<br>会议合同管理<br>合同列表(新)<br>合同签订(新)        |                       |                                                     | 供应商:又档市书店-1                                                           | 共有                     | 1. 1 | > 10 条/页 * | Go       |

3. 在 合同详情 页面确认所有信息,点击 审核。

| 📚 采购管理系统   | ■ 合同管理 ▼ ◎          | i                           | 前台大厅 预警 待分 | 1 <sup>9</sup> CA管理 <b>ユー・</b> |  |
|------------|---------------------|-----------------------------|------------|--------------------------------|--|
| 〇总览        | 合同签订 / <b>合同详情</b>  |                             |            | 返回 审核                          |  |
| │ 结算直录备案 ▲ | □ 流转日志 2023-04-07 1 | 5:21:22 部室负责人(科技)(农信测试采购单位) | 操作: 审核成功   | 查看全部                           |  |
| 结算单列表      |                     |                             |            |                                |  |
| 🗟 合同中心 🔷   | ◆ 合同信息 合同基本信息       | 支付信息 法审信息 合同文档              |            |                                |  |
| 合同列表       |                     |                             |            |                                |  |
| 合同签订       | 合同信息                |                             |            |                                |  |
| ⑤ 项目采购合同 🔷 | 基本信息                |                             |            |                                |  |
| 履约验收       | 合同名称                | 0320科技类工程D类合同               |            |                                |  |
| 💀 电子卖场合同 👘 | 合同编号                | HT-ZRUB-2023-03-20-10-E805  | 业务类型       | 项目采购-新项目采购                     |  |
| 合同管理       | 合同总额(元)             | 1.00                        | 合同签订时间     | 2023-03-31                     |  |
| 合同查询       | 系统签订时间              | 最终审核完成时间即为签订时间              |            |                                |  |
| 会议合同管理     | 备注                  | -                           |            |                                |  |
| 合同列表(新)    | 「花園」た白              |                             |            |                                |  |
| 合同签订(新)    | 米购入信息               |                             |            |                                |  |
|            | 采购单位                | 农信测试采购单位                    | 统一社会信用代码   | -                              |  |
|            | 联系人                 | 陈嘉俊                         | 联系电话       | 13050501111                    |  |
|            | 由形编                 |                             | 传真         | -                              |  |

- 4. 在审核弹窗中,选择审核结果。
  - o 如无异议,选择同意,点击确定。

| ₴ 采购管理系统                                    | ■ 合同管理 ▼ ②                                       |                                       | 前台大厅   | 预警待办消息     | CA管理                      |
|---------------------------------------------|--------------------------------------------------|---------------------------------------|--------|------------|---------------------------|
| ○总览                                         | 合同签订 / 合同详情                                      |                                       |        |            | 返回 查看合同公告 审核              |
| <ul> <li>启 结算直录备案</li> <li>结算单列表</li> </ul> | <b>合同编号: 11NF3URLR</b><br>2. 创建人: 伊娜 ① 创建时间: _21 | <b>4TK20221</b><br>122-07-27 17:39:05 |        |            | <ul> <li>● 待审核</li> </ul> |
| В 合同中心 ▲                                    | 1                                                | 审核                                    | ×      |            |                           |
| 合同列表                                        | 合同起草                                             | 审批结果: • 同意 〇 不同意                      |        |            | 结束                        |
| □ 同登り ● ● ● ● ● ● ● ● ● ● ● ● ● ● ● ● ● ● ● |                                                  | 审批意见: 请输入                             |        |            |                           |
| 合同管理                                        | □ 流转日志   2022-07-28                              |                                       |        |            | 查看全部                      |
| 合同查询                                        |                                                  |                                       | 0/1000 |            |                           |
| 会议合同管理                                      | ♀ 合同信息 合同基本信息                                    | * 下一审批机构/人员:已结束                       |        |            |                           |
| 合同列表(新)                                     | 合同信息                                             |                                       |        |            |                           |
| 合同签订(新)                                     | ┃ 基本信息                                           | 取消 确定                                 |        |            |                           |
|                                             | 合同名称                                             | 浙文县教育局两台便携式电脑项目的合同                    |        |            |                           |
|                                             | 合同编号                                             | 11NF3URLR4TK20221                     | 业务类型   | 项目采购新项目采购  |                           |
|                                             | 合同总额(元)                                          |                                       | 合同签订时间 | 2022-07-28 |                           |
|                                             | 系统签订时间                                           | 最终审核完成时间即为签订时间                        |        |            |                           |

• 如有异议,选择不同意,填写 审批意见,点击确定。合同回退至采购单位,由采购单位经办人修改内容。

| 🔁 采购管理系统                                                     |                                                  |                                                                                       |        |            | CA管理 👤 🔹     |
|--------------------------------------------------------------|--------------------------------------------------|---------------------------------------------------------------------------------------|--------|------------|--------------|
| 〇总览                                                          | 合同签订 / 合同详情                                      |                                                                                       |        |            | 返回 查看合同公告 审核 |
| <ul> <li>e) 结算直录备案</li> <li>结算单列表</li> <li>同 合同中心</li> </ul> | <b>合同编号: 11NF3URLR</b> 4<br>요 创建人: 伊娜 ④ 创建时间: 21 | <b>合同編号: 11NF3URLR4TK20221</b><br>2. 创建人: 伊娜 <sup>(C)</sup> 创建时间: 2022-07-27 17:39:05 |        |            | ● 待审核        |
| 合同列表                                                         | 0                                                | 审核                                                                                    | ×      |            |              |
| 合同签订                                                         | 合同起草                                             | 审批结果: 〇 同意 () 不同意                                                                     |        |            | 结束           |
| 💀 电子卖场合同 👘                                                   |                                                  |                                                                                       |        |            |              |
| 合同管理                                                         | □ 流转日志   2022-07-28                              | * 审批意见: 谓输入                                                                           |        |            | 查看全部         |
| 合同查询                                                         |                                                  |                                                                                       |        |            |              |
| 会议合同管理                                                       | ♀ 合同信息 合同基本信息                                    |                                                                                       | 0/1000 |            |              |
| 合同列表(新)                                                      | 合同信息                                             | 取消 确定                                                                                 |        |            |              |
| 合同签订(新)                                                      | 基本信息                                             |                                                                                       |        |            |              |
|                                                              | 合同名称                                             | 浙文县教育局两台便携式电脑项目的合同                                                                    |        |            |              |
|                                                              | 合同编号                                             | 11NF3URLR4TK20221                                                                     | 业务类型   | 项目采购-新项目采购 |              |
|                                                              | 合同总额(元)                                          |                                                                                       | 合同签订时间 | 2022-07-28 |              |
|                                                              | 系统签订时间                                           | 最终审核完成时间即为签订时间                                                                        |        |            |              |
|                                                              |                                                  |                                                                                       |        |            |              |

# 履约验收

确认合同签订后,合同进入履约环节。

### 前提条件

供应商确认合同。

### 操作步骤

1. 进入履约验收页面。

菜单路径:合同管理>项目采购合同>履约验收

| 🔁 采购管理系统                                                                                                    | # 合同管理 ▼ ③                                                                          | 前台大                                                                                                    | 大厅 预警 待分                 | 7<br>消息 CA管理 | 9 -          |
|----------------------------------------------------------------------------------------------------|-------------------------------------------------------------------------------------|----------------------------------------------------------------------------------------------------|--------------------------|--------------|--------------|
| 〇总览                                                                                                    | 履约验收                                                                                |                                                                                                    |                          |              |              |
| 結算直录备案 结算单列表                                                                                                    | 项目名称: 请输入 资源                                                                        | <b>履约单编号:</b> 请输入                                                                                                    |                          |              | 重置 搜索 展开 -   |
| 🗟 合同中心 🔷                                                                                                    | <b>全部</b> 待处理 6                                                                     |                                                                                                    |                          |              |              |
| 合同列表                                                                                                    | 履约信息                                                                                | 来源信息                                                                                                    | 履约详情                     | 全部状态 💌       | 操作           |
| 合同签订       ⑤ 项目采购合同       優約验收       □       □       □       □       □       □       □       □       □       □       □       ○       □       □       □       □       □       □       □       □       □       □       □       □       □       □       □       □       □       □       □       □       □       □       □       □       □       □       □       □       □       □       □       □       □       □       □       □       □       □       □       □       □       □       □       □       □       □       □       □       □       □       □       □       □ <td>履约编号: 11580023326961886<br/>履约方式: <b>按金额履约</b><br/>开票方式: -<br/>采购数量: 1<br/>采购金额: 10.00元</td> <td>业务类型: 新项目采购<br/>合同编号: ZNSK-2023-02-27-12-E801<br/>项目名称: 测试量编科技类0228<br/>项目金额: 10.00元<br/>采购单位: 农信测试采购单位 1<br/>供应商: 测试供应商109249 1</td> <td>已履约: 0.00元<br/>已验收: 0.00元</td> <td>• 待供应商履约</td> <td>履约<br/>打印验收单</td> | 履约编号: 11580023326961886<br>履约方式: <b>按金额履约</b><br>开票方式: -<br>采购数量: 1<br>采购金额: 10.00元 | 业务类型: 新项目采购<br>合同编号: ZNSK-2023-02-27-12-E801<br>项目名称: 测试量编科技类0228<br>项目金额: 10.00元<br>采购单位: 农信测试采购单位 1<br>供应商: 测试供应商109249 1 | 已履约: 0.00元<br>已验收: 0.00元 | • 待供应商履约     | 履约<br>打印验收单  |
| 合同管理<br>合同查询<br>会议合同管理                                                                                                    | 履约编号: 11326188044305378<br>履约方式: <b>按金额履约</b><br>开票方式: -<br>采购数量: 1<br>采购金额: 1.00元  | 业务类型: 新项目采购<br>合同编号: ZNSK-2023-02-27-12-E802<br>项目名称: 测试量编科技类0228<br>项目全额: 100元<br>采购单位: 农信测试采购单位 1<br>供应商: 测试供应商109249 1   | 已履约: 0.00元<br>已验收: 0.00元 | •待供应商履约      | 医检查<br>打印验收单 |
| 合同列表(新)<br>合同签订(新)                                                                                                    | 履约编号: 11324048920820615<br>履约方式: <b>按金额履约</b><br>开票方式: -<br>采购数量: 1<br>采购金额: 0.10元  | 业务类型:新项目采购<br>合同编号:ZNSK-2023-02-27-11-E011<br>项目名称:测试量加料技类0228<br>项目金额:010元<br>采购单位:次信测试采购单位 I<br>供应商:测试供应商109249I          | 已履约: 0.00元<br>已验收: 0.00元 | • 待供应商履约     | 履约<br>打印验收单  |

2. 在全部页签,选择合同,点击履约。

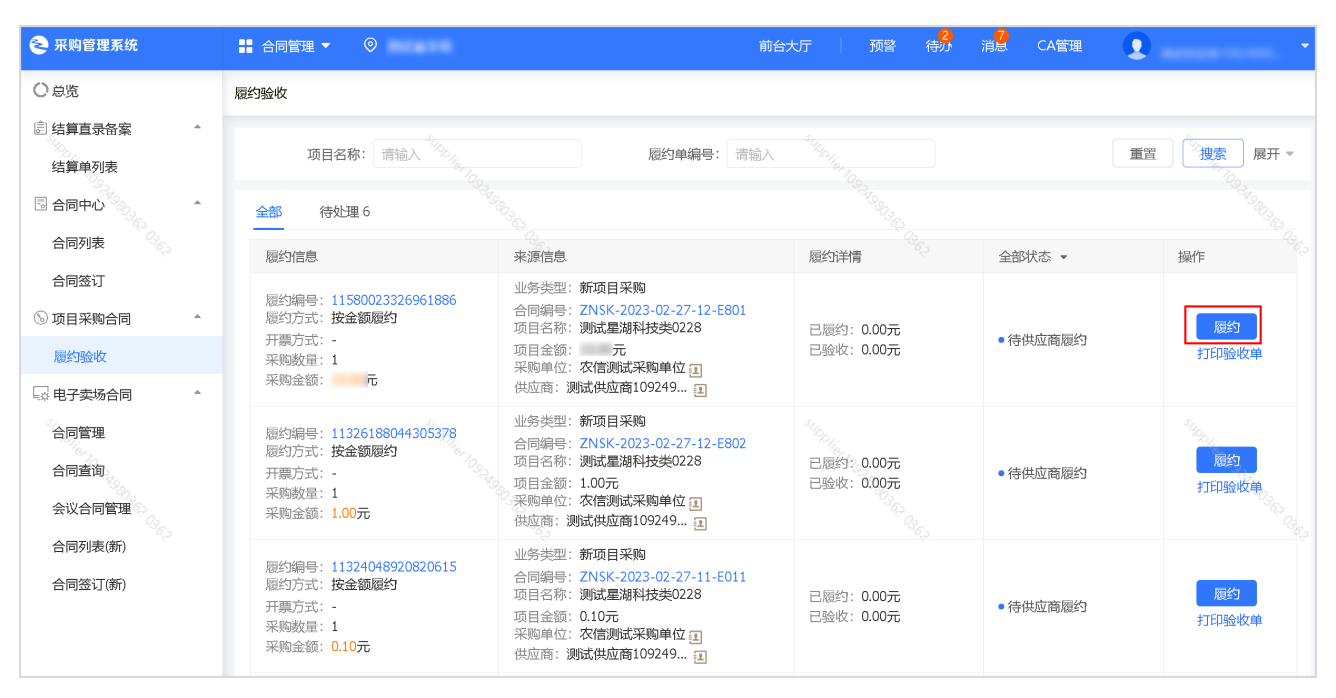

3. 在选择履约内容 面板,填写履约金额。

| 온 采购管理系统            | # 合同管理 ▼ ◎         | 前台大厅 预警  | 待 <mark>分 消</mark> え CA管理 <b>♀</b> ▼ |
|---------------------|--------------------|----------|--------------------------------------|
| ○总览                 | 履约验收 / <b>发起履约</b> |          | 提交                                   |
|                     | 选择履约内容             |          |                                      |
| 运算单列表<br>同合同中心 *    | 商品                 | 规格型号     | 本次履约内容                               |
| 合同列表                | 测试星梯科交突0228        | 10.00元 - | 名。<br>各履约金额: 10.00元                  |
| ⑤ 项目采购合同 ▲ 履约验收     |                    |          | 运费(元): - 本次履约全额: 10.00               |
| □○ 电子卖场合同 ^<br>合同管理 | 附件 土 上传            | + 1849   |                                      |
| 合同査询                | 配送信息               |          |                                      |
| 合同列表(新)             | 送货时间 -             |          | 送货期限 接单后 - 个工作日内发货                   |
| 合同签订(新)             | 送货方式 -             |          | 收货人 采购人                              |
|                     | 手机号 15050593965    |          | 固定电话 -                               |
|                     | 所在地区 -             |          | 邮政编号 -                               |
| Sup.                | 收货地址 -             | Stop.    | Setting.                             |

| 🔁 采购管理系统                                    | 〓 合同管理 ▼ 💿  | Ī                              | 前台大厅 预警 待分 | <sup>7</sup><br>消息 CA管理 <b>및</b> ▼     |
|---------------------------------------------|-------------|--------------------------------|------------|----------------------------------------|
| 〇总览                                         | 履约验收 / 发起履约 |                                |            | 提交                                     |
| <ul> <li>記 结算直录备案</li> <li>结算单列表</li> </ul> |             |                                |            | 运费(元):                                 |
| <ul> <li>合同中心</li> <li>合同列表</li> </ul>      | 附件          | ♪ 上传<br>診察可上传10个附件, 附件大小不超过20M |            |                                        |
| 合同签订                                        | 配送信息        |                                |            |                                        |
| ⑤项目采购合同 *                                   | 送货时间        | -                              | 送货期限       | 接单后 - 个工作日内发货                          |
| 履约验收                                        | 送货方式        |                                | 收货人        | 采购人                                    |
|                                             | 手机号         | 15050593965                    | 固定电话       |                                        |
| 合同查询                                        | 所在地区        | -0.9.2.                        | 邮政编号       | - """""""""""""""""""""""""""""""""""" |
| 会议合同管理                                      | 收货地址        | - """                          |            |                                        |
| 合同列表(新)                                     | 给供应商留言      | - 262                          |            |                                        |
| 合同签订(新)                                     | 物流方式        |                                |            |                                        |
|                                             | 物流方式        | ● 快递 ○ 货运 ○ 自行配送               |            |                                        |
|                                             | *物流公司       | 请选择                            | *运单号       |                                        |
|                                             |             |                                |            |                                        |

5. 在物流方式面板,选择物流方式、物流公司,填写运单号。

| 📚 采购管理系统   | 〓 合同管理 ▼ ◎  |                               | 前台大厅 预警 待分 | 消 <mark>2</mark> CA管理 <b>①</b> -     |
|------------|-------------|-------------------------------|------------|--------------------------------------|
| ○总览        | 履约验收 / 发起履约 |                               |            | 提交                                   |
| 会 结算直录备案 本 |             |                               |            | 运费(元):                               |
| 合同中心       | 附件          | ♪ 上传<br>最多可上传10个附件,附件大小不超过20M |            |                                      |
| 合同签订       | 配送信息        |                               |            |                                      |
| ⑤项目采购合同 *  | 送货时间        |                               | 送货期限       | 接单后 - 个工作日内发货                        |
| 履约验收       | 送货方式        | -                             | 收货人        | 采购人                                  |
|            | 手机号         | 15050593965                   | 固定电话       | •                                    |
| 合同查询       | 所在地区        |                               | 邮政编号       | - <sup>10/16</sup> 109 <sub>23</sub> |
| 会议合同管理     | 收货地址        | - <sup>19</sup> 40342         |            |                                      |
| 合同列表(新)    | 给供应商留言      | - 362                         |            |                                      |
| 合同签订(新)    | 物流方式        |                               |            |                                      |
|            | 物流方式        | ● 快递 ○ 货运 ○ 自行配送              |            |                                      |
|            | *物流公司       | 请选择                           | ▼ *运单号     |                                      |
| "Good      | S (IDD)     |                               | Supply     | <sup>24</sup> 40.                    |

6. 填写完成后,点击提交。

| 冬 采购管理系统                                     | # 合同管理 ▼ ③                                   |        | CA管理 <b>및</b> ·     |
|----------------------------------------------|----------------------------------------------|--------|---------------------|
| 〇总览                                          | 履约验收 / 发起履约                                  |        | 提交                  |
|                                              | The function of the                          |        |                     |
| 结算单列表                                        | 3. 创建人: 陈嘉俊 〇 创建时间: 2023-04-07 15:25:20      |        | ● 待供应商履约            |
| □ 合同中心 <sup>(2)</sup> / <sub>2</sub>         |                                              |        |                     |
| 合同列表                                         | <b>待供应商履约</b> 待采购人验收                         | 待采购人确认 | 履约完成                |
| 合同签订                                         |                                              |        |                     |
| ⑤ 项目采购合同 ▲                                   | 下一致作人: 除场通过                                  |        |                     |
| 限约短权<br>———————————————————————————————————— | 三 流转日志 2023-04-07 15:25:20 陈嘉俊(次信卿试采购单位) 操作: | 创建园约单  | 音看全部                |
| 合同管理                                         |                                              |        | anna fan anna f     |
| 合同查询                                         | 选择履约内容                                       |        |                     |
| 会议合同管理                                       | 商品                                           | 规格型号   | 本次履约内容              |
| 合同列表(新)                                      | 0320科技类工程D类 1.00元                            | -      | 1                   |
| 合同签订(新)                                      | S                                            |        | 待履约金额: 1.00元        |
|                                              |                                              |        |                     |
|                                              |                                              |        | 运费(元): -<br>本次履约金额: |
|                                              | 754.74                                       |        |                     |
|                                              | 烱仟 ⊥ 上传                                      |        | . ھ                 |

7. 在您是否确认履约? 面板,点击确定。

| 😂 采购管理系统                                                                                                    | ## 合同管理 ▼                                                              | 2 7 前台大厅 预警 待が 消息                         | CA管理 <b>2</b>           |
|----------------------------------------------------------------------------------------------------|------------------------------------------------------------------------|-------------------------------------------|-------------------------|
| 〇总览                                                                                                    | 履约验收 / <b>发起履约</b>                                                     |                                           | 提交                      |
| <ul> <li>記書直录音案 ↑</li> <li>記算等列表</li> <li>記言同中心 ↑</li> <li>合同列表</li> <li>合同列表</li> <li>合同公订</li> <li>③ 项目采购合同 ↑</li> </ul> | <b>履约单【11580023326961886】</b><br>④ 创建人: 采购人 ④ 创建时间: 323-03-03 16:16:02 | <sup>SURDING</sup> USING<br>REAL<br>采购人输认 | • 待供应液服的<br>(4)<br>服約完成 |
| 履约验收                                                                                                    | 您是否确认履约?<br>请/2细校对局约由交及全额,通过于语言                                        |                                           |                         |
| ◎ 电子卖场合同 ^                                                                                                    | 開行5日7水578254754万丈金銀, 明八人間6<br>〒 流转日志   2023-03-03 16:16:               | 一円定文版约平                                   | 查看全部                    |
| 古同管理<br>合同查询                                                                                                    | 取消 · · · · · · · · · · · · · · · · · · ·                               | Static state                              |                         |
| 会议合同管理公                                                                                                    | 商品 <sup>で</sup> れない<br>のない                                             | 规格型号交                                     | 本次履约内容                  |
| 合同列表(新) 合同签订(新)                                                                                                    | · 测试量湖科技类0228 10.00元                                                   |                                           | そ 待履約金額: 元              |
|                                                                                                    |                                                                        |                                           | 运费(元):                  |
| SUPD                                                                                                    | sup                                                                    | Supp.                                     | supp.                   |

# 操作结果

合同履约的状态为 **待采购人验收**。

| 🔁 采购管理系统                                         | ■ 合同管理 ▼ ◎                                                                         | 前台>                                                                                                    | 大庁 预警 待分                 | <mark>7</mark><br>消息 CA管理 | •            |
|--------------------------------------------------|------------------------------------------------------------------------------------|----------------------------------------------------------------------------------------------------|--------------------------|---------------------------|--------------|
| 〇总览                                              | 履约验收                                                                               |                                                                                                    |                          |                           |              |
| 記 结算直录备案 结算单列表                                   | 项目名称: 请输入                                                                          | <b>履约单编号</b> : 请输入                                                                                                    |                          |                           | 重置 複索 展开 ▼   |
| 🖥 合同中心                                           | 全部 待处理 5                                                                           |                                                                                                    |                          |                           |              |
| 合同列表                                             | 履约信息                                                                               | 来源信息                                                                                                    | 履约详情                     | 全部状态 🔹                    | 操作           |
| 合同签订<br>⑤ 项目采购合同 ^<br><u> 履约验收</u><br>💀 电子实场合同 ^ | 愿约编号: 11580023326961886<br>愿约方式: 按金额履约<br>开票方式: -<br>采购数量: 1<br>采购金额: 10.00元       | 业务类型:新项目采购<br>合同编号:ZNSK-2023-02-27-12-E801<br>项目名称:测试是编科技类0228<br>项目全额: 元<br>采购单位: 农信测试采购单位 1<br>供应商:测试供应商1092491         | 已履约: 元<br>已验收: 0.00元     | • 待采购人验收                  | 打印验收单        |
| 合同管理<br>合同查询<br>会议合同管理                           | 愿约编号: 11326188044305378<br>履约方式: <b>技金额履约</b><br>开票方式: -<br>采购数量: 1<br>采购金额: 1.00元 | 业务类型:新项目采购<br>合同编号: ZNSK-2023-02-27-12-E802<br>项目名称: 测试星湖科技类0228<br>项目金额: 1.00元<br>采购单位: 农信测试采购单位 1<br>供应商: 测试供应商109249 1 | 已履约: 0.00元<br>已验收: 0.00元 | • 待供应商履约                  | 反应的<br>打印验收单 |
| 合同列表(新)<br>合同签订(新)                               | 履约编号: 11324048920820615<br>履约方式: <b>技金额履约</b><br>开票方式: -<br>采购数量: 1<br>采购金额: 0.10元 | 业务类型:新项目采购<br>合同编号:ZNSK-2023-02-27-11-E011<br>项目名称:测试星湖科技类0228<br>项目金额:0.10元<br>采购单位:次信测试采购单位1<br>供应商:测试供应商1092491        | 已履约: 0.00元<br>已验收: 0.00元 | • 待供应商履约                  | 履约<br>打印验收单  |

## 后续操作

采购人验收。

# 查看更正公告

采购组织机构变更项目信息并发布更正公告后,供应商可登录平台查看。如果是采购计划变更公告,供应商需要重新下载 并制作采购文件。

### 操作步骤

1. 进入更正公告页面。

菜单路径:我的工作台>项目采购>更正公告

| ≷ 采购管理系统                                                 | 🔡 项目采购         | <b>-</b> ⊚       |         |             |           |        | 前台大厅 月 | 殘警 待分  | 消息 CA管理                     | •           |
|----------------------------------------------------------|----------------|------------------|---------|-------------|-----------|--------|--------|--------|-----------------------------|-------------|
| 〇总览                                                      | 更正信息           |                  |         |             |           |        |        |        |                             |             |
| 🗟 获取采购文件                                                 |                |                  |         |             |           |        |        |        |                             |             |
| 会 投标文件上传                                                 | 更              | [正类型: 请选择        |         | •           | 项目编号: 请输入 |        |        |        | 重置                          | 搜索 展开 ▼     |
| B9 开标评标                                                  | 已参与项目          | 更正公告 近日          | E个月更正公告 |             |           |        |        |        |                             |             |
| 圕 在线多轮报价                                                 |                |                  |         |             |           | 预算金额(万 |        |        |                             | 10.45       |
| ₽ 询标澄清                                                   | 项目编号           | 米购单位             | Ĺ       | 项目名称        |           | 元)     | 采购方式   | 投标方式   | 投标截止时间                      | 操作          |
| 🖾 项目结果                                                   | 浙文县政<br>022)A0 | 采(2<br>002号 浙文县教 | 育局      | 浙文县教育局台式办公计 | 十算机项目     | 10     | 公开招标   | 在线投标响应 | 並<br>2022-07-18<br>11:30:00 | 查看更正公告      |
| <ul> <li>   同 中标通知书  </li> <li>  同 合同管理   ▼  </li> </ul> | 浙文县政<br>022)A0 | 采(2<br>003号 浙文县教 | 【育局     | 浙文县教育局两台便携式 | 忧电脑项目     | 2      | 公开招标   | 在线投标响应 | 2022-07-22<br>14:00:00      | 查看更正公告<br>▼ |
| ⑥ 更正公告                                                   |                |                  |         |             |           |        |        | 共有2条 < | 1 > 10条/页                   | وم ال       |
| 😡 询问质疑投诉 🔹                                               |                |                  |         |             |           |        |        |        |                             |             |
| □ 资格预审     ▼                                             |                |                  |         |             |           |        |        |        |                             |             |
| 🖻 谈判磋商响应                                                 |                |                  |         |             |           |        |        |        |                             |             |
|                                                          |                |                  |         |             |           |        |        |        |                             |             |
|                                                          |                |                  |         |             |           |        |        |        |                             |             |
|                                                          |                |                  |         |             |           |        |        |        |                             |             |
|                                                          |                |                  |         |             |           |        |        |        |                             |             |

2. 在 已参与项目更正公告 标签页,选择想要查看的项目,点击 查看更正公告,查看公告详情。

| ≷ 采购管理系统                                    | 誹 项目采购 ▼              | 0          |                 |        | 前台大厅 预 | · 唐· 唐· 唐· 唐· 唐· 唐· 唐· 唐· 唐· 唐· 唐· 唐· 唐· | t CA管理                 | •           |
|---------------------------------------------|-----------------------|------------|-----------------|--------|--------|------------------------------------------|------------------------|-------------|
| ○总览                                         | 更正信息                  |            |                 |        |        |                                          |                        |             |
| 12 获取采购文件                                   |                       |            |                 |        |        |                                          |                        |             |
| 会 投标文件上传                                    | 更正类型                  | : 请选择      | ▼ 项目编号: 请输入     |        |        |                                          | 重置                     | 援索 展开 ▼     |
| □∂ 开标评标                                     | 已参与项目更正公              | 告 近三个月更正公告 |                 |        |        |                                          |                        |             |
| 圕 在线多轮报价                                    | 市口伯日                  | 苏西苏庄       | 7.D 0.14        | 预算金额(万 | 지하수-#  | 47.4T                                    | 40.47.28 ( p.407)      | 419 //      |
| 🗗 询标澄清                                      | 坝日碥亏                  | 米购里12      | 坝日名称            | 元)     | 米购万式   | 投标方式                                     | 投标截止时间                 | 398.LE      |
| 🛛 项目结果                                      | 浙文县政采(2<br>022)A0002号 | 浙文县教育局     | 浙文县教育局台式办公计算机项目 | 10     | 公开招标   | 在线投标响应                                   | 2022-07-18<br>11:30:00 | 查看更正公告      |
| <ul> <li>◎ 中标通知书</li> <li>◎ 合同管理</li> </ul> | 浙文县政采(2<br>022)A0003号 | 浙文县教育局     | 浙文县教育局两台便携式电脑项目 | 2      | 公开招标   | 在线投标响应                                   | 2022-07-22<br>14:00:00 | 查看更正公告<br>▼ |
| 12 更正公告                                     |                       |            |                 |        |        | 共有2条 <                                   | > 10 条/页               | ▼ Go        |
| 🖙 询问质疑投诉 🔹                                  |                       |            |                 |        |        |                                          |                        | 6           |
| □ 资格预审 🔹                                    |                       |            |                 |        |        |                                          |                        | 4           |
| 昆 谈判磋商响应                                    |                       |            |                 |        |        |                                          |                        |             |
|                                             |                       |            |                 |        |        |                                          |                        |             |
|                                             |                       |            |                 |        |        |                                          |                        |             |
|                                             |                       |            |                 |        |        |                                          |                        |             |
|                                             |                       |            |                 |        |        |                                          |                        |             |

3. 如项目发布多次更正公告,将鼠标悬停在查看更正公告上,点击第\*次更正,查看公告详情。

| ≷ 采购管理系统                                                  |   | ● 项目采购 マ (            | ٥            |                    | I      | 前台大厅 预 | 警待别消息    | a CA管理                 | 0             |
|-----------------------------------------------------------|---|-----------------------|--------------|--------------------|--------|--------|----------|------------------------|---------------|
| ○总览                                                       | Ţ | 厄正信息                  |              |                    |        |        |          |                        |               |
| 🖙 获取采购文件                                                  |   | <b>声</b> 工米刑.         | 2001-04-2-02 | <b>商日仲巳</b> , 連始 ) |        |        |          | <b>#</b> #             | 御赤 屋王 -       |
| 会 投标文件上传                                                  |   | 史正关望:                 | · <b></b>    | ▼ 坝白编号: 川潮八        |        |        |          | <b>#H</b>              | 12.4 10.7     |
| □◎ 开标评标                                                   |   | 已参与项目更正公会             | 近三个月更正公告     |                    |        |        |          |                        |               |
| 王 在线多轮报价                                                  |   | 而日始号                  |              | 而日之称               | 预算金额(万 | 亚购方式   | 投标方式     | 投标载正时间                 | 退在            |
| ➡ 询标澄清                                                    |   | -V(L)# 5              | 不对于证         | 201110             | 元)     | AM114  | 1210/126 | 17/10/8017/#0161       | 3 <b>7</b> 11 |
| 🖓 项目结果                                                    |   | 浙文县政采(2<br>022)A0002号 | 浙文县教育局       | 浙文县教育局台式办公计算机项目    | 10     | 公开招标   | 在线投标响应   | 2022-07-18<br>11:30:00 | 查看更正公告        |
| <ul> <li>      中标通知书    <li>     自合同管理   </li> </li></ul> |   | 浙文县政采(2<br>022)A0003号 | 浙文县教育局       | 浙文县教育局两台便携式电脑项目    | 2      | 公开招标   | 在线投标响应   | 2022–07–22<br>14:00:00 | 查看更正公告        |
| [2] 更正公告                                                  |   |                       |              |                    |        |        | 共有2条 <   | > 10 条/页               | 第1次更正         |
| 🗔 询问质疑投诉 🔹                                                |   |                       |              |                    |        |        |          |                        | 第2次更正         |
| □ 资格预审 🔹                                                  |   |                       |              |                    |        |        |          |                        |               |
| 邑 谈判磋商响应                                                  |   |                       |              |                    |        |        |          |                        |               |
|                                                           |   |                       |              |                    |        |        |          |                        |               |
|                                                           |   |                       |              |                    |        |        |          |                        |               |
|                                                           |   |                       |              |                    |        |        |          |                        |               |
|                                                           |   |                       |              |                    |        |        |          |                        |               |